# Nokia 5730 Xpress Music - Felhasználói kézikönyv

© 2009 Nokia. Minden jog fenntartva.

MEGFELELŐSÉGI NYILATKOZAT

A NOKIA CORPORATION kijelenti, hogy a(z) RM-465 készülék mindenben megfelel az alapvető követelményeknek, valamint az 1999/5/ EC irányelv egyéb vonatkozó rendelkezéseinek. A Megfelelőségi nyilatkozat egy példánya megtalálható a http://www.nokia.com/ phones/declaration\_of\_conformity/ címen.

A Nokia, a Nokia Connecting People, a Nokia XpressMusic, a Navi, az N-Gage, az Ovi és a Nokia Original Enhancements a Nokia Corporation védjegyei vagy bejegyzett védjegyei. A Nokia tune a Nokia Corporation hangvédjegye. Az említett egyéb termékek és cégek neve tulajdonosuk védjegye vagy bejegyzett védjegye lehet

A jelen dokumentum vagy bármely része semmilyen formában nem másolható, nem továbbítható, nem terjeszthető és nem tárolható a Nokia előzetes írásbeli engedélye nélkül. Nokia a folyamatos fejlesztés elvét alkalmazza. A Nokia fenntartja magának a jogot, hogy bármely, a jelen dokumentumban ismertetett termékek jellemzőit előzetes bejelentés nélkül módosítsa vagy továbbfejlessze.

US Patent No 5818437 and other pending patents. T9 text input software Copyright © 1997-2009. Tegic Communications, Inc. All rights reserved.

symbian This product includes software licensed from Symbian Software Ltd ©1998-2009. Symbian and Symbian OS are trademarks of Symbian Ltd.

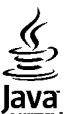

POWERED Java and all Java-based marks are trademarks or registered trademarks of Sun Microsystems, Inc.

Portions of the Nokia Maps software are ©1996-2009 The FreeType Project. All rights reserved.

A terméket az MPEG-4 Visual Patent Portfolio License (i) személyes, nem üzleti célú felhasználásra engedélyezi olyan adatok tekintetében, amelyeket a fogyasztó mint magánszemély az MPEG-4 Képi Szabványnak megfelelően, nem üzleti célból kódolt, valamint (ii) engedélyezett videoszolgáltató által kínált MPEG-4 formátumú videofilmekkel kapcsolatos felhasználásra. Egyéb felhasználásra vonatkozó, kifejezett vagy hallgatólagos engedélyt a Nokia nem ad. A reklámcélú, belső és üzleti felhasználásra vonatkozóan további információt az MPEG LA, LLC adhat. Lásd: http://www.mpegla.com.

A NOKIA ÉS ANNAK LICENCADÓI – AZ ALKALMAZANDÓ JOGSZABÁLYOK ÁLTAL LEHETŐVÉ TETT LEGSZÉLESEBB KERETEK KÖZÖTT – SEMMILYEN KÖRÜLMÉNYEK KÖZÖTT NEM FELELŐSEK SEMMILYEN ADATVESZTÉSÉRT VAGY BEVÉTELKIESÉSÉRT, ILLETVE BÁRMILYEN KÜLÖNÖS, VÉLETLEN, KÖVETKEZMÉNYI VAGY KÖZVETETT KÁRÉRT, A KÁROKOZÁS MÓDJÁRA TEKINTET NÉLKÜL.

A JELEN DOKUMENTUM TARTALMÁT EBBEN A FORMÁBAN KELL ELFOGADNI. AZ ÉRVÉNYES JOGSZABÁLYOK ÁLTAL ELŐÍRTAKON KÍVÜL A NOKIA SEMMIFÉLE KIFEJEZETT VAGY VÉLELMEZETT GARANCIÁT NEM VÁLLAL A JELEN DOKUMENTUM PONTOSSÁGÁVAL, MEGBÍZHATÓSÁGÁVAL VAGY TARTALMÁVAL KAPCSOLATBAN, BELEÉRTVE, DE NEM KIZÁRÓLAGOSAN AZ ÉRTÉKESÍTHETŐSÉGRE VAGY EGY ADOTT CÉLRA VALÓ ALKALMASSÁGRA VONATKOZÓ GARANCIÁT. A NOKIA FENNTARTJA A JOGOT, HOGY A JELEN DOKUMENTUMOT BÁRMIKOR, ELŐZETES ÉRTESÍTÉS NÉLKÜL ÁTDOLGOZZA VAGY VISSZAVONJA. Az alkalmazandó jogszabályok által lehetővé tett lehető legszélesebb keretek között a készülék szoftverének visszafejtése tilos. A jelen kézikönyvben szereplő, Nokia által tett nyilatkozatokra, jótállás-vállalásokra, kártérítésre és felelősségre vonatkozó korlátozások mértékével azonos mértékű korlátozások vonatkoznak Nokia licencadóinak nyilatkozataira, jótállásvállalásaira, kártérítésére és felelősségére.

Bizonyos termékek, illetve az azokhoz kapcsolódó alkalmazások és szolgáltatások választéka országonként eltérhet. A részletekről és az elérhető nyelvi csomagokról érdeklődjünk egy Nokia márkakereskedőnél. Ez az eszköz olyan alkatrészt, technológiát vagy szoftvert tartalmazhat, amelyre az Egyesült Államok vagy más országok exportjogszabályai vonatkoznak. Tilos a jogszabályoktól eltérő magatartás.

#### AZ FCC, ILLETVE AZ INDUSTRY CANADA MEGJEGYZÉSE

A készülék televízió- vagy rádióinterferenciát okozhat (például akkor, ha a telefont a vevőberendezések közvetlen közelében használjuk). Az FCC, illetve az Industry Canada felhívhat a telefon használatának befejezésére, ha az interferenciát nem sikerül kiküszöbölni. Ha segítségre van szükségünk, lépjünk kapcsolatba a helyi szervizképviselettel. A készülék megfelel az FCC-szabályzat 15. részének. A működés során a következő két feltételnek kell eleget tenni: (1) Az eszköz nem okozhat káros interferenciát; és (2) az eszköznek el kell bírnia bármilyen vételi interferenciát, azt is, amelyik nem kívánt működést eredményezhet. A Nokia által kifejezetten nem jóváhagyott módosítások érvényteleníthetik a felhasználónak a készülék üzemeltetésére vonatkozó jogát.

/2. kiadás HU

# Tartalom

| Biztonság                                    | 7  |
|----------------------------------------------|----|
| A készülékről                                | 7  |
| Hálózati szolgáltatások                      |    |
| Office alkalmazások                          | 8  |
| 1. Conitrán korocáco                         | 0  |
|                                              | 9  |
| Termektamogatas                              | 9  |
| Szortvertrissitesek a mobilnalozaton         | 9  |
| lavoli konfiguralas                          | 10 |
| Szoftverfrissítés a számítógép használatával | 11 |
| A készülék saját súgója                      | 12 |
| Beállítások                                  | 12 |
| Szabad memória                               | 12 |
|                                              | 10 |
| Z. Hasznalatbavetel                          | 13 |
| A készülék gombjai és részei                 | 13 |
| A készülék gombjai és részei (oldalt)        | 14 |
| Zene és játék gombok                         | 15 |
| A SIM-kártya és az akkumulátor behelyezése   | 15 |
| Az akkumulátor töltése                       | 16 |
| Első bekapcsolás                             | 16 |
| Antennák                                     | 17 |
| A memóriakártya behelyezése                  | 17 |
| A memóriakártya eltávolítása                 | 18 |
| A fülhallgató csatlakoztatása                | 18 |
| A gombok lezárása                            | 19 |
| Főképernyő                                   | 19 |
| A névjegysáv a főképernyőn                   | 20 |
|                                              |    |

| 3. A készűlék                         |                    |
|---------------------------------------|--------------------|
| A Telefon beállítása alkalmazás       | 20                 |
| Beállításvarázsló                     | 20                 |
| Ikonok a kijelzőn                     | 21                 |
| Billentyűzet                          | 23                 |
| Szövegírás                            | 23                 |
| Hangerő-szabályozás                   | 24                 |
| My Nokia                              | 24                 |
| 4. Testreszabás                       | 25                 |
| Üzemmódok                             |                    |
| Csengőhangok kiválasztása             |                    |
| A kijelzőtéma megváltoztatása         | 26                 |
| 5. Üzenetek                           |                    |
| Postafiókok                           |                    |
| Exchange-levelező                     |                    |
| Üzenetek írása és küldése             |                    |
| Ovi-névjegyzék                        |                    |
| 6. Névieavzék                         |                    |
| Nevek és telefonszámok mentése és sze | rkesztése 32       |
| Néviegyekhez tartozó csengőhangok ké  | nek és hívás során |
| megjelenő szövegek                    | 32                 |
| Névjegyek másolása                    |                    |
| 7. Média                              |                    |
| 7enelejátszó                          | 22                 |
| N-Gage™                               | 35                 |
|                                       |                    |

#### Tartalom

| Kamera 36                                        | 11 Nokia Irodai esa     |
|--------------------------------------------------|-------------------------|
| Galéria 37                                       |                         |
| Fánykának 37                                     | AKLIV JEYYZELEK         |
| Kán nyomtatáca 27                                |                         |
| Nep ilyointatasa                                 |                         |
| Villille Illeyusztas                             | Quickomice              |
| Videokozpolit                                    | Zip-kezelo              |
| R0gZIt0                                          | PDF-olvaso              |
| FM-radio41                                       | Szótár                  |
| Nokia Internetes radio41                         |                         |
| Tudnívalók az otthoni hálózatokról42             | 12. Időkezelés          |
| Az Ovi megnyitása a Nokia 5730 XpressMusic       | Naptár                  |
| készülékkel43                                    | Óra                     |
| Tudnivalók az Ovi-áruházról43                    |                         |
| Fájlok az Ovin44                                 | 13. Kapcsolatok         |
|                                                  | Tartalomátvitel egy más |
| 8. Telefon44                                     | Számítógépes kapcsolat  |
| Hanghívások45                                    | Gvors letöltés          |
| Hangposta45                                      | Adatkábel               |
| Videohívások 46                                  | Bluetooth               |
| Videomegosztás 46                                | WI AN                   |
| Internethívások 49                               | Kancsolatkozolő         |
|                                                  | Rapcsolatkezelo         |
| 9 Internet 50                                    | 14 Biztoncág ás ada     |
| Böngésző /0                                      | A káczülák lozáráca     |
| Lotöltáci 52                                     | A Keszülek lezarasa     |
| Leiones:                                         | Memoriakartya-biztonsa  |
| A SZAIIIILOYEP (SALIAKOZLALASA AZ IIILEIIIELIIEZ | Tanusitvanykezelo       |
| 10 Utazác 54                                     | Biztonsagi adatok       |
| 10. UldZd3                                       | Alkalmazáskezelő        |
| Helymegnatarozas (GPS)53                         | Szinkronizálás          |
| lérképek56                                       |                         |
|                                                  | 15. Beállítások         |
|                                                  |                         |

| 1. Nokia Irodai eszközök              | 57 |
|---------------------------------------|----|
| ktív jegyzetek                        | 57 |
| zámológép                             | 57 |
| ájlkezelő                             | 57 |
| uickoffice                            | 58 |
| ip-kezelő                             | 59 |
| DF-olvasó                             | 59 |
| zótár                                 | 59 |
|                                       |    |
| LZ. Idokezeles                        |    |
| laptár                                | 60 |
| )ra                                   | 61 |
| 3 Kancsolatok                         | 67 |
| artalomátyital ogy mácik káczülákről  |    |
| altalomatvitel egy masik keszüleki ol |    |
| 201111092025 Kapcsolatok              |    |
| lyois letoites                        |    |
| Nudikavel                             |    |
| MIAN                                  | 04 |
| VLAN<br>Jancsolatkozolő               |    |
|                                       |    |
| 4. Biztonság és adatkezelés           | 69 |
| készülék lezárása                     | 70 |
| 1emóriakártya-biztonság               | 70 |
| ้ลกน์รítványkezelő                    | 71 |
| Biztonsági adatok                     | 71 |
| lkalmazáskezelő                       | 72 |
| zinkronizálás                         | 74 |
|                                       |    |
|                                       |    |

| 15. | Beállítások | 74 | 4 |
|-----|-------------|----|---|
|-----|-------------|----|---|

#### Tartalom

| Általános beállítások                                                                                                    | 75                                                                         |
|----------------------------------------------------------------------------------------------------|----------------------------------------------------------------------------|
| leiefon beallitasai                                                                                                    | 15                                                                         |
| Kapcsolatbeallitasok                                                                                                    | 15                                                                         |
| Alkalmazas beallitasai                                                                                                    |                                                                            |
| 16. Hivatkozások                                                                                                    | 76                                                                         |
| Hivatkozások                                                                                                    | 76                                                                         |
|                                                                                                    |                                                                            |
| 17. Környezetvédelmi tippek                                                                                                    | 78                                                                         |
| Energiatakarékosság                                                                                                    | 78                                                                         |
| Újrahasznosítás                                                                                                    | 78                                                                         |
| Papírfelhasználás csökkentése                                                                                                    | 78                                                                         |
| Tudjon meg többet                                                                                                    | 79                                                                         |
| Tartozákok                                                                                                    | 00                                                                         |
| 1 di LUZEKUK                                                                                                    | 00                                                                         |
|                                                                                                    |                                                                            |
| Akkumulátor                                                                                                    | 80                                                                         |
| Akkumulátor<br>Az akkumulátorra és a töltőre vonatkozó információk                                                                                                    | <b>80</b>                                                                  |
| Akkumulátor<br>Az akkumulátorra és a töltőre vonatkozó információk<br>Nokia akkumulátor-hitelességi irányelvek                                                                                                    | 80<br>80<br>81                                                             |
| Akkumulátor<br>Az akkumulátorra és a töltőre vonatkozó információk<br>Nokia akkumulátor-hitelességi irányelvek                                                                                                    | 80<br>80<br>81                                                             |
| Akkumulátor<br>Az akkumulátorra és a töltőre vonatkozó információk<br>Nokia akkumulátor-hitelességi irányelvek<br>A készülék kezelése                                                                                                    | 80<br>80<br>81                                                             |
| Akkumulátor<br>Az akkumulátorra és a töltőre vonatkozó információk<br>Nokia akkumulátor-hitelességi irányelvek<br>A készülék kezelése<br>Újrahasznosítás                                                                                                    | 80<br>81<br>81<br>81                                                       |
| Akkumulátor<br>Az akkumulátorra és a töltőre vonatkozó információk<br>Nokia akkumulátor-hitelességi irányelvek<br>A készülék kezelése<br>Újrahasznosítás<br>További biztonsági tudnivalók                                                                                                    | 80<br>81<br>81<br>82<br>83<br>84                                           |
| Akkumulátor<br>Az akkumulátorra és a töltőre vonatkozó információk<br>Nokia akkumulátor-hitelességi irányelvek<br>A készülék kezelése<br>Újrahasznosítás<br>További biztonsági tudnivalók<br>Kisnyermekek                                                                                           | 80<br>81<br>81<br>82<br>83<br>84                                           |
| Akkumulátor<br>Az akkumulátorra és a töltőre vonatkozó információk<br>Nokia akkumulátor-hitelességi irányelvek<br>A készülék kezelése<br>Újrahasznosítás<br>További biztonsági tudnivalók<br>Kisgyermekek                                                                                           | 80<br>81<br>81<br>83<br>83<br>84<br>83<br>83                               |
| Akkumulátor<br>Az akkumulátorra és a töltőre vonatkozó információk<br>Nokia akkumulátor-hitelességi irányelvek<br>A készülék kezelése<br>Újrahasznosítás<br>További biztonsági tudnivalók<br>Kisgyermekek<br>Üzemelési környezet<br>Orvosi eszközök                                                 | 80<br>81<br>81<br>83<br>83<br>83<br>83<br>83<br>83<br>83                   |
| Akkumulátor<br>Az akkumulátorra és a töltőre vonatkozó információk<br>Nokia akkumulátor-hitelességi irányelvek<br>A készülék kezelése<br>Újrahasznosítás<br>További biztonsági tudnivalók<br>Kisgyermekek.<br>Üzemelési környezet<br>Orvosi eszközök                                                | 80<br>81<br>81<br>83<br>83<br>83<br>83<br>84<br>85                         |
| Akkumulátor<br>Az akkumulátorra és a töltőre vonatkozó információk<br>Nokia akkumulátor-hitelességi irányelvek<br>A készülék kezelése<br>Újrahasznosítás<br>További biztonsági tudnivalók<br>Kisgyermekek.<br>Üzemelési környezet<br>Orvosi eszközök<br>Járművek.<br>Robbanásveszélves környezetek. | 80<br>81<br>81<br>83<br>83<br>83<br>83<br>83<br>83<br>84<br>85<br>85       |
| Akkumulátor.   Az akkumulátorra és a töltőre vonatkozó információk   Nokia akkumulátor-hitelességi irányelvek.   A készülék kezelése                                                                                                    | 80<br>81<br>81<br>83<br>83<br>83<br>83<br>83<br>83<br>83<br>85<br>85<br>85 |
| Akkumulátor.   Az akkumulátorra és a töltőre vonatkozó információk   Nokia akkumulátor-hitelességi irányelvek.   A készülék kezelése                                                                                                    | 80<br>81<br>81<br>83<br>83<br>83<br>83<br>83<br>83<br>85<br>85<br>85<br>85 |

Tárgymutató......88

# Biztonság

Olvassuk el az alábbi egyszerű útmutatót. Az itt leírtak be nem tartása veszélyekkel járhat, vagy törvénysértő lehet. Bővebb információt a részletes felhasználói útmutató tartalmaz.

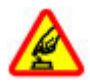

### BEKAPCSOLÁSKOR ÜGYELJÜNK A BIZTONSÁGRA

Ne kapcsoljuk be a készüléket olyan helyen, ahol a mobiltelefonok használata tilos, illetve ahol azok interferenciát vagy veszélyt okozhatnak.

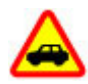

### AZ ÚTON ELSŐ A BIZTONSÁG

Tartsuk be a helyi törvényeket. Vezetés közben mindig hagyjuk szabadon kezeinket, hogy a járművet irányíthassuk. A biztonság legyen vezetés közben a legfontosabb szempont.

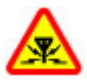

### INTERFERENCIA

A vezeték nélküli eszközök interferenciaérzékenyek lehetnek, ami a teljesítményre kihatással lehet.

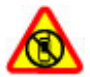

#### KORLÁTOZÁSSAL ÉRINTETT TERÜLETEKEN KAPCSOLJUK KI

Tartsuk be az előírásokat. Repülőgépen, valamint orvosi berendezések, üzemanyag, vegyszerek vagy robbantási területek közelében kapcsoljuk ki a készüléket.

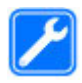

### SZAKSZERVIZ

A termék üzembe helyezését és javítását csak szakember végezheti.

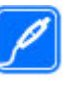

### TARTOZÉKOK ÉS AKKUMULÁTOROK

Csak jóváhagyott tartozékokat és akkumulátorokat használjuk. Ne csatlakoztassunk nem kompatibilis termékeket.

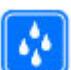

### VÍZÁLLÓSÁG

A készülék nem vízálló. Tartsuk szárazon.

# A készülékről

A tájékoztatóban ismertetett vezeték nélküli eszköz a (E)GSM 850, 900, 1800 és 1900 hálózatok, valamint UMTS 900/1900/2100 HSDPA hálózatok használható. A hálózatokról szóló további tájékoztatásért keressük fel a szolgáltatót.

A készülék számos csatlakozási típust támogat, valamint a számítógépekhez hasonlóan vírusoknak és más káros tartalomnak lehet kitéve. Kellő óvatossággal kezeljük az üzeneteket, kapcsolódási kérelmeket, a böngészést és a letöltéseket. Csak olyan megbízható forrásból származó szolgáltatásokat és szoftvereket telepítsünk és használjunk, amelyek megfelelő biztonságot és védelmet kínálnak, például olyan alkalmazásokat, amelyek Symbian Signed aláírással rendelkeznek, vagy megfeleltek a Java Verified<sup>TM</sup> tesztnek. Fontoljuk meg, hogy víruskereső és egyéb biztonsági szoftvereket telepítünk a készüléken és a kapcsolódó számítógépen.

#### Biztonság

A készülék tartalmazhat előre telepített, harmadik fél internetes webhelyére mutató könyvjelzőket és hivatkozásokat, valamint előfordulhat, hogy hozzáférhetünk harmadik fél webhelyeihez. Ezek nem kapcsolódnak a Nokiához, és a Nokia ezeket a webhelyeket nem támogatja, és nem vállal értük semmilyen felelősséget. Ha felkeressük ezeket a webhelyeket, akkor a biztonságosság és a tartalom érdekében elővigyázatosan járjunk el.

Figyelmeztetés: A készülék funkcióinak használatához (az ébresztőórát kivéve) a készüléknek bekapcsolt állapotban kell lennie. Ne kapcsoljuk be a készüléket olyan helyen, ahol a vezeték nélküli eszközök használata interferenciát vagy veszélyt okozhat.

A készülék használatakor tartsuk be a törvényeket, és tartsuk tiszteletben a helyi szokásokat, valamint mások személyiségi és egyéb törvényes jogait, beleértve szerzői jogait. A szerzői jogi védelem miatt egyes képeket, zenéket és más tartalmakat esetleg nem másolhatunk, módosíthatunk vagy küldhetünk tovább.

A készülékben tárolt fontos adatokról készítsünk biztonsági másolatot vagy írásos feljegyzést.

Más eszközökhöz való csatlakoztatás előtt a részletes biztonsági előírások megismerése érdekében olvassuk el a másik készülék ismertetőjét is. Ne csatlakoztassunk nem kompatibilis termékeket.

A jelen útmutatóban található képek eltérhetnek a készülék kijelzőjén megjelenő képektől.

A készülékkel kapcsolatos további fontos információkért tekintsük meg a felhasználói útmutatót.

# Hálózati szolgáltatások

A készülék használatához szükség van egy mobilszolgáltatóval kötött szolgáltatási szerződésre. Egyes funkciók nem minden hálózatban érhetők el; előfordulhat, hogy más hálózati funkciók használatához külön megállapodást kell kötni a szolgáltatóval. A hálózati szolgáltatások használata adatátvitellel jár. A szolgáltatótól érdeklődjünk a hazai hálózatban érvényes díjakra, valamint roamingoláskor az egyéb hálózatban érvényes díjakra vonatkozó részletekről. Az érvényben lévő díjakról a szolgáltatótól kaphatunk tájékoztatást. Egyes hálózatokban korlátozások lehetnek érvényben, amelyek hatással lehetnek a készülék hálózati támogatást (például adott technológiák, mint a TCP/IP protokollon futó WAP 2.0 protokollok (HTTP és SSL), valamint a nyelvfüggő karakterek támogatását) igénylő funkcióinak használatára.

Lehet, hogy a készüléken a szolgáltató kérésére bizonyos funkciók nem érhetők el vagy nem aktívak. Ha így van, ezek meg sem jelennek a készülék menüiben. Az is előfordulhat, hogy a készülék testreszabott elemekkel – például menüelnevezésekkel, menüsorrenddel és ikonokkal – rendelkezik.

### Office alkalmazások

Az irodai alkalmazások támogatják a Microsoft Word, PowerPoint és Excel (Microsoft Office 2000, XP, 2003 és 2007) főbb funkcióit. Nem minden fájlformátum támogatott.

# 1. Segítség keresése

# Terméktámogatás

Ha további információra van szükségünk, vagy kétségeink vannak a készülék működésével kapcsolatban, akkor keressük fel a www.nokia.com/support vagy a helyi Nokia webhelyet, illetve mobilkészülékünkkel a www.nokia.mobi/ support webhelyet. Tájékoztatást kaphatunk a készülék saját súgójából vagy a felhasználói útmutatóból is.

Ha ezekkel sem sikerül megoldani a problémákat, hajtsuk végre a következő lehetőségek egyikét:

- A készülék újraindítása: kapcsoljuk ki a készüléket és vegyük ki az akkumulátort. Körülbelül egy perc múlva helyezzük vissza az akkumulátort és kapcsoljuk be a készüléket.
- A felhasználói útmutatóban ismertetett módon állítsuk vissza az alapbeállításokat. Visszaállításkor a dokumentumok és a fájlok törlődnek, ezért előbb készítsünk biztonsági mentést.
- A megfelelő teljesítmény és az esetleges új funkciók elérése érdekében a felhasználói útmutatóban leírtak szerint rendszeresen frissítsük készülékünk szoftverét.

Ha a problémák továbbra sem szűnnek meg, lépjünk kapcsolatba egy Nokia szervizzel. Látogassuk meg a www.nokia.com/repair webhelyet. Mielőtt a készüléket elküldenénk a szervizbe, mindig készítsünk biztonsági másolatot a készüléken lévő adatokról.

# Szoftverfrissítések a mobilhálózaton

Válasszuk a Menü > Alkalm.-ok > Telepítés > Szoftverfriss. lehetőséget.

A Szoftverfrissítéssel (hálózati szolgáltatás) ellenőrizhetjük, hogy rendelkezésre állnak-e frissítések a készülékszoftverhez vagy az alkalmazásokhoz, és letölthetjük a frissítéseket a készülékre.

A szoftverfrissítések letöltése nagy mennyiségű adatforgalmat okozhat (hálózati szolgáltatás).

Győződjünk meg róla, hogy az akkumulátor töltöttségi szintje megfelelő, vagy csatlakoztassuk a töltőt a frissítés megkezdése előtt.

Figyelmeztetés: Szoftverfrissítés közben a készülék nem használható még segélyhívásokra sem, amíg a telepítés nem fejeződik be, és újra nem indítjuk a készüléket. Egy frissítés telepítése előtt készítsünk másolatot adatainkról.

Ha a készülék szoftverét vagy alkalmazásait a Szoftverfrissítés alkalmazással frissítjük, előfordulhat, hogy a felhasználói útmutatóban vagy a súgókban a frissített alkalmazások funkcióira vonatkozó tartalom nem lesz naprakész.

Válasszuk az **Opciók** pontot, és válasszunk a következő lehetőségek közül:

#### Segítség keresése

- Frissítés indítása Töltsük le a rendelkezésre álló frissítéseket. A letölteni nem kívánt frissítések kijelölésének törléséhez válasszuk azokat a listában.
- Frissítés számítógépről A készülék frissítése egy számítógép használatával. Ez a lehetőség lecseréli a Frissítés indítása lehetőséget, amikor a frissítések csak a számítógépes Nokia Software Updater alkalmazással érhetők el.
- Adatok megtekintése Egy frissítés információinak megtekintése.
- Frissít. előzm. megtekint. Az előző frissítések állapotának megtekintése.
- Beállítások Olyan beállítások módosítása, mint a frissítések letöltéséhez használt az alapértelmezett hozzáférési pont.
- Nyilatkozat A Nokia licencszerződésének megtekintése.

### Távoli konfigurálás

Válasszuk a **Menü > Beállítások > Adatkezelő > Eszközkez.** lehetőséget.

Az Eszközkezelővel távolról kezelhetjük a készüléken lévő beállításokat, adatokat és szoftvereket.

Kapcsolódhatunk egy szerverhez, és letölthetjük a készülék konfigurációs beállításait. Kaphatunk szerverprofilokat és különböző konfigurációs beállításokat a szolgáltatótól vagy a vállalat információkezelési részlegétől. A konfigurációs beállítások tartalmazhatnak kapcsolat- és egyéb beállításokat, amelyeket a készülék különböző alkalmazásai használnak. Az elérhető lehetőségek különbözhetnek. A távoli konfigurálási kapcsolatot általában a szerver kezdeményezi, amikor a készülékbeállításokat frissíteni kell.

Új szerverprofil létrehozásához válasszuk az **Opciók** > **Szerverprofilok** > **Opciók** > **Új szerverprofil** lehetőséget.

Ezeket a beállításokat megkaphatjuk a szolgáltatótól egy konfigurációs üzenetben. Ha nem, adjuk meg a következőket:

- **Szerver neve** Írjunk be egy nevet a konfigurációs szerverhez.
- **Szerver azonosítója** Írjuk be az egyedi azonosítót a konfigurációs szerver azonosításához.
- **Szerver jelszava** Írjunk be egy jelszót, melynek alapján a szerver azonosítani tudja a készüléket.
- Hozzáférési pont Váľasszuk ki a kapcsolathoz használni kívánt hozzáférési pontot, vagy hozzunk létre új hozzáférési pontot. Az is beállítható, hogy a készülék a kapcsolat indításakor mindig kérdezze meg, melyik hozzáférési pontot kívánjuk használni. Ez a beállítás csak akkor érhető el, ha az Internet lehetőséget választottuk adatvivőtípusként.
- Állomáscím Írjuk be a konfigurációs szerver webcímét.
- **Port** Írjuk be a szerver portszámát.
- Felhasználónév és Jelszó írjuk be a konfigurációs szerveren használt felhasználóazonosítónkat és jelszavunkat.
- Konfigurálás engedélyez. Válasszuk az Igen lehetőséget, ha azt akarjuk, hogy a szerver kezdhesse meg a konfigurálási folyamatot.

- **Kérelmek aut. elfogadása** Válasszuk az **Igen** lehetőséget, ha azt akarjuk, hogy a szerver megerősítést kérjen, amikor elindítja a konfigurálási folyamatot.
- Hálózati hitelesítés Adjuk meg, hogy legyen-e httphitelesítés.
- Hálózati felhasználónév és Hálózati jelszó írjuk be a http-hitelesítéshez használt felhasználóazonosítónkat és jelszavunkat. Ez a beállítás csak akkor elérhető, ha a Hálózati hitelesítés lehetőséget választottuk.

A szerverhez való kapcsolódáshoz és a készülék konfigurációs beállításainak letöltéséhez válasszuk az **Opciók** > **Konfigurálás indítása** lehetőséget.

A kijelölt profil konfigurációs naplójának megtekintéséhez válasszuk az **Opciók > Napló megtekintése** lehetőséget.

A szoftver éteren keresztüli frissítéséhez válasszuk az **Opciók > Frissítések ellenőrzése** lehetőséget. A frissítés nem törli a beállításokat. Kövessük a kijelzőn megjelenő utasításokat, amikor fogadjuk a frissítő csomagot a készüléken. A készülék újraindul, amint a telepítés befejeződik. A szoftverfrissítések letöltése nagy mennyiségű adatforgalmat okozhat (hálózati szolgáltatás). Győződjünk meg róla, hogy az akkumulátor töltöttségi szintje megfelelő, vagy csatlakoztassuk a töltőt a frissítés megkezdése előtt.

**Figyelmeztetés:** Szoftverfrissítés közben a készülék nem használható még segélyhívásokra sem, amíg a telepítés nem fejeződik be, és újra nem indítjuk a készüléket. Egy frissítés telepítése előtt készítsünk másolatot adatainkról.

### Szoftverfrissítés a számítógép használatával

A szoftverfrissítések olyan új és módosított funkciókat tartalmazhatnak, amelyek a készülék megvásárlásának időpontjában még nem álltak rendelkezésre. A szoftver frissítése a készülék teljesítményére is kedvező hatással lehet.

A Nokia Szoftverfrissítő egy olyan számítógépes alkalmazás, melynek használatával készülékünk szoftverét frissíthetjük. A készülék szoftverének frissítéséhez szükségünk van egy kompatibilis számítógépre, szélessávú internetkapcsolatra és egy kompatibilis USB-adatkábelre a készülék és a számítógép összekapcsolásához.

A legújabb szoftververziókkal kapcsolatos további tudnivalókért, valamint a Nokia Szoftverfrissítő alkalmazás letöltéséhez látogassunk el a www.nokia.com/ softwareupdate webhelyre, illetve a helyi Nokia weboldalra.

A készülék szoftverének frissítéséhez tegyük a következőket:

- 1. Töltsük le és telepítsük számítógépünkre a Nokia Szoftverfrissítő alkalmazást.
- Egy USB-adatkábellel csatlakoztassuk készülékünket egy számítógéphez, majd nyissuk meg a Nokia Szoftverfrissítő alkalmazást. A Nokia Szoftverfrissítő alkalmazás bemutatja a fájlok biztonsági mentésének végrehajtását, a szoftver frissítését, valamint a fájlok visszaállításának módját.

#### Segítség keresése

# A készülék saját súgóia 🏆

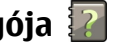

A készüléken lévő alkalmazások használatához súgó áll rendelkezésre a készüléken.

Ha a főmenüből szeretnénk megnyitni a súgót, válasszuk a Menü > Súgó > Súgó lehetőséget, majd azt az alkalmazást, amelynek az útmutatóját el szeretnénk olyasni.

Ha egy alkalmazás meg van nyitya, akkor az aktuális nézetre vonatkozó súgót az **Opciók** > **Súgó** paranccsal nyithatiuk meg.

Az útmutató olvasása közben a súgó méretének módosításához válasszuk az Opciók > Betűméret csökkentése vagy a Betűméret növelése lehetőséget.

A kapcsolódó témaköröket a a súgószöveg végén találjuk. Ha kiválasztunk egy aláhúzott szót, akkor megjelenik egy rövid ismertető szöveg. A súgó szövegében a következő jelzéseket találjuk: 🗃 Hivatkozás egy kapcsolódó súgótémakörre. 🗇 Hivatkozás egy megbeszélt alkalmazásra.

Az útmutatás olvasása közben a súgószöveg és a háttérben futó alkalmazás közti átváltáshoz válasszuk az Opciók > Nyitott alk.-ok megi. lehetőséget, majd a kívánt alkalmazást.

# Beállítások

A készülék általában a mobilszolgáltató információi alapján automatikusan konfigurálja az MMS, a GPRS, az adatfolyamos média és a mobilinternet használatához szükséges beállításokat. Előfordulhat, hogy a készülék beállítását a hálózat szolgáltatója már előre elvégzi, illetve az is

lehetséges, hogy a beállításokat a szolgáltató különleges szöveges üzenetként elküldi nekünk.

Módosíthatiuk a készülék általános beállításait, például a nyely, a készenléti állapot, a kijelző és a billentyűzár beállításait.

## Szabad memória

A különböző adattípusok számára rendelkezésre álló memóriaterület méretének megjelenítéséhez válasszuk az Menü > Alkalm.-ok > Szervező > Fáilkezelő lehetőséget.

A készülék számos funkcióia a memóriát használia az adatok tárolására. A készülék figyelmeztetést ad, ha a készülék memóriáiában nincs elég szabad terület.

Memóriaterület felszabadításához vigyünk át adatokat egy másik memóriaegységre (ha van ilven) vagy egy kompatibilis számítógépre.

A Fájlkezelő alkalmazásban, illetve a megfelelő alkalmazásban törölhetiük azokat a fáilokat, amelyekre már nincs szükségünk. Az alábbiak eltávolítására van lehetőség:

- az Üzenetek alkalmazás mappáiban lévő üzenetek, valamint a postafiókból letöltött e-mailek
- mentett weboldalak ٠
- ٠ névjegyadatok
- naptárbejegyzések
- az Alkalmazáskezelő menüpontban megjelenő, már nem használt alkalmazások

 A telepített alkalmazások telepítőfájljai (.sis vagy .sisx kiterjesztéssel). A telepítőfájlokról készítsünk biztonsági mentést egy kompatibilis számítógépre.

# 2. Használatbavétel

# A készülék gombjai és részei

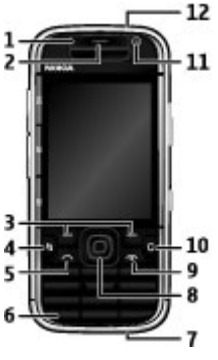

- 1 Fényérzékelő
- 2 Hallgató
- 3 Választógombok
- 4 Menü gomb
- 5 Hívás gomb
- 6 Say and Play gomb

• Képek és videofájlok a Photos alkalmazásban.

7 — A töltő csatlakozója

8 — Navi™-tárcsa, a továbbiakban vezérlőgomb. Nyomjuk meg a lapozógombot a kiválasztáshoz, vagy a kijelzőn történő jobbra, balra, fel és le lapozáshoz. Nyomjuk meg és tartsuk lenyomva a lapozógombot a lapozás felgyorsításához.

9 — Bekapcsológomb / vége gomb. Nyomjuk meg és tartsuk lenyomva ezt a gombot a készülék be- és kikapcsolásához. Hívás közben nyomjuk meg a vége gombot a hívás elutasításához, az aktív vagy a tartásban lévő hívás befejezéséhez, illetve a gombot hosszan lenyomva az adatkapcsolatok megszakításához.

- 10 Törlés gomb
- 11 Másodlagos kamera
- 12 A fülhallgató csatlakozója

#### Használatbavétel

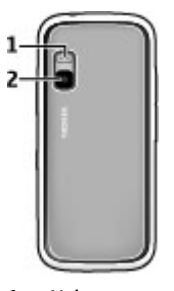

1 — Vaku 2 — Főkamera

Megjegyzés: A készülék felülete nem tartalmaz nikkelt a fémborításban. A készülék felülete rozsdamentes acélt tartalmaz.

# A készülék gombjai és részei (oldalt)

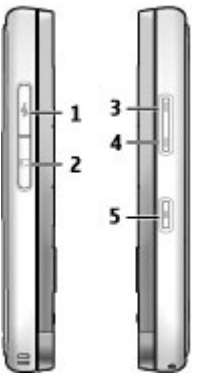

- 1 Micro USB-csatlakozó
- 2 Memóriakártya-tartó
- 3 Hangerő növelése/Nagyítás gomb
- 4 Hangerő csökkentése/Kicsinyítés gomb
- 5 Rögzítőgomb

### Zene és játék gombok

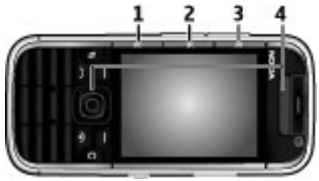

- 1 Előre gomb
- 2 Lejátszás/Szünet gomb
- 3 Vissza gomb
- 4 Játék gombok

### A SIM-kártya és az akkumulátor behelyezése

 A készülék hátlapjának felnyitásához a készülék hátoldalát magunk felé tartva emeljük fel a hátlapot.

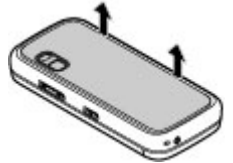

2. Ha be van helyezve az akkumulátor, a kivételhez emeljük meg az akkumulátort a nyíllal jelzett irányba.

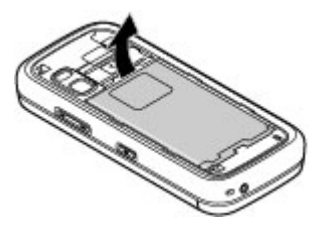

 Helyezzük be a SIM-kártyát. Győződjünk meg arról, hogy a kártya érintkezői a készülék érintkezői felé néznek, és hogy a levágott sarok a készülék teteje felé néz.

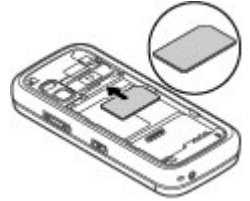

 Igazítsuk az akkumulátor érintkezőit az akkumulátortartó megfelelő érintkezőihez, és az akkumulátort a nyíl irányába mozgatva helyezzük a készülékbe.

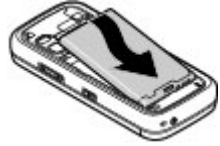

#### Használatbavétel

5. Zárjuk a fedőlapot.

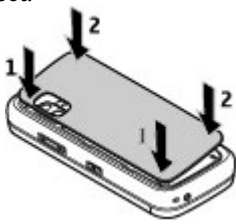

### Az akkumulátor töltése

Az akkumulátor gyárilag részlegesen fel van töltve. Ha a készülék alacsony töltöttségi szintet jelez, kövessük az alábbi lépéseket:

- 1. Csatlakoztassuk a töltőt fali csatlakozóaljzathoz.
- 2. Csatlakoztassuk a töltőt a készülékhez.

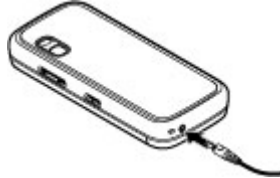

3. Ha az akkumulátor teljesen feltöltődött, húzzuk ki a töltőt a készülékből, majd a fali konnektorból.

Az akkumulátort egy ideig nem kell feltöltenünk, valamint a készüléket használhatjuk töltés közben is. Abban az esetben,

ha az akkumulátor teljesen lemerült, a töltés jelzése lehet, hogy csak néhány perc múlva jelenik meg, addig telefonhívást sem tudunk lebonyolítani.

- **Tipp:** Ha régi, kompatibilis Nokia töltőnk van, akkor azt
  - úgy használjuk a Nokia 5730 készülék esetén, hogy a CA-44-es töltőadaptert csatlakoztatjuk a régi töltőhöz. Az adapter külön tartozékként kapható.

### Töltés USB-kábel használatával

USB-kábel segítségével is feltölthetjük az akkumulátort, ha nincs fali csatlakozónk. Az USB-kábellel történő töltés több időt vesz igénybe.

USB-kábel használata esetén töltés közben adatátvitelre is lehetőség van.

1. Csatlakoztassunk egy kompatibilis USB-adatkábelt egy kompatibilis USB-eszközhöz és a készülékhez.

Attól függően, hogy milyen típusú eszközt használunk a töltéshez, a töltés megkezdésére esetleg egy ideig várni kell.

2. Ha a készülék be van kapcsolva, választhatunk a kijelzőn megjelenő, rendelkezésre álló USB-módok közül.

# Első bekapcsolás

1. Nyomjuk le hosszan a bekapcsológombot, míg a készülék érezhetően rezegni nem kezd.

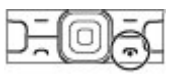

 Ha a készülék kéri, írjuk be a PIN-kódot vagy lezárókódot, és válasszuk az OK parancsot.

- 3. Amikor a készülék kéri, adjuk meg a tartózkodási helyünket és az aktuális dátumot és időt. A megfelelő ország megkereséséhez írjuk be az ország első betűit. Fontos, hogy a helyes országot válasszuk, mivel az ország későbbi módosítása esetén a létrehozott ütemezett naptárbejegyzések megváltozhatnak, ha az új ország más időzónában van.
- Megjelenik a Telefon beállítása alkalmazás. Válasszunk a rendelkezésre álló lehetőségek közül, vagy válasszuk a Nem pontot és zárjuk be az alkalmazást. A Telefon beállítása alkalmazás későbbi megnyitásához válasszuk a Menü > Súgó > Tel. telepít. lehetőséget.

A különböző beállítások megadásához használjuk a Beállításvarázsló alkalmazást és a főképernyőről elérhető varázslókat. Amikor bekapcsoljuk a készüléket, a készülék felismerheti a SIM-kártya forgalmazóját, és elképzelhető, hogy automatikusan konfigurál bizonyos beállításokat. Fordulhatunk a szolgáltatóhoz is a megfelelő beállításokért.

A készüléket SIM-kártya behelyezése nélkül is be lehet kapcsolni. A készülék hálózat nélküli üzemmódban indul el, és a hálózati funkciók ilyenkor nem használhatók.

A készülék kikapcsolásához nyomjuk meg, és tartsuk lenyomva a bekapcsológombot.

### Antennák

A készülék belső és külső antennával is rendelkezhet. Kerüljük az antennaterület felesleges megérintését, amikor az használatban van. Az antenna megérintése hatással van a rádiókommunikáció minőségére, magasabb energiaszinten való működést okozhat, valamint csökkentheti az akkumulátor élettartamát.

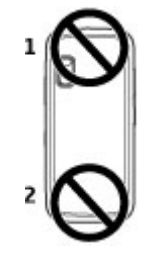

# A memóriakártya behelyezése

A készülék szabad memóriamennyiségének növelése érdekében az adatokat a memóriakártyára mentsük. A memóriakártyára át is másolhatjuk a készüléken tárolt információkat.

Ehhez a készülékhez kizárólag a Nokia által jóváhagyott microSD-kártyák használhatók. A Nokia az elfogadott ipari szabványokat használja a memóriakártyák esetében, de lehet, hogy bizonyos márkájú kártyák nem teljesen kompatibilisek ezzel a készülékkel. Nem kompatibilis kártya használata károsíthatja a kártyát és a készüléket egyaránt, és a kártyán tárolt adatok is megsérülhetnek.

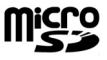

#### Használatbavétel

A memóriakártyákat tartsuk kisgyermekektől elzárva.

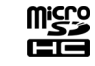

A microSDHC-kártya kompatibilitását a kártya gyártójánál vagy eladójánál ellenőrizhetjük.

Az értékesítési csomag esetleg tartalmaz kompatibilis memóriakártyát. Lehet, hogy a készülékbe már be van helyezve memóriakártya. Ha nincs behelyezve a kártya, tegyük a következőket:

1. Nyissuk fel a memóriakártya nyílását védő fedelet.

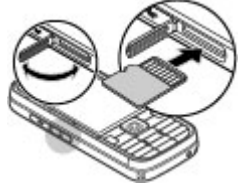

- Helyezzük be a memóriakártyát a tartóba. Győződjünk meg arról, hogy az érintkezőterület a készülék érintkezői felé van fordítva.
- Nyomjuk a kártyát befelé mindaddig, amíg a helyére kerül.
- 4. Zárjuk be a memóriakártya nyílását védő fedelet.

# A memóriakártya eltávolítása

Fontos: Ne távolítsuk el a memóriakártyát olyankor, amikor azon írási vagy olvasási műveletet hajtunk végre. Ha

mégis így teszünk, az kárt okozhat a kártyában és a készülékben egyaránt, valamint a kártyán tárolt adatok megsérülhetnek.

- 1. Nyomjuk meg röviden a bekapcsológombot, és válasszuk a **Mem.kártya eltávolítása** lehetőséget.
- 2. Nyissuk fel a memóriakártya nyílását védő fedelet.
- A memóriakártya nyílásból való kivételéhez nyomjuk meg a memóriakártya végét, majd vegyük ki a kártyát.
- 4. Zárjuk be a memóriakártya nyílását védő fedelet.

# A fülhallgató csatlakoztatása

**Figyelmeztetés:** A fülhallgató használatakor a külső zajok észlelésének képessége csökkenhet. Ne használjuk a fülhallgatót, ha az veszélyeztetheti a biztonságunkat.

Csatlakoztassuk a kompatibilis fülhallgatót a készülék fülhallgató-csatlakozójába.

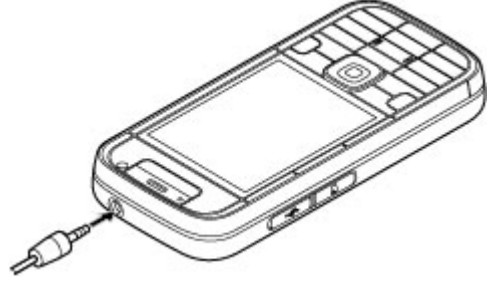

# A gombok lezárása

A készülékbe beprogramozott hivatalos segélykérőszám a készülék vagy a billentyűzet zárolt állapotában felhívható.

A készülék a billentyűzetet automatikusan zárolja, hogy megelőzze a gombok véletlen lenyomását. Annak az időtartamnak a megváltoztatásához, amely után a billentyűzet zárolódik, válasszuk a **Menü > Beállítások > Beállítások**, majd az **Általános > Biztonság > Telefon és SIM-kártya > Automatik. bill.zár ideje** lehetőséget.

A billentyűzár be- vagy kikapcsolásához nyomjuk meg a bal oldali választógombot, majd a \* gombot.

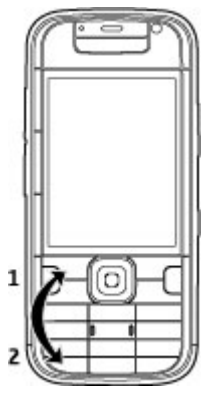

# Főképernyő

A főképernyő olyan kiindulási pont, ahol összegyűjthetjük legfontosabb névjegyeink és alkalmazásaink hivatkozásait.

A készülék bekapcsolása és hálózati bejelentkezése után a kijelzőn megjelenik a főképernyő.

A főképernyő részei:

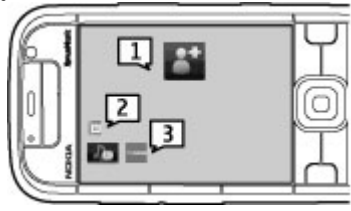

1 — Névjegysáv, amelyhez hozzáadhatjuk a leggyakrabban használt névjegyeket, majd azokat gyorsan felhívhatjuk, üzenetet küldhetünk számukra, megtekinthetjük a webes infóikat, valamint megtekinthetjük adataikat és beállításaikat.

- 2 Alkalmazásbővítmények
- 3 Alkalmazáshivatkozások

Az alkalmazásbővítmények és -hivatkozások testreszabásához vagy a főképernyő témájának módosításához válasszuk a **Menü > Beállítások > Beállítások**, majd az **Általános > Testreszabás > Készenléti állapot** lehetőséget, végül a kívánt opciót. Előfordulhat, hogy egyes hivatkozások nem módosíthatók. A bal oldali és a jobb oldali választógombok funkcióit is testreszabhatjuk.

A Zenelejátszó gyors megnyitásához válasszuk ki az alkalmazáshivatkozások között a Zenelejátszó ikonját.

#### A készülék

Az N-Gage gyors megnyitásához válasszuk ki az alkalmazáshivatkozások között az N-Gage ikonját.

### A névjegysáv a főképernyőn A névjegysáv ismertetése

A főképernyőhöz közvetlenül több névjegyet is hozzáadhatunk, majd ezeket gyorsan felhívhatjuk, üzenetet küldhetünk számukra, megtekinthetjük webes infóikat, valamint megtekinthetjük adataikat és beállításaikat.

### Névjegysáv

Ha névjegyet szeretnénk hozzáadni a főképernyőhöz, válasszuk a Névjegy hozzáadása ikont, majd a kívánt névjegyet a névjegyzékből.

# 3. A készülék

# A Telefon beállítása alkalmazás 👳

Amikor először kapcsoljuk be a telefont, akkor megjelenik a Telefon beállítása alkalmazás.

A Telefon beállítása alkalmazás későbbi megnyitásához válasszuk a **Menü** > **Súgó** > **Tel. telepít.** lehetőséget.

A készülék csatlakozásainak beállításához válasszuk a **Beállít.varázsló** lehetőséget.

Az adatok kompatibilis Nokia készülékről történő átviteléhez válasszuk az **Adatátvitel** lehetőséget.

Új névjegy létrehozásához válasszuk az **Opciók** > **Új névjegy** lehetőséget, írjuk be a névjegy adatait, majd válasszuk a **Kész** lehetőséget. A névjegyadatokhoz képet is hozzáadhatunk.

Ha webes infót szeretnénk a névjegyhez hozzáadni, válasszuk az Infó hozzáadása ikont, jelöljük ki a kívánt infót a listában, majd válasszuk a **Kész** lehetőséget.

Új infó létrehozásához válasszuk az **Opciók** > **Új webinfó** lehetőséget.

Az infó frissítéséhez válasszuk a Frissít lehetőséget.

Ha névjegyet szeretnénk eltávolítani a főképernyőről, akkor névjegyadatok nézetben válasszuk a Beállítások ikont, majd az **Eltávolítás** lehetőséget.

Az elérhető opciók eltérőek lehetnek.

### Beállításvarázsló

Válasszuk a **Menü > Beállítások > Beáll.varázs.** lehetőséget.

A Beállításvarázslót használhatjuk az e-mail és a kapcsolatok beállításához. A Beállításvarázsló rendelkezésre álló lehetőségei függenek a készülék szolgáltatásaitól, a SIMkártyától, a szolgáltatótól, valamint a Beállításvarázsló adatbázisában található adatoktól. A Beállításvarázsló elindításához válasszuk az **Indít** parancsot.

A Beállításvarázsló lehető legjobb működése érdekében tartsuk a SIM-kártyát a készülékben. Ha a SIM-kártya nincs behelyezve, akkor kövessük a kijelzőn megjelenő útmutatásokat.

Válasszunk a következő lehetőségek közül:

- Szolgáltató szolgáltatótól függő beállítások konfigurálása, például MMS-, internet-, WAP- és hírcsatorna-beállítások.
- E-mail beállítása a POP-, az IMAP- vagy az Exchangelevelező fiók beállítása.
- Adóvevő adóvevő-beállítások megadása
- Videomegoszt. videomegosztási beállítások megadása.

A szerkeszthető beállítások eltérőek lehetnek.

### Ikonok a kijelzőn

**3**G vagy Ý

A készülék UMTS- vagy GSM-hálózathoz csatlakozik.

۵

Az akkumulátor töltöttségi szintje. Magasabb oszlop magasabb töltöttségi szintnek felel meg.

Egy vagy több olvasatlan üzenetünk van az Üzenetek Bejövő mappájában.

- @
  - Új e-mail üzenetünk érkezett a távoli postafiókba.
- Az Üzenetek Kimenő mappájában küldésre váró üzenetek vannak.
- Nem fogadtunk egy vagy több telefonhívást.
- **–O** A készülék billentyűi zároltak.
- 🛇 Aktív jelzést vagy ébresztést jelez.
- Néma üzemmód van kiválasztva, ilyenkor a készülék nem jelzi csengéssel a bejövő hívásokat és üzeneteket.
- A Bluetooth-szolgáltatás be van kapcsolva.
- (\$) Aktív Bluetooth-kapcsolat van folyamatban. Ha az ikon villog, a készülék egy másik készülékhez próbál csatlakozni.
- 义an elérhető GPRS-alapú csomagkapcsolt adatátviteli kapcsolat (hálózati szolgáltatás). Ha a 当 ikon látható, a kapcsolat aktív. Ha a 类 ikon látható, a kapcsolat tartásban van.

#### A készülék

- E. Van elérhető EGPRS-alapú csomagkapcsolt adatátviteli kapcsolat (hálózati szolgáltatás). Ha a 특ikon látható, a kapcsolat aktív. Ha a 토ikon látható, a kapcsolat tartásban van.
- <sup>36</sup> Van elérhető UMTS-alapú csomagkapcsolt adatátviteli kapcsolat (hálózati szolgáltatás). Ha a <sup>36</sup> ikon látható, a kapcsolat aktív. Ha a <sup>36</sup> ikon látható, a kapcsolat tartásban van.
- A nagy letöltési sebességű, csomagkapcsolt adatátvitel (HSDPA) támogatott és elérhető (hálózati szolgáltatás). Az ikon régiónként eltérő lehet. Ha a is ikon látható, a kapcsolat aktív. Ha a is ikon látható, a kapcsolat tartásban van.
- A készülék WLAN-hálózatok keresésére van beállítva, és egy WLAN-hálózat elérhető.
- Egy nem titkosított WLAN-kapcsolat aktív egy hálózatban.
- **6** Egy titkosított WLAN-kapcsolat aktív egy hálózatban.
  - A készülék számítógéphez csatlakozik USBadatkábel segítségével.

- A második telefonvonal használatban van (hálózati szolgáltatás).
- Az összes hívás más számra van átirányítva. Ha két telefonvonalunk van, egy szám jelzi az aktív vonalat.
- **F**ülhallgató van a készülékhez csatlakoztatva.
- Autós kihangosító van a készülékhez csatlakoztatva.
- J Indukciós hurok van a készülékhez csatlakoztatva.
- Szövegtelefon van a készülékhez csatlakoztatva.
- A készülék szinkronizál.

2

- Adóvevő- (AV-) kapcsolat van folyamatban.
- Az adóvevő-kapcsolat "ne zavarjanak" üzemmódban van, mivel a készülék csengési típusa Egy sípolás vagy Néma értékre van állítva, illetve van egy bejövő vagy egy kimenő hívás. Ebben az üzemmódban nem kezdeményezhetünk adóvevős hívást.

# Billentyűzet

A készülék teljes értékű billentyűzettel rendelkezik. A billentyűzet kinyitásához csúsztassuk el a billentyűzet fedelét. A kijelzőkép automatikusan elfordul álló módból fekvő módba, amikor a billentyűzetet kinyitjuk.

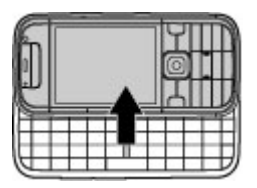

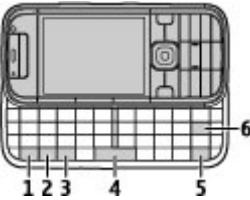

1 — Funkciógomb. Számjegyek vagy a gombok tetején látható karakterek beírásához tartsuk lenyomva a funkciógombot, és nyomjuk le a megfelelő gombot, vagy csak tartsuk lenyomva a megfelelő gombot. Ha csak a gombok tetején látható karaktereket szeretnénk beírni, akkor nyomjuk le gyorsan kétszer a funkciógombot. A normál nézetbe történő visszalépéshez nyomjuk meg ismét a funkciógombot.

2 — Shift gomb. A kis- és nagybetűs írásmód közötti váltáshoz nyomjuk meg a Shift gombot. A kis- és nagybetűs írásmód közötti váltáshoz nyomjuk meg gyorsan kétszer a Shift gombot. 3 — Sym gomb. A billentyűzeten nem jelölt karakterek beírásához.

4 — Szóközbillentyű

5 — Ctrl gomb. A Ctrl gombbal használható billentyűparancsok, például a Ctrl + C billentyűkombináció használata.

6 — Backspace gomb

# Szövegírás

Az elérhető beviteli módok változóak lehetnek.

# Írjuk be a szöveget a billentyűzet segítségével.

A készülék teljes értékű billentyűzettel rendelkezik.

Az írásjeleket a megfelelő gombok vagy gombkombinációk megnyomásával írhatjuk be.

A kis- és nagybetűs írásmód közötti váltáshoz nyomjuk meg a Shift gombot.

Számjegyek vagy a gombok tetején látható karakterek beírásához tartsuk lenyomva a megfelelő gombot, vagy tartsuk lenyomva a funkciógombot, és nyomjuk le a megfelelő gombot.

Egy karakter törléséhez nyomjuk meg a backspace gombot. Több karakter törléséhez tartsuk lenyomva a backspace gombot.

A billentyűzeten nem jelölt karakterek és szimbólumok beírásához nyomjuk le a Sym gombot.

#### A készülék

Szöveg másolásához nyomjuk meg és tartsuk lenyomva a Shift gombot, és válasszuk ki a másolni kívánt szót, kifejezést vagy sort a szövegben a lapozógombbal. Nyomjuk meg a Ctrl + C billentyűkombinációt. A szöveg beillesztéséhez álljunk a megfelelő helyre, és nyomjuk meg a Ctrl + V billentyűkombinációt.

A beviteli nyelv módosításához vagy a prediktív szövegbevitel bekapcsolásához válasszuk az **Opciók** > **Bevitel beállításai** lehetőséget.

### Prediktív szövegbevitel

Ha a prediktív szövegbeviteli módot kívánjuk használni, válasszuk az **Opciók** > **Bevitel beállításai** > **Predikt. bev. bekapcs.** lehetőséget. A ikon jelenik meg a kijelzőn. Amikor elkezdünk írni egy szót, a készülék felajánlja az elérhető javaslatokat. Ha megtaláljuk a megfelelő szót, lapozzunk oda a jóváhagyáshoz. Írás közben lapozhatunk lefelé az elérhető szavak listájának megjelenítéséhez. Ha a lista tartalmazza a kívánt szót, jelöljük ki a szót. Ha a beírt szó nem szerepel a készülék szótárában, a készülék felajánl egy lehetséges szót, és közben a beírt szó látható a javasolt szó felett. Lapozzunk felfelé a szó kiválasztásához. A készülék hozzáadja a szót a szótárhoz, amikor elkezdjük írni a következő szót.

Ha nem kívánjuk használni a prediktív szövegbeviteli módot, válasszuk az **Opciók** > **Beviteli opciók** > **Predikt. bev. kikapcs.** lehetőséget.

A szövegbevitelre vonatkozó beállítások megadásához válasszuk az **Opciók > Bevitel beállításai > Beállítások** lehetőséget. A beírási nyelv megváltoztatásához válasszuk az **Opciók** > **Bevitel beállításai** > **Bevitel nyelve** lehetőséget.

### Hangerő-szabályozás

A fülbe helyezhető hangszóró hangerejének telefonhívás közben történő beállításához vagy a médiaalkalmazások hangerejének beállításához használjuk a hangerőgombokat.

### My Nokia

A My Nokia egy olyan ingyenes szolgáltatás, amely szöveges üzenetek formájában rendszeresen tippeket, trükköket és terméktámogatást küld Nokia készülékünk használatával kapcsolatban. Ha országunkban elérhető a My Nokia szolgáltatás és azt szolgáltatónk támogatja, akkor a dátum és az idő beállítása után készülékünk felajánlja a csatlakozást a My Nokia szolgáltatáshoz.

A My Nokia szolgáltatáshoz való csatlakozáshoz válasszuk az **Elfogadom** lehetőséget és kövessük a kijelzőn megjelenő utasításokat.

A regisztráció vagy a leiratkozás során küldött üzenetekért fizetnünk kell.

A használat szabályairól és feltételeiről a készülékhez mellékelt dokumentációban olvashatunk, vagy látogassunk el a www.nokia.com/mynokia webhelyre.

A My Nokia szolgáltatásba való későbbi regisztrációhoz válasszuk a **Menü > Alkalm.-ok > My Nokia** lehetőséget. A My Nokia szolgáltatásra való regisztrációs felkérés megjelenése után elindul a Telefon beállítása alkalmazás. A Telefon beállítása alkalmazás későbbi megnyitásához válasszuk a **Menü > Súgó > Tel. telepít.** lehetőséget.

# 4. Testreszabás

Készülékünket testreszabhatjuk, például a különböző hangok beállításával, a háttérkép vagy a képernyővédő módosításával.

# Üzemmódok 爭

Válasszuk az **Menü > Beállítások > Üzemmód** lehetőséget.

Módosíthatjuk és testreszabhatjuk a csengőhangokat, a jelzőhangokat és más készülékhangokat a különböző eseményekhez, környezetekhez és hívócsoportokhoz igazítva. Az éppen használt profil a főképernyő felső részén látható. Általános üzemmód esetén azonban csupán a mai dátum jelenik meg.

Egy új üzemmód létrehozásához válasszuk az **Opciók** > **Új létrehozása** pontot, és adjuk meg a beállításokat.

Egy üzemmód testreszabásához válasszuk az **Opciók** > **Testreszabás** pontot.

Az üzemmód módosításához válasszuk az **Opciók** > **Aktiválás** lehetőséget. Az Offline üzemmód megakadályozza, hogy véletlenül bekapcsoljuk a készüléket; üzenetet küldjünk vagy fogadjunk; vagy használjuk a vezeték nélküli hálózatot, a Bluetooth-kapcsolatot, a GPS-t vagy az FM-rádiót; valamint az üzemmód annak kiválasztásakor bontja az esetleges internetkapcsolatokat. Az Offline üzemmód nem akadályozza meg a később létesített WLANvagy Bluetooth-kapcsolatokat és a GPS vagy az FM-rádió újraindítását, ezért tartsuk be a vonatkozó biztonsági előírásokat, amikor ezeket a funkciókat használjuk.

Ha azt szeretnénk, hogy az üzemmód a következő 24 órán belül valamikor kikapcsoljon, akkor lapozzunk a megfelelő üzemmódra, majd válasszuk az **Opciók** > **Időzített** lehetőséget, majd állítsuk be az üzemmód kívánt időtartamát. A megadott idő leteltével visszaáll az előzőleg használt nem időzített üzemmód. Az üzemmód időzítésekor a főképernyőn a ) jelenik meg. Az Offline üzemmód nem időzíthető.

Egy létrehozott üzemmód törléséhez válasszuk az **Opciók** > **Üzemmód törlése** lehetőséget. Az előre beállított üzemmódok nem törölhetők.

Fontos: Offline üzemmódban semmilyen hívás sem kezdeményezhető és nem fogadható, és semmilyen, mobilhálózati lefedettséget igénylő funkció sem használható. A készülékbe beprogramozott hivatalos segélykérőszám ekkor is felhívható. Hívás kezdeményezéséhez először az üzemmód megváltoztatásával aktiválni kell a telefonfunkciót. Ha a készülék le van zárva, be kell írni a feloldó kódot.

# Csengőhangok kiválasztása

Egy profilhoz tartozó csengőhang beállításához válasszuk az **Opciók** > **Testreszabás** > **Csengőhang** lehetőséget. Válasszunk egy csengőhangot a listából, vagy válasszuk a Hangok letöltése pontot azon könyvielző-mappa megnyitásához, amely hangletöltésekre mutató könyvielzőket tartalmaz. A letöltött hangok a Galéria menübe kerülnek

Ha egy csengőhangot csak adott néviegycsoporthoz szeretnénk beállítani, akkor válasszuk az Opciók > Testreszabás > Figvelmeztetés lehetőséget, majd a kívánt csoportot. A csoporton kívülről érkező hívásokat a készülék némán, csengetés nélkül fogadia.

Az üzenetek hangjának módosításához válasszuk az **Opciók** > **Testreszabás** > **Üzenetjelző hang** pontot.

# A kijelzőtéma megváltoztatása 🕤

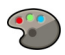

Válasszuk a Menü > Beállítások > Témák lehetőséget.

# 5. Üzenetek 🛸

Válasszuk a Menü > Üzenetek lehetőséget.

Az Üzenetek alkalmazásban (hálózati szolgáltatás) szöveges, multimédia, hang- és e-mail üzeneteket küldhetünk és fogadhatunk. Internetszolgáltatási üzeneteket, hálózati hírüzeneteket és különleges, adatokat tartalmazó üzeneteket is fogadhatunk, illetve szolgáltatásparancsokat küldhetünk.

A következő lehetőségek közül választhat:

- **Általános** az összes alkalmazásban használt téma megyáltoztatása.
- Menünézet a főmenüben használt téma megváltoztatása.
- Készenl. a főképernyő témájának megváltoztatása.
- Háttérkép a főképernyő háttérképének megváltoztatása.
- Fn.takar. mód animáció kiválasztása képernvővédőként.
- Híváskép A hívás közben megjelenített kép módosítása.

A témahatások be- vagy kikapcsolásához válasszuk az Általános > Opciók > Témahatások lehetőséget.

Üzenetek küldése vagy fogadása előtt gondoskodiunk a következőkről:

- Helvezzünk a készülékbe egy érvényes SIM-kártvát, és vigyük a készüléket a mobilhálózat által lefedett helvre.
- Győződjünk meg róla, hogy a hálózat támogatja a használni kívánt üzenetküldő funkciót, és az aktiválva van a SIM-kártván.

- Adjuk meg az internet-hozzáférési pont beállításait a készüléken.
- Adjuk meg a készülék e-mail fiókbeállításait.
- Adjuk meg a készülék SMS-beállításait.
- Adjuk meg a készülék MMS-beállításait.

Lehet, hogy a készülék felismeri a szolgáltatót, és automatikusan konfigurál bizonyos üzenetbeállításokat. Ha azonban ez nem így történik, akkor adjuk meg a beállításokat kézzel, vagy kérjük meg a mobilszolgáltatót a beállítások konfigurálására.

# Postafiókok

Válasszuk az **Menü** > **Üzenetek** lehetőséget, majd válasszunk ki egy postafiókot.

### E-mail beállítások meghatározása

Válasszuk a **Menü > Üzenetek** és a **Új postafiók** lehetőséget.

Az e-mail szolgáltatás használatához érvényes internethozzáférési ponttal (IAP) kell rendelkeznünk a készüléken, és meg kell adnunk a megfelelő e-mail beállításokat.

Külön e-mail postafiókkal kell rendelkeznünk. Kövessük a távoli postafióktól és az internetszolgáltatótól (ISP) kapott utasításokat.

Ha az **Üzenetek** > **Új postafiók** lehetőséget választjuk, és még nem állítottuk be az e-mail postafiókot, a készülék kéri annak beállítását. Ha a postafióksegéd segítségével szeretnénk hozzáfogni az e-mail beállítások megadásához, válasszuk az **Indít** lehetőséget.

Amikor új postafiókot hozunk létre, a postafióknak adott név kerül az Üzenetek főnézetében látható Postafiók helyére. Legfeljebb hat postafiókunk lehet.

### A postafiók megnyitása

Válasszuk a **Menü > Üzenetek** lehetőséget, majd adjunk meg egy postafiókot.

A postafiók megnyitása során a készülék megkérdezi, hogy csatlakozni kívánunk-e a postafiókhoz.

A postafiókhoz történő csatlakozáshoz és az új e-mail fejlécek vagy üzenetek letöltéséhez válasszuk az **Igen** lehetőséget. Az üzenetek online megtekintésekor adatkapcsolat használatával folyamatosan kapcsolódunk a távoli postafiókhoz.

A korábban letöltött e-mail üzenetek kapcsolat nélküli megtekintéséhez válasszuk a **Nem** lehetőséget.

Új e-mail üzenet létrehozásához válasszuk az **Opciók > Üzenet létrehozása > E-mail** lehetőséget.

A készülék online állapotában a távoli postafiókkal létrejött adatkapcsolat bontásához válasszuk az **Opciók** > **Csatlakoz. bontása** lehetőséget.

### E-mail üzenetek letöltése

Válasszuk a **Menü > Üzenetek** lehetőséget, majd adjunk meg egy postafiókot.

#### Üzenetek

Kapcsolat nélküli módban a távoli postafiókhoz történő kapcsolat megnyitásához válasszuk az **Opciók** > **Csatlakozás** lehetőséget.

Fontos: Legyünk elővigyázatosak üzenetek megnyitásakor. Az üzenetek rosszindulatú szoftvereket tartalmazhatnak, vagy más módon tehetnek kárt a készülékben vagy a számítógépben.

 Miután létrehoztuk a kapcsolatot a távoli postafiókkal, válasszunk a következők közül: Opciók > E-mail letöltése > Új – az összes új üzenet letöltése, Kiválasztott – a kiválasztott üzenetek letöltése vagy Mind az összes üzenet letöltése.

Az üzenetek letöltésének leállításához válasszuk a **Mégse** gombot.

- A kapcsolat bezárásához és az e-mail üzenetek kapcsolat nélküli megtekintéséhez válasszuk a Opciók > Csatlakoz. bontása lehetőséget.
- Egy e-mail üzenet megnyitásához válasszuk ki a kívánt üzenetet. Ha az e-mail üzenet nincs letöltve és kapcsolat nélküli üzemmódban vagyunk, akkor a készülék megkérdezi, hogy le kívánjuk-e tölteni az üzenetet a postafiókból.

Az e-mail mellékletek megtekintéséhez nyissuk meg az üzenetet, és válasszuk ki a li ikonnal jelölt mellékletmezőt. Ha a mellékletet még nem töltöttük le a készülékre, akkor válasszuk az **Opciók** > **Letöltés** lehetőséget. Az e-mail üzenetek automatikus letöltéséhez válasszuk az **Opciók > E-mail beállítások > Automatikus letöltés** lehetőséget.

Ha engedélyezzük, hogy a készülék automatikusan letöltse az e-mail üzeneteket, akkor a szolgáltató hálózatán az adatforgalom jelentősen megnőhet. Az adatátviteli díjakkal kapcsolatban lépjünk kapcsolatba a szolgáltatóval.

### E-mail üzenetek törlése

Válasszuk a **Menü > Üzenetek** lehetőséget, majd adjunk meg egy postafiókot.

Egy e-mail üzenet tartalmának készülékről történő törléséhez, miközben az üzenet a távoli postafiókban marad, válasszuk az **Opciók** > **Törlés** > **Csak telefon** lehetőséget.

A készülék létrehozza az e-mail üzenetek fejlécét a távoli postafiókban. Az üzenet tartalmának törlését követően az üzenet fejléce a készüléken marad. Ha az üzenet fejlécét is el szeretnénk távolítani, akkor az üzenet készülékről, illetve távoli postafiókból való törlése során kapcsolódnunk kell a szerverhez. Ha nem kapcsolódunk a szerverhez, akkor a fejléc az állapot frissítése céljából történő távoli postafiókhoz való kapcsolódás során törlődik.

Ha egy e-mail üzenetet a készülékről és a távoli postafiókból is törölni szeretnénk, akkor válasszuk az **Opciók** > **Törlés** > **Telefon és szerver** lehetőséget.

Ha vissza kívánjuk vonni egy olyan üzenet törlését, amely a legközelebbi kapcsolódás során a készülékről és a szerverről való törlésre van kijelölve (**(**), akkor válasszuk az **Opciók** > **Visszaállítás** lehetőséget.

### Exchange-levelező

Az Exchange-levelező használatával munkahelyi leveleinket készülékünkön olvashatjuk. Elolvashatjuk és válaszolhatunk az e-mail üzenetekre, megtekinthetjük és módosíthatjuk a kompatibilis mellékleteket, megtekinthetjük a naptár adatait, találkozókéréseket fogadhatunk és azokra válaszolhatunk, találkozót ütemezhetünk, névjegyadatokat tekinthetünk meg, hozzáadhatunk, illetve szerkeszthetünk.

#### ActiveSync

Az Exchange-levelező használata korlátozva van a PIMinformációk Nokia készülék és hitelesített Microsoft Exchange-kiszolgáló közti éteren keresztüli szinkronizálására.

Az Exchange-levelező csak akkor állítható be, ha a vállalatunk Microsoft Exchange Server kiszolgálót használ. Továbbá, a vállalat rendszergazdájának aktiválnia kell fiókunkhoz az Exchange-levelező szolgáltatást.

Az Exchange-levelező beállítása előtt győződjünk meg arról, hogy rendelkezünk az alábbiakkal:

- Vállalati e-mail azonosító
- Irodai felhasználónév
- Irodai hálózati jelszó
- Hálózati tartománynév (lépjünk kapcsolatba a számítástechnikai részleggel)
- Exchange-levelező kiszolgálóneve (lépjünk kapcsolatba a számítástechnikai részleggel)

Az Exchange-levelező kiszolgáló konfigurációjától függően előfordulhat, hogy a fentieken kívül más információkat is meg kell adnunk. Ha nem tudjuk a megfelelő információkat, lépjünk kapcsolatba a vállalati számítástechnikai részleggel.

Az Exchange-levelező használata során a jelszó alkalmazása esetleg kötelező lehet. A készülék alapértelmezett biztonsági kódja az 12345, de vállalatunk rendszergazdája esetleg módosíthatta ezt a kódot.

Az Exchange-levelező elérhetőségét és beállításainak módosítását az Üzenetek alkalmazás beállításainál adhatjuk meg.

# Üzenetek írása és küldése

Válasszuk a Menü > Üzeneteklehetőséget.

Fontos: Legyünk elővigyázatosak üzenetek megnyitásakor. Az üzenetek rosszindulatú szoftvereket tartalmazhatnak, vagy más módon tehetnek kárt a készülékben vagy a számítógépben.

Mielőtt multimédia üzeneteket hozhatna létre, vagy emaileket írhatna, rendelkeznie kell megfelelő kapcsolatbeállításokkal.

Elképzelhető, hogy az MMS-üzenetek mérete korlátozott a vezeték nélküli hálózatban. Ha a beszúrt kép meghaladja ezt a korlátot, akkor lehet, hogy a készülék lekicsinyíti a képet, hogy el lehessen küldeni azt MMS-ben.

Az e-mail üzenetek méretkorlátjáról a szolgáltatótól kérhetünk felvilágosítást. Ha a méretkorlátnál hosszabb

#### Üzenetek

üzenetet próbálunk küldeni, az üzenet a Kimenő mappában marad, és a készülék bizonyos időközönként megpróbálja elküldeni azt. Az e-mail elküldéséhez adatátviteli kapcsolat szükséges, és az ismételt e-mail-küldési kísérletek növelhetik az adatátviteli költségeket. A Kimenő mappában maradt üzenetet törölhetjük, vagy áthelyezhetjük a Piszkozatok mappába.

- Válasszuk az Új üzenet > Üzenet lehetőséget szöveges vagy multimédia üzenet (MMS) küldéséhez, a Hangüzenet lehetőséget egy hangfájlt tartalmazó multimédia üzenet küldéséhez vagy az E-mail lehetőséget egy e-mail üzenet küldéséhez.
- 2. A Címzett mezőben a címzettek vagy csoportok névjegyzékben való megkereséséhez nyomjuk meg a lapozógombot, vagy írjuk be a címzett e-mail címét. A címzetteket elválasztó pontosvessző (;) hozzáadásához nyomjuk meg a \* gombot. A számot vagy címet a vágólapról történő másolással és beillesztéssel is beírhatjuk.
- A tárgymezőbe írjuk be az e-mail üzenet tárgyát. A látható mezők megváltoztatásához válasszuk az Opciók > Üzenetfejléc-mezők pontot.
- Az üzenetmezőbe írjuk be az üzenetet. Sablon vagy jegyzet beszúrásához válasszuk az Opciók > Tartalom beszúrása > Szöveg beszúrása > Sablon vagy Jegyzet lehetőséget.
- Médiafájl multimédia üzenethez történő hozzáadásához válasszuk az Opciók > Tartalom beszúrása lehetőséget, a fájltípust vagy forrást, majd a kívánt fájl. Névjegykártya, dia, jegyzet vagy egyéb fájl üzenetbe

történő beszúrásához válasszuk az **Opciók > Tartalom** beszúrása > Egyéb beszúrása pontot.

- Kép, videoklip vagy hangfájl multimédia üzenetbe történő beszúráshoz való rögzítéséhez válasszuk az Opciók > Tartalom beszúrása > Kép beszúrása > Új, Videoklip beszúrása > Új vagy Hangfájl beszúrása > Új lehetőséget.
- Ha mellékletet szeretnénk csatolni az e-mailhez, válasszuk az **Opciók** pontot, majd a melléklet típusát. Az e-mail mellékleteket a jelzi.
- 8. Az üzenet küldéséhez válasszuk az **Opciók** > **Küldés** lehetőséget, vagy nyomjuk meg a hívásgombot.

**Megjegyzés:** Az üzenet elküldését jelző ikon vagy szöveg nem jelenti azt, hogy az üzenet meg is érkezett a címzetthez.

A készülék támogatja a normál üzenethosszúságot meghaladó szöveges üzeneteket. A hosszabb üzenetek kettő vagy több üzenetként kerülnek elküldésre. A szolgáltató ennek megfelelően számolhat fel díjat. Az ékezetes karakterek, egyéb írásjegyek, illetve néhány nyelvi lehetőség több helyet foglal el, ezért használatuk csökkenti az egy üzenetben elküldhető karakterek számát.

Előfordulhat, hogy nem fogja tudni elküldeni az MP4 fájlformátumban mentett vagy a vezeték nélküli hálózat méretkorlátját meghaladó méretű videoklipeket.

### Ovi-névjegyzék Az Ovi-névjegyzék ismertetése

Az Ovi-névjegyzék segítséget nyújt, hogy kapcsolatban maradhassunk a számunkra fontos személyekkel. Partnereinket és barátainkat megkereshetjük az Oviközösségben. Maradjunk kapcsolatban barátainkkal – csevegjünk, osszuk meg tartózkodási helyünk adatait és jelenléti adatainkat, kísérjük figyelemmel, barátaink mivel foglalkoznak, hol tartózkodnak. Azokkal a barátainkkal is cseveghetünk, akik a Google Talk™ szolgáltatást használják.

Szinkronizálhatjuk névjegyzékünket, naptárunkat és egyéb adatainkat Nokia készülékünk és az Ovi.com webhely között. Fontos adatainkat a rendszer naprakészen tárolja készülékünkön és az interneten is. Az Ovi-névjegyzék használatával dinamikussá tehetjük névjegylistánkat, és névjegyeinket biztonságban tudhatjuk az Ovi.com webhelyen.

A szolgáltatás használatához Nokia felhasználói fiókkal kell rendelkeznünk. Hozzuk létre egy fiókot mobilkészülékünkön, vagy látogassunk el számítógépünkön a www.ovi.com webhelyre.

Az Ovi-névjegyzék használata nagy mennyiségű adat átvitelével járhat a szolgáltató hálózatán. Az adatátviteli díjakat érdeklődje meg a szolgáltatótól.

### Csevegés a barátokkal

**Csevegés indítása** — Válasszuk az **Opciók** > **Csevegés** lehetőséget.

# **Csevegőüzenet küldése** — Írjuk be a szöveget az üzenetmezőbe, és válasszuk a **Küld** lehetőséget.

Csevegés nézetben válasszuk az **Opciók** lehetőséget, majd válasszunk az alábbiak közül:

- Küldés az üzenet elküldése.
- Hangulatjel hozzáadása hangulatjel beszúrása.
- Saját hely küldése helyadatok elküldése a csevegőpartnernek (ha ezt a funkciót mindkét fél készüléke támogatja).
- Profil barát adatainak megtekintése.
- Saját profil jelenlétállapot vagy profilkép kiválasztása, az üzenet személyre szabása vagy az adatok módosítása.
- Szöveg szerkesztése szöveg másolása és beillesztése.
- Csevegés befejezése a folyamatban lévő csevegés befejezése.
- **Kilépés** minden folyamatban lévő csevegés befejezése és az alkalmazás bezárása.

Az elérhető opciók eltérőek lehetnek.

Ahhoz, hogy barátunktól helyadatokat tudjunk fogadni, a Térképek alkalmazásnak telepítve kell lennie készülékünkre. A helyadatok küldéséhez és fogadásához a Térképek és a Helymeghatározás alkalmazásnak is telepítve kell lennie készülékünkre.

egy barát helyének megtekintése. — Válasszuk a Megjel. térképen lehetőséget.

Visszatérés az Ovi-névjegyzék alkalmazás főnézetébe a csevegés befejezése nélkül — Válasszuk a Vissza lehetőséget.

Egy csevegés során használt telefonszám felhívása, másolása vagy telefonszámok hozzáadása a

# 6. Névjegyzék 🛂

Válasszuk a Menü > Névjegyzék lehetőséget.

A Névjegyzékbe menthetjük vagy ott frissíthetjük ismerőseink adatait, például telefonszámukat, lakcímüket vagy e-mail címüket. Egyedi csengőhangot vagy képet adhatunk a névjegyekhez. Ezenkívül létrehozhatunk névjegycsoportokat, amelyek segítségével egyidejűleg több partner számára küldhetünk szöveges vagy e-mail üzenetet.

### Nevek és telefonszámok mentése és szerkesztése

- 1. Ha új névjegyet szeretnénk felvenni a névjegyzékbe, válasszuk az **Opciók** > **Új névjegy** lehetőséget.
- 2. Töltsük ki a kívánt mezőket, majd válasszuk a **Kész** lehetőséget.

Névjegykártya szerkesztéséhez válasszuk ki a kívánt névjegyet, majd az **Opciók > Szerkesztés** lehetőséget.

### Névjegyekhez tartozó csengőhangok, képek és hívás során megjelenő szövegek

Névjegyhez vagy névjegycsoporthoz csengőhangot határozhatunk meg, valamint képet, illetve hívás során **csevegéshez** — Csevegés közben lépjünk a telefonszámra, válasszuk az **Opciók** lehetőséget és a megfelelő opciót.

megjelenő szöveget adhatunk hozzá egy névjegyhez. Amikor adott névjegyhez tartozó telefonszámról hívásunk érkezik, a készülék megszólaltatja a kiválasztott csengőhangot, és megjeleníti a hívás során megjelenítendő szöveget vagy képet (feltéve, hogy a hívó fél engedélyezte telefonszáma elküldését, és azt készülékünk azonosítani tudta).

Egy névjegycsoporthoz tartozó csengőhang megadásához lapozzunk a megfelelő névjegyhez vagy névjegycsoporthoz, válasszuk az **Opciók** > **Csengőhang** lehetőséget, majd adjuk meg a csengőhangot.

Az egy adott partner hívásakor megjelenítendő szöveg meghatározásához válasszuk ki a megfelelő partnert, majd az **Opciók** > **Szöveg h.adása híváshoz** lehetőséget. Írjuk be a hívási szöveget, majd válasszuk az **OK** lehetőséget.

Ha a készülékmemóriába mentett névjegyhez képet szeretnénk hozzáadni, akkor jelöljük ki a megfelelő névjegyet, válasszuk az **Opciók** > **Kép hozzáadása** lehetőséget, majd válasszuk ki a kívánt képet a Fényképek alkalmazásból.

A csengőhang eltávolításához válasszuk ki az **Alap** csengőhang lehetőséget a csengőhangok listáján.

Egy névjegyhez tartozó kép megtekintéséhez, módosításához vagy törléséhez jelöljük ki a névjegyet, válasszuk az **Opciók > Kép** lehetőséget, majd válasszuk ki a kívánt opciót.

### Névjegyek másolása

A névjegyzék első megnyitásakor a készülék rákérdez, hogy szeretnénk-e a neveket és a telefonszámokat a SIM-kártyáról a készülékre másolni.

A másolás elindításához válasszuk az OK lehetőséget.

# 7. Média

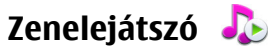

Figyelmeztetés: Ha folyamatosan nagy hangerőnek tesszük ki magunkat, az károsíthatja a hallásunkat. Zenét mérsékelt hangerővel hallgassunk, és kihangosításkor ne tegyük a készüléket a fülünkhöz.

#### Digital rights management – Digitális jogkezelés

A tartalomtulajdonosok különböző digitális jogkezelési (DRM) technológiákat alkalmazhatnak – a szerzői jogokat is magába foglaló – szellemi tulajdonuk védelmére. A jelen készülék különböző típusú DRM-szoftvereket használ a DRM által védett tartalmak eléréséhez. A készülékkel a OMA DRM 1.0 és 2.0 által védett tartalmakhoz is hozzáférhetünk. Ha bizonyos DRM-szoftverek nem alkalmasak a tartalom védelmére, a tartalomtulajdonos kérheti, hogy vonják vissza az ilyen DRM-szoftvereknek a DRM-védelemmel ellátott új tartalmak elérését biztosító funkcióját. A visszavonással megakadályozható a már a készüléken lévő, DRM által védett tartalom megújítása is. Az ilyen DRM-szoftver visszavonása nem érinti a más típusú DRM által védett vagy a DRM által nem védett tartalmak basználatát.

Ha nem szeretnénk a SIM-kártván található néviegyeket a

néviegyeket meg szeretnénk tekinteni, válasszuk az **OK** 

tárolt nevek mellett a 📻 jelzés látható.

készülékre másolni, akkor válasszuk a **Mégse** lehetőséget. A készülék rákérdez, hogy szeretnénk-e a SIM-kártyán tárolt néviegyeket a néviegyzék mappában megtekinteni. Ha a

lehetőséget. Ekkor megnyílik a Néviegyzék, és a SIM-kártván

A digitális jogvédelemmel (DRM által) védett tartalomhoz tartozik egy aktiválókulcs is, mely meghatározza a tartalomhasználattal kapcsolatos jogokat.

Ha a készüléken OMA DRM által védett tartalom található, akkor az aktiválókulcsok és a tartalom lemásolásához használjuk a Nokia Ovi Suite másolás funkcióját.

Ha másképpen próbáljuk átmásolni azokat, lehet, hogy az aktiválókulcs nem lesz átmásolva, amelyet viszont a tartalommal együtt vissza kell állítani ahhoz, hogy az OMA DRM által védett tartalom továbbra is használható legyen a készülékmemória formázása után. Lehet, hogy az aktiválókulcsot akkor is vissza kell állítani, ha a készüléken lévő fájlok megsérülnek.

#### Média

Előfordulhat, hogy az aktiválókulcsok egy adott SIMkártvához kötöttek, és a védett tartalomhoz csak akkor lehet hozzáférni, ha a SIM-kártva be van helvezve a készülékbe.

Válasszuk a Menü > Zene > Zenelejátszó lehetőséget.

A Zenelejátszó a következő fáilformátumokat ismeri: AAC. AAC+, eAAC+, MP3 és WMA, de nem ismeri okvetlenül a fáilformátumok összes változatát és szolgáltatását.

A Zenelejátszót podcast-epizódok hallgatására is használhatiuk. A podcast hang- és videoanvagoknak az RSS vagy az Atom technológia segítségével az interneten történő terjesztésének módja mobileszközökön és számítógépeken való leiátszás céliából.

### Zeneszám vagy podcast-epizód lejátszása

Az összes elérhető zeneszám és podcast-epizód zenetárba való felvételéhez válasszuk az Opciók > Könvvtár frissítése pontot.

Zeneszám vagy podcast-epizód lejátszásához válasszuk ki a kívánt kategóriát, a lejátszandó zeneszámot vagy a podcastepizódot.

A lejátszás szüneteltetéséhez használjuk a zenegombokat.

A gyors előre- vagy visszatekeréshez használjuk a zenegombokat.

A lejátszott anyag hangszínének módosításához válasszuk az **Opciók > Hangszínszabályzó** pontot.

A szimmetrikus hangzás, illetve a sztereó hangzás és a basszuskiemelés módosításához válasszuk az Opciók > Hangbeállítások lehetőséget.

A lejátszás közbeni látványt az Opciók > Megielenítés bekapcsol, beállításban kapcsolhatiuk be.

A főképernyőre való visszatéréshez és a háttérben történő zenelejátszás meghagyásához nyomiuk meg a Vége gombot.

### Sav and Plav

A Say and Play alkalmazás használatával úgy játszhatunk le zenét, hogy kimondiuk például az előadó nevét.

A Sav and Play alkalmazás indításához nyomiuk meg és tartsuk lenvomva a \* gombot. A hangielzés után mondiuk ki az előadó nevét, az előadó nevét és a zeneszám címét, az album címét vagy a lejátszási lista címét. Tartsuk a készüléket a szánktól kb. 20 cm-re, és beszéliünk normál hangon. Ne takariuk le kezünkkel a készülék mikrofoniát.

A Say and Play alkalmazás első alkalommal történő használata során, miután új zeneszámokat töltöttünk le készülékünkre, a hangutasítások frissítéséhez válasszuk az Opciók > Frissítés lehetőséget.

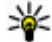

**Tipp:** A Say and Play alkalmazást a **Menü** > **Zene** > **Zenekeresés** lehetőség választásával is elindíthatjuk.

A hangutasítások a készüléken tárolt zeneszámok metaadatainak (előadó neve és a zeneszám címe) megfelelőek. A Say and Play alkalmazás két nyelv használatát támogatja: Az angolt és a készülék nyelveként kiválasztott nyelvet. A zeneszám metaadatainak angol nyelvűnek vagy a készülék nyelveként kiválasztott nyelvűnek kell lennie.

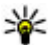

**Tipp:** A keresés pontosságának növelése érdekében tárcsázáshoz használjunk hangutasításokat. A

tárcsázó alkalmazkodik hangszínünkhöz, majd ennek megfelelően alkalmazza azt zene keresése során is.

### Nokia Zeneáruház 斗

Válasszuk a Menü > Zene > Zeneáruház lehetőséget.

A Nokia Zeneáruház zenetárban (hálózati szolgáltatás) zeneszámokat kereshetünk, tallózhatunk a különböző zenék között, és vásárlás után letölthetjük azokat a készülékre. Zene vásárlásához regisztrálnunk kell a szolgáltatásra.

A Nokia Zeneáruház eléréséhez érvényes internethozzáférési pontot kell beállítani a készüléken.

A Nokia Zeneáruház nem minden országban vagy régióban áll rendelkezésre.

### A Nokia Zeneáruház beállításai

A Nokia Zeneáruház beállításainak elérhetősége és megjelenése eltérő lehet. A beállítások előre meghatározottak is lehetnek, amelyeket nem lehet szerkeszteni. Lehet, hogy a Nokia Zeneáruházzal való kapcsolathoz be kell állítani a hozzáférési pontot. Válasszuk a **Alapért. hozzáférési pont** lehetőséget.

Előfordulhat, hogy a Nokia Zeneáruház alkalmazásban módosítanunk kell a beállításokat az **Opciók** > **Beállítások** lehetőség kiválasztásával.

### Zene átvitele számítógépről

Ha a számítógépről szeretnénk zenét átvinni, csatlakoztassuk a számítógépet és a készüléket Bluetooth-kapcsolaton vagy egy kompatibilis USB-adatkábellel. USB kábel használata esetén kapcsolódási módként válasszuk a **Tárolóhely** lehetőséget. Ellenőrizzük, hogy van-e memóriakártya a készülékben.

Ha a **PC Suite** lehetőséget választjuk kapcsolatmódként, akkor használhatjuk a Nokia Music programot a zenék készülék és számítógép közti szinkronizálásához.

# N-Gage™

Az N-Gage segítségével kiváló minőségű többfelhasználós játékokat játszhatunk. Az N-Gage egy olyan mobil játékfelület, amelyet számos kompatibilis Nokia mobilkészüléken használhatunk. Az N-Gage játékok, a játékosok és a tartalom eléréséhez a főmenüben válasszuk az N-Gage lehetőséget.

A teljes N-Gage élményhez a készüléknek internethozzáféréssel kell rendelkeznie, amely mobiltelefonos vagy vezeték nélküli helyi hálózati kapcsolat is lehet. Az adatszolgáltatásokkal kapcsolatos bővebb információért forduljon a szolgáltatóhoz.

Megjegyzés: Minden olyan N-Gage szolgáltatás, amely az N-Gage kiszolgálóhoz való csatlakozást igényel, például játékfájlok letöltése, játékok megvásárlása, online játék, több résztvevős játékok, játékosnév létrehozása, csevegés és üzenetküldés, nagy mennyiségű adat továbbítását teszi szükségessé (hálózati szolgáltatás).

További tájékoztatást a www.n-gage.com címen olvashatunk.

Média

### Kamera

Válasszuk a Menü > Alkalm.-ok > Kamera lehetőséget.

### Képek rögzítése

Nyissa meg a következő menüpontot: **Menü** > **Alkalm.** ok > **Kamera**. A kijelző automatikusan fekvő módba vált.

A készülék akár 2048 x 1536 képpont felbontású képeket képes rögzíteni. A jelen útmutató ábrái más képfelbontásúnak tűnhetnek.

Kép rögzítéséhez használjuk a kijelzőt keresőként, és nyomjuk meg a kamera gombot. A készülék a képet automatikusan a Galériába menti.

A kép felvétele előtti nagyításhoz vagy kicsinyítéshez használjuk a nagyítás gombokat.

A kép rögzítése előtt a tárgy képélességének beállításához nyomjuk le félig a rögzítés gombot.

A vaku használatakor tartsunk biztonságos távolságot. Ne használjuk a vakut emberhez vagy állathoz közel. Kép rögzítésekor ne takarjuk el a vakut.

Az eszköztáron különféle elemek és beállítások elérésére szolgáló hivatkozások találhatók, amelyeket a képek és videofájlok rögzítése előtt és után is használhatunk. Válasszunk a következő lehetőségek közül:

of átváltás képmódba.

- 🗗 átváltás videomódba.
- A a tárgy kijelölése.

a videomegvilágítás be- vagy kikapcsolása (csak videomódban).

vakuhasználat beállítása (csak fényképezés esetén).

🕅 az önkioldó bekapcsolása (csak fényképezés esetén).

sorozatfelvétel beállítása (csak fényképezés esetén).

a színtónus kiválasztása.

A fehéregyensúly beállítása.

🛱 ugrás a Galériához.

A választható beállítások a felvételi üzemmódtól és a használt nézettől függően változnak. A kamera bezárása után a beállítások visszaállnak az alapértelmezett értékekre.

A kamera eszköztár testreszabásához képmódban válasszuk az **Opciók** > **Eszköztár testreszabása** lehetőséget.

Ha az eszköztár rejtett állapotban van, megjelenítéséhez nyomjuk meg a vezérlőgombot.

### Videók felvétele

Válasszuk a Menü > Alkalm.-ok > Kamera lehetőséget.

- 1. Ha a kamera képmódban van, az eszköztáron válasszuk a videomódot.
- 2. A felvétel megkezdéséhez nyomjuk meg a kioldógombot.
- A felvétel szüneteltetéséhez nyomja meg a Felfüggeszt gombot. A felvétel folytatásához válasszuk a Folytat lehetőséget.
- 4. A felvétel leállításához válasszuk a **Leállít** lehetőséget. A készülék a videofájlokat automatikusan a Galériába

#### © 2009 Nokia. Minden jog fenntartva.
menti. A videofájl maximális hossza a rendelkezésre álló memóriától függ.

# Galéria

### Fő nézet

Válasszuk a Menü > Galéria lehetőséget.

Válasszunk a következő lehetőségek közül:

- Képek 📷 képek és videók megtekintése a Photos alkalmazásban.
- Videoklipek 📰 videók megtekintése a Videoközpontban.
- Számok Nyissa meg a következő menüpontot: Zenelejátszó.
- Hangfájlok 💐 hangfájlok lejátszása.
- **Streaminghivat. (m )** streaminghivatkozások megtekintése és megnyitása.
- Prezentációk 🚋 prezentációk megtekintése.

A mappákat böngészhetjük, megnyithatjuk, illetve a mappákban elemeket másolhatunk és helyezhetünk át. Ezenkívül albumokat is létrehozhatunk, illetve az albumokba elemeket másolhatunk és vehetünk fel.

Fájl megnyitásához nyomjuk meg a vezérlőgombot. A videofájlokat, a .ram fájlokat és a streaminghivatkozásokat a Videoközpont alkalmazás, a zenéket és a hangfájlokat pedig a Zenelejátszó alkalmazás nyitja meg és játssza le.

## Fényképek A Photos alkalmazás

Válasszuk a **Menü > Galéria > Képek** parancsot, majd a következő beállítások egyikét:

- **Rögzített** az összes rögzített kép és videó megtekintése.
- Hónapok a képek és a videók megjelenítése a készítés hónapja szerinti csoportosításban.
- Albumok az alapértelmezett és a létrehozott albumok megjelenítése.
- Kulcsszavak az egyes elemekhez létrehozott címkék megjelenítése.
- Letőltések az internetről letöltött, illetve a multimédia üzenetben vagy e-mail üzenetben kapott elemek és videók megjelenítése.
- Összes az összes elem megjelenítése.
- **Onl. megosz.** fényképek vagy videók közzététele az interneten.

# Kép nyomtatása

A Kép nyomtatása alkalmazás használatával Bluetoothkapcsolattal vagy USB-adatkábel segítségével kinyomtathatjuk képeinket. Vezeték nélkül helyi hálózati kapcsolat (WLAN) használatával is kinyomtathatjuk a képeket.

Csak JPEG formátumú képek nyomtathatók. A kamerával készített képeket a készülék automatikusan JPEG fájlformátumban menti. Média

#### Nyomtatóválasztás

Ha a Képnyomtatás funkció segítségével képeket szeretnénk nyomtatni, válasszuk ki a nyomtatni kívánt képet és a nyomtatási beállítást.

Ha először használjuk a Képnyomtatás beállítást, akkor megjelenik az elérhető kompatibilis nyomtatók listája. Jelöljük ki a megfelelő nyomtatót. A kiválasztott nyomtató lesz az alapértelmezés szerinti nyomtató.

Ha PictBridge funkcióval kompatibilis nyomtatón szeretnénk nyomtatni, a nyomtatási beállítás kiválasztása előtt csatlakoztassuk a kompatibilis adatkábelt, és ellenőrizzük, hogy az adatkábelmód beállításban a **Képnyomtató** vagy a **Rákérdez. kapcs.-kor** lehetőség legyen kiválasztva. A nyomtatási beállítás kiválasztása után automatikusan megjelenik a nyomtató neve.

Ha az alapértelmezés szerinti nyomtató nem érhető el, megjelenik a rendelkezésre álló készülékek listája.

Az alapértelmezett nyomtató módosításához válasszuk az **Opciók > Beállítások > Alapértelm. nyomtató** lehetőséget.

## Online megosztás

### Az Online megosztás

Válasszuk a **Menü** > **Alkalm.-ok** > **Onl. megosz.** lehetőséget.

Az Online megosztás (hálózati szolgáltatás) segítségével képeket, video- és hangfájlokat küldhetünk a készülékünkről egy kompatibilis online megosztó szolgáltatásnak, például albumoknak és blogoknak. A szolgáltatások lehetővé teszik, hogy a feltöltésekhez tartozó megjegyzéseket megnézzük, újakat hozzunk létre, és a megjegyzés tartalmát letöltsük a kompatibilis Nokia készülékre.

A tartalomtípusok támogatottsága és az Online megosztás szolgáltatás elérhetősége területenként eltérő lehet.

### Előfizetés szolgáltatásokra

Válasszuk a **Menü** > **Alkalm.-ok** > **Onl. megosz.** lehetőséget.

Ha szeretnénk előfizetni egy online megosztást végző szolgáltatásra, látogassuk meg a szolgáltató webhelyét, és ellenőrizzük, hogy a Nokia készülékünk kompatibilis-e a szolgáltatással. Készítsünk egy fiókot a webhely utasításai szerint. Egy felhasználói nevet és jelszót kapunk, amely szükséges ahhoz, hogy a készüléken a fiókunkat beállítsuk.

- A szolgáltatás aktiválásához nyissuk meg az Online megosztás alkalmazást a készüléken, és válasszuk az Opciók > Aktiválás lehetőséget.
- Engedélyezzük a készüléken a hálózati kapcsolat létrehozását. Amikor a készülék felkér rá, válasszunk egy internet-hozzáférési pontot a listából.
- 3. Jelentkezzünk be a fiókunkkal a szolgáltató webhelyén található utasítások szerint.

A harmadik fél által biztosított szolgáltatások elérhetőségéről és az adatátviteli költségekről a szolgáltatótól vagy az adott harmadik féltől kaphatunk további tájékoztatást.

#### Képeslap létrehozása

Válasszuk a Menü > Alkalm.-ok > Onl. megosz. lehetőséget.

Ha multimédia fáilokat szeretnénk egy szolgáltatásban közzétenni, lépiünk be a szolgáltatásba, és válasszuk az **Opciók** > **Új feltöltés** lehetőséget. Ha az online megosztást szolgáltatóhoz több csatornán keresztül is továbbíthatiuk a fáilokat, válasszuk ki a megfelelő csatornát.

Ha egy képet, video- vagy hangfáilt szeretnénk a feltöltéshez adni, válasszuk az **Opciók** > **Beilleszt** lehetőséget.

Adjunk meg egy címet vagy leírást a feltöltéshez, ha az elérhető

Ha címkéket szeretnénk a feltöltéshez adni, válasszuk a Kulcsszavak: lehetőséget.

Ha szeretnénk a feltöltéssel a fáilban található helvadatokat is elküldeni, válasszuk a Helv: lehetőséget.

A feltöltés elküldéséhez válasszuk az Opciók > Feltöltés lehetőséget.

## Videoközpont 🎑

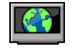

A Videoközpont (hálózati szolgáltatás) lehetővé teszi videofáilok letöltését és leiátszását kompatibilis internetes videoszolgáltatásokról csomagkapcsolt adatátvitellel vagy WLAN-kapcsolat használatával. Videofáilokat kompatibilis számítógépről is átvihetünk a készülékre és azokat megtekinthetiük a Videoközpont alkalmazásban.

Ha csomagkapcsolt adatátviteli hozzáférési pontokon keresztül töltünk le videókat, akkor a szolgáltató hálózatán az adatforgalom jelentősen megnőhet. Az adatátviteli díjakkal kapcsolatban lépjünk kapcsolatba a szolgáltatóval.

A készülék előre megadott szolgáltatásokkal is rendelkezhet.

A szolgáltatók ingyenes vagy fizetős tartalmat is szolgáltathatnak. A szolgáltatás árát a szolgáltatás ismertetőjéből vagy a szolgáltatótól tudhatia meg.

#### Videofájlok megtekintése és letöltése Csatlakozás videoszolgáltatásokhoz

- 1. Válasszuk a Menü > Galéria > Videofáilok lehetőséget.
- 2. Videoszolgáltatások telepítésének céliából egy szolgáltatáshoz való csatlakozáshoz válasszuk a Videotár lehetőséget, majd válasszunk egy videoszolgáltatást a szolgáltatási katalógusból.

#### Videofáil megtekintése

A telepített videoszolgáltatások tartalmának böngészéséhez válasszuk a Videoinfók lehetőséget.

Egyes videoszolgáltatások tartalma kategóriákba van besorolva. A videofáilok közötti tallózáshoz válasszunk ki egy kategóriát.

A szolgáltatásban lévő videofáil kereséséhez válasszuk a Videó keresése lehetőséget. A keresés nem minden hálózaton áll rendelkezésre.

Bizonyos videofájlok folyamatosan letölthetők vezeték nélküli kapcsolaton keresztül, másokat viszont először le kell

#### Média

tölteni a készülékre. Videó letöltéséhez válasszuk az **Opciók** > **Letöltés** parancsot. Ha kilép az alkalmazásból, a letöltés a háttérben folytatódik. A letöltött videofájlok a Saját videók mappába kerülnek.

A videofájl folyamatos letöltéséhez, illetve a letöltött fájl megtekintéséhez válasszuk az **Opciók** > **Lejátszás** lehetőséget. A videofájl lejátszása közben a választógombokkal, a vezérlőgombbal vagy a médiagombokkal kezelhetjük a lejátszót. A hangerő beállításához használja a hangerő gombot.

Figyelmeztetés: Ha folyamatosan nagy hangerőnek tesszük ki magunkat, az károsíthatja a hallásunkat. Zenét mérsékelt hangerővel hallgassunk, és kihangosításkor ne tegyük a készüléket a fülünkhöz.

Válasszuk az **Opciók** lehetőséget, majd a következő opciók egyikét:

- Letöltés folytatása szüneteltetett vagy megszakadt letöltés folytatása.
- Letöltés megszakítása letöltés megszakítása.
- Előnézet videofájl előnézetének megtekintése.
- Webinfó adatai a videofájl adatainak megtekintése.
- Lista frissítése a videofájllista frissítése.
- **Hiv. megny. böng.-ben** hivatkozás megnyitása az internetböngészőben.

#### Letöltések időzítése

Ha az alkalmazásban a videofájlokra vonatkozóan automatikus letöltés van beállítva, az nagy adatforgalmat is eredményezhet a szolgáltató hálózatán. Az adatátviteli díjakról szóló további tájékoztatásért forduljunk a szolgáltatóhoz. Ha egy szolgáltatás videofájljaihoz szeretnénk automatikus letöltést beállítani, válasszuk az **Opciók** > **Letöltések időzítése** lehetőséget. A videoközpont naponta a megadott időpontban automatikusan letölti az új videofájlokat.

Egy ütemezett letöltés visszavonásához letöltési módként válasszuk a **Kézi letöltés** lehetőséget.

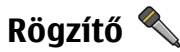

Válasszuk a Menü > Zene > Rögzítő lehetőséget.

A Rögzítő alkalmazással hangjegyzeteket és telefonbeszélgetéseket rögzíthetünk.

A felvevő nem használható adathívás vagy aktív GPRS-kapcsolat közben.

Hangfájl rögzítéséhez válasszuk a 💽 lehetőséget.

Hangfájl rögzítésének leállításához válasszuk a 🔳 lehetőséget.

A hangfájl meghallgatásához válasszuk az 🕨 lehetőséget.

**Opciók > Beállítások** – a hangfelvételek felvételi minőségének és alapértelmezett mentési helyének beállítása.

A rögzített hangfájlok a Galéria Hangfelvételek mappájába kerülnek.

Telefonbeszélgetés rögzítéséhez hívás közben nyissuk meg a Rögzítőt, majd válasszuk a 💿 lehetőséget.

Telefonbeszélgetés rögzítésekor a felvétel alatt mindkét fél hangielzést hall 5 másodpercenként.

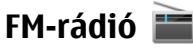

Az FM-rádió egy antenna használatától függ, amely antenna nem egyezik meg a vezeték nélküli készülék saját antennájával. Ahhoz, hogy az FM-rádió megfelelően működiön, kompatibilis fülhallgatót vagy tartozékot kell csatlakoztatni.

Válasszuk a Menü > Zene > Rádió > FM-rádió lehetőséget.

A rádióadás minősége a rádióadó adott területen való lefedettségétől függ.

#### Rádióhallgatás

Válasszuk a Menü > Zene > Rádió > FM-rádió lehetőséget.

A rádióadás minősége a rádióadó adott területen való lefedettségétől függ.

A rádió hallgatása közben is kezdeményezhetünk és fogadhatunk hívásokat. Folyamatban lévő hívás közben a rádiót a készülék elnémítia.

Új keresés indításához válasszuk a 🔨 vagy 🔽 lehetőséget.

Ha már mentettünk a készülékre rádióállomásokat, akkor a S a k lehetőség választásával léphetünk a következő vagy az előző mentett állomásra.

Válasszuk az Opciók pontot, és válasszunk a következő lehetőségek közül:

- Hangsz, bekapcsolása a rádió hangszórón keresztül történő hallgatása.
- **Kézi hangolás** a frekvencia kézi módosítása.
- **Állomáscímtár** az adott helven elérhető állomások listájának megjelenítése (hálózati szolgáltatás).
- **Állomás mentése** az aktuális rádióállomás felvétele a listába.
- Állomások a mentett rádióadók listájának megnvitása.
- Lejátszás háttérben visszatérés a főképernyőre úgy, hogy az FM-rádió továbbra is szólion a háttérben.

Figyelmeztetés: Ha folyamatosan nagy hangerőnek tesszük ki magunkat, az károsíthatia a hallásunkat. Zenét mérsékelt hangerővel hallgassunk, és kihangosításkor ne tegyük a készüléket a fülünkhöz.

## Nokia Internetes rádió

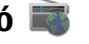

Válasszuk az Menü > Zene > Rádió > Internetes rádió lehetőséget.

A Nokia Internetes rádió alkalmazás (hálózati szolgáltatás) lehetővé teszi, hogy az interneten elérhető rádióállomásokat hallgathassuk. Rádióállomások hallgatásához csomagkapcsolt adatátviteli vagy WLAN-hozzáférési pontot kell megadnunk a készülékünkön. Rádióállomások hallgatása esetén jelentősen megnőhet az adatforgalom a szolgáltató hálózatán. A javasolt kapcsolattípus a vezeték nélküli helvi hálózati kapcsolat (WLAN). Egyéb csatlakozási

Média

módok használata előtt egyeztesse a szolgáltatóval az adatátviteli szolgáltatás használati feltételeit és díjait. Például átalánydíjas adatátvitel során egy adott havi díj ellenében nagy mennyiségű adat átvitelére van lehetőség.

#### Internetes rádióállomás hallgatása

Válasszuk az **Menü > Zene > Rádió > Internetes rádió** lehetőséget.

Internetes rádióállomás hallgatásához hajtsuk végre a következő műveletet:

1. Válasszunk egy rádióállomást a kedvencek közül vagy az állomások címtárából, vagy keressük meg az állomás nevét a Nokia Internetes rádió szolgáltatásban.

Rádióállomást kézzel is felvehetünk, ehhez válasszuk az **Opciók > Állomás h.adása kézzel** lehetőséget. Állomáshivatkozásokat az internetböngészővel is kereshetünk. A megtalált hivatkozások automatikusan megnyílnak az Internetes rádió alkalmazásban.

2. Válasszuk a Hallgatás lehetőséget.

Megjelenik az éppen lejátszott állomás és zeneszám adatait tartalmazó Most játszott nézet.

A lejátszás szüneteltetéséhez nyomjuk meg a lapozógombot, a folytatásához nyomjuk meg ismét a lapozógombot.

Az állomás adatainak megtekintéséhez válasszuk az **Opciók** > **Állomásadatok** parancsot (nem áll rendelkezésre, ha a rádióállomást kézzel mentettük). Ha a kedvencek közé mentett rádióállomást hallgat, az előző vagy a következő mentett rádióállomás hallgatásához lapozzon balra vagy jobbra.

## Tudnivalók az otthoni hálózatokról

A készülék kompatibilis az Universal Plug and Play (UPnP-) szabvánnyal és rendelkezik DLNA-tanúsítvánnyal.. Otthoni hálózat létrehozásához használhatunk vezeték nélküli helyi hálózati (WLAN-) hozzáférési pontot vagy útválasztót. Ezután a hálózathoz kompatibilis UPnP-készülékeket csatlakoztathatunk, amelyek támogatják a WLAN-hálózatot. Kompatibilis eszköz lehet például egy mobilkészülék, kompatibilis számítógép, hangrendszer, tévékészülék, illetve a hangrendszerhez vagy a tévékészülékhez csatlakoztatott kompatibilis vezeték nélküli multimédiás vevőkészülék.

A mobilkészülékre mentett médiafájlokat megoszthatjuk és szinkronizálhatjuk az otthoni hálózat többi UPnP-kompatibilis és DLNA-tanúsítvánnyal rendelkező eszközével. Az otthoni hálózat bekapcsolásához és beállításainak kezeléséhez nyomjuk meg a **Menü > Alkalm.-ok > Otth. média** gombot. Az Otthoni médiaalkalmazást használhatjuk az otthoni hálózat médiafájljainak a készülékünkön vagy más kompatibilis eszközön, például számítógépen, hangrendszeren vagy tévékészüléken való megtekintésére és lejátszására.

Ha az otthoni hálózatba kapcsolt egyéb készüléken található médiafájlokat szeretnénk megtekinteni, akkor például a Photos alkalmazásban jelöljünk ki egy fájlt, válasszuk az **Opciók** > **Megjelenít. otth. hál.-on** lehetőséget, majd a megfelelő készüléket. Ha az otthoni hálózatban ki szeretnénk használni a mobiltelefonunk által biztosított, vezeték nélküli helyi hálózati funkciókat, akkor megfelelően be kell állítanunk a vezeték nélküli helyi hálózati kapcsolatot, illetve rendelkeznünk kell egyéb, UPnP-rendszerű eszközökkel, amelyeket ugyanahhoz az otthoni hálózathoz kell csatlakoztatnunk.

Az otthoni hálózat beállítása után képeket és videofájlokat oszthatunk meg barátainkkal és családtagjainkkal. A médiafájlokat tárolhatjuk médiaszerveren vagy letölthetjük egy kompatibilis otthoni szerverről. A készülékünkön tárolt zeneszámokat lejátszhatjuk DLNA-tanúsítvánnyal rendelkező otthoni hangrendszeren, miközben a lejátszási listákat és a kívánt hangerőt közvetlenül készülékünkön vezérelhetjük. A készülékünk kamerájával készült képeket megtekinthetjük kompatibilis tévékészülékünkön, miközben a képmegjelenítést WLAN-hálózat segítségével készülékünkről vezéreljük.

Az otthoni hálózat a WLAN-kapcsolat biztonsági beállításait használja. Az infrastruktúra típusú WLAN-hálózaton belül kialakított otthoni hálózatot WLAN-hozzáférési pontot biztosító eszközzel kell használnunk, illetve célszerű engedélyeznünk a titkosítást is.

A készülék csak akkor csatlakozhat az otthoni hálózathoz, ha elfogadjuk az egyik kompatibilis készülék kapcsolódási kérelmét, vagy ha a készüléken kiválasztjuk a médiafájlok megtekintését, lejátszását, nyomtatását vagy másolását lehetővé tevő funkciót, illetve ha megkeressük az egyéb készülékeket.

## Az Ovi megnyitása a Nokia 5730 XpressMusic készülékkel

Az Ovi lehetőséget nyújt a különböző Nokia szolgáltatások eléréséhez.

További tájékoztatás és bemutató a www.ovi.com webhelyen található.

## Tudnivalók az Ovi-áruházról

Az Ovi-áruházból mobiltelefonos játékokat, alkalmazásokat, videókat, képeket és csengőhangokat tölthetünk le készülékünkre. Néhány elem ingyenes, egyes elemeket viszont bankkártyával vagy telefonszámlánkra terhelve fizethetünk ki. Az Ovi-áruház mobilkészülékünkkel kompatibilis, ízlésünknek és tartózkodási helyünknek megfelelő tartalmakat kínál. Ajánlatainkat megoszthatjuk barátainkkal, megtekinthetjük, hogy barátaink mit töltenek le, és megmutathatjuk nekik, hogy minket milyen dolgok érdekelnek.

Az Ovi-áruház tartalma a következő kategóriákba van sorolva:

- Javasolt
- Játékok
- Alkalmazások
- Audió és videó
- Testreszabás

#### Telefon

Mielőtt elkezdenénk a rendelkezésre álló tartalmat böngészni, válasszuk ki készülékünket a listából, hogy csak a készülékkel kompatibilis tartalom jelenjen meg.

## Fájlok az Ovin

A Fájlok az Ovin alkalmazás használatával a számítógépünkön lévő tartalom eléréséhez használhatjuk a Nokia 5730 XpressMusic funkciókat, ha számítógépünk be van kapcsolva és csatlakozik az internethez. Minden olyan számítógépre telepíteni kell a Fájlok az Ovin alkalmazást, amelyet a Fájlok az Ovin használatával kívánunk elérni.

A Fájlok az Ovin használatával az alábbi lehetőségek állnak rendelkezésre:

- Képek böngészése, keresése és megtekintése. A képeket nem szükséges feltölteni a webhelyre, számítógépünk tartalmát mobilkészülékünkről érhetjük el.
- Fájlok és dokumentumok böngészése, keresése és megtekintése. Nincs szükség semmilyen különleges alkalmazás elindítására a készüléken.
- Zeneszámok letöltése a számítógépről a készülékre. Később a megszokott módon használhatjuk készülékünk zenelejátszóját a zeneszámok meghallgatására.

# 8. Telefon

Csak akkor kezdeményezhetünk vagy fogadhatunk hívást, ha a készülék be van kapcsolva, van benne érvényes SIM-kártya, és a mobilhálózat által lefedett helyen tartózkodunk.

- Fájlok és mappák elküldése a számítógépről anélkül, hogy azokat előbb a készülékre, vagy a készülékről át kellene helyeznünk.
- Számítógépünk fájljainak elérése még a számítógép kikapcsolt állapotában is. Válasszuk ki, mely fájlokat és mappákat szeretnénk elérhetővé tenni, és a Fájlok az Ovin szolgáltatás egy biztonságos online tárolóhelyen megőrzi ezen fájlok és mappák naprakész másolatát.

#### A Fájlok az Ovin telepítése:

- 1. Válasszuk a **Menü > Internet** és a **Fájlok az Ovin** lehetőséget.
- 2. Olvassuk el az információkat, majd válasszuk a **Folytat** lehetőséget.
- 3. Jelöljük ki az e-mail mezőt, majd írjuk be e-mail címünket.
- 4. Válasszuk a Kész lehetőséget.
- Válasszuk a Küld lehetőséget. A Fájlok az Ovin alkalmazás elküld számunkra egy e-mail üzenetet, amely ismerteti a szolgáltatás használatát.

Terméktámogatás: files.ovi.com/support.

Internethívás kezdeményezéséhez vagy fogadásához a készüléknek csatlakoznia kell egy internethívásszolgáltatáshoz. Az internethívás-szolgáltatáshoz való

kapcsolódáshoz a készüléknek a hálózat (például egy WLANhozzáférési pont) által lefedett területen belül kell lennie.

## Hanghívások

Megiegyzés: A szolgáltató által ténylegesen számlázott hívási és szolgáltatási összeg a hálózat iellemzőitől, az alkalmazott kerekítésektől, az adóktól, illetve más tényezőktől is függhet.

#### Hívás fogadása

Bejövő hívás fogadásához nyomiuk meg a Hívás gombot.

Hívás elutasításához nyomiuk meg a Vége gombot.

Hívásfogadás helvett a bejövő hívások csengőhangiának elnémításához válasszuk a Némít lehetőséget.

Aktív hívás közben és a hívásvárakoztatás (hálózati szolgáltatás) aktív állapotában a bejövő hívás fogadásához nyomjuk meg a hívás gombot. Az első hívás tartásba kerül. Az aktív hívás befejezéséhez nyomjuk meg a vége gombot.

### Hívás kezdeménvezése

Hívás kezdeményezéséhez íriuk be a telefonszámot a körzetszámmal együtt, és nyomjuk meg a Hívás gombot.

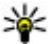

**Tipp:** Nemzetközi híváshoz írjuk be a + karaktert,

amely a nemzetközi hozzáférési kódot helyettesíti, maid íriuk be az ország hívószámát, a körzetszámot (szükség esetén a kezdő 0 elhagyásával), és végül a telefonszámot.

A hívás befejezéséhez vagy a hívási kísérlet megszakításához nyomiuk meg a Vége gombot.

Ha mentett néviegy segítségével szeretnénk hívást kezdeményezni, nyissuk meg a névjegyzéket. Írjuk be a név első betűit, görgessünk a névre, és nyomiuk meg a Hívás gombot.

Ha a hívásnapló használatával szeretnénk hívást kezdeményezni, akkor nyomiuk meg a Hívás gombot, és megjelennek a legutóbbi 20 hívás vagy hívási kísérlet számai. Lapozzunk a kívánt számra vagy névre, és nyomiuk meg a Hívás gombot.

Aktív hívás közben a hangerő beállításához használiuk a hangerőszabályzó gombokat.

Hanghívásról videohívásra történő átváltáshoz válasszuk az **Opciók** > **Átváltás videohívásra** lehetőséget. A készülék befejezi a hanghívást és videohívás kezdeményez ugyanezzel a féllel.

## Hangposta 🐸

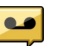

Válasszuk a Menü > Beállítások > Hív.postafiók pontot.

A Hangposta alkalmazás (hálózati szolgáltatás) legelső használatakor a rendszer kéri hangpostafiókunk telefonszámának megadását.

A hangpostafiók felhívásához lapozzunk a Hangpostafiók lehetőségre, és válasszuk az Opciók > Hangposta hívása lehetőséget.

Miután beállítottuk az eszközön az internethívást és létrehoztunk egy internethívás-postafiókot, a postafiók

#### Telefon

felhívásához lapozzunk a postafiókhoz és válasszuk az **Opciók** > **Intern. postafiók hívása** lehetőséget.

A hangposta felhívásához a főképernyőn tartsuk lenyomva az 1-es gombot, vagy nyomjuk meg az 1-es, majd a Hívás gombot. Válasszuk ki a felhívni kívánt postafiókot.

A hangpostafiók számának módosításához válasszuk ki a postafiókot, majd az **Opciók > Szám módosítása** lehetőséget.

# Videohívások

#### A videohívások ismertetése

Videohívás kezdeményezéséhez UMTS-hálózati lefedettségi területen kell tartózkodnunk. A videohívás szolgáltatás elérhetőségéről és előfizetéséről érdeklődjünk a szolgáltatótól. Beszélgetés közben valósidejű, kétirányú videót látunk saját magunk és beszélgetőpartnerünk között, amennyiben partnerünk is kompatibilis készülékkel rendelkezik. A készülék kamerája által rögzített videokép jelenik meg beszélgetőpartnerünk készülékén. Videohívás csak két fél között kezdeményezhető.

#### Videohívás kezdeményezése

Videohívás indításához írjuk be a telefonszámot, vagy válasszuk ki a címzettet névjegyzékből, és válasszuk az **Opciók > Hívás > Videohívás** lehetőséget. A videohívás indításakor bekapcsolódik az eszköz kamerája. Ha a kamera használatban van, a videoküldés nem lehetséges. Ha a hívott fél nem kíván videót küldeni, helyette állókép jeleníthető meg. A videokép helyett elküldendő állókép kiválasztásához

# válasszuk a Menü > Beállítások > Beállítások, majd a Telefon > Hívás > Kép a videohívásban lehetőséget.

A hang, videó vagy mindkettő elküldésének letiltásához válasszuk az **Opciók** > **Letiltás** > **Hang küldése**, **Videó küldése** vagy **Hang és vid. küldése** lehetőséget.

Aktív videohívás közben a hangerő beállításához használjuk a hangerőszabályzó gombokat.

Ha a kihangosítót szeretnénk használni, válasszuk az **Opciók** > **Hangszóró be** lehetőséget. A kihangosító némításához és a kézibeszélő használatához, válasszuk az **Opciók** > **Kézibeszélő be** lehetőséget.

A képek helyének váltásához válasszuk az **Opciók** > **Képsorrend módosítása** pontot.

A kijelzőn megjelenített kép nagyításához válasszuk az **Opciók > Nagyítás/kicsinyítés** lehetőséget, majd lapozzunk felfelé, illetve lefelé.

Ha szeretnénk befejezni videohívást és hanghívást kívánunk kezdeményezni ugyanahhoz a személyhez, válasszuk az **Opciók** > **Átváltás hanghívásra** lehetőséget.

## Videomegosztás

A mobilkészülékről egy másik, kompatibilis mobilkészülékre hanghívás közben élő videó vagy videofájl küldéséhez használjuk a videomegosztást (hálózati szolgáltatás).

A videomegosztás aktiválásakor bekapcsol a készülék kihangosítója. Ha videomegosztás közben nem kívánjuk a hanghíváshoz a kihangosítót használni, akkor használhatunk kompatibilis fülhallgatót is. **Figyelmeztetés:** Ha folyamatosan nagy hangerőnek tesszük ki magunkat, az károsíthatja a hallásunkat. Zenét mérsékelt hangerővel hallgassunk, és kihangosításkor ne tegyük a készüléket a fülünkhöz.

#### A videomegosztás követelményei

A videomegosztáshoz UMTS-csatlakozás szükséges. A szolgáltatás és az UMTS-hálózat rendelkezésre állásáról, valamint a szolgáltatás díjszabásáról kérjünk tájékoztatást a szolgáltatótól.

A videomegosztás használatához az alábbiakat kell tennünk:

- Ellenőrizzük, hogy a készülék be van-e állítva a személyek közötti kapcsolatokra.
- Ellenőrizzük, hogy rendelkezünk-e aktív UMTSkapcsolattal és az UMTS hálózati lefedettség területén tartózkodunk-e. Ha videomegosztási munkamenet közben elhagyjuk az UMTS-hálózat lefedettségi területét, a megosztás megszakad, de a hanghívás tovább folytatódik.
- Ellenőrizzük, hogy mind a hívó, mind a hívott fél regisztrálva van-e az UMTS-hálózatban. Ha meghívunk valakit a megosztási műveletbe, és a meghívott személy nincs UMTS-hálózatban vagy készülékén nincs telepítve a videomegosztás alkalmazás, illetve ha nincs beállítva a személyek közötti kapcsolat, akkor a meghívott személy nem kapja meg a meghívókat. Ilyenkor hibaüzenetet kapunk, amely arról tájékoztat, hogy a hívott fél nem tudja fogadni a meghívást.

### Videomegosztási beállítások

A videomegosztási beállítások módosításához válasszuk a Menü > Beállítások > Beállítások, majd a Csatlakozás > Videomegosztás lehetőséget.

A videomegosztás beállításához a személyek közötti kapcsolat és az UMTS-kapcsolat beállításaira van szükség.

#### A személyek közötti kapcsolat beállításai

A személyek közötti kapcsolatot SIP-kapcsolatnak (Session Initiation Protocol) is nevezzük. A videomegosztás szolgáltatás használata előtt meg kell adni a SIP-protokoll beállításait a készüléken. Kérdezzük meg a szolgáltatótól a SIP-profil beállításait és mentsük azokat a készüléken. A szolgáltató elküldheti a beállításokat vagy megadhatja a szükséges paraméterek listáját.

SIP-cím hozzáadása a névjegyhez:

- 1. Válasszuk a Menü > Névjegyzék lehetőséget.
- 2. Válasszunk ki vagy hozzunk létre egy névjegyet.
- 3. Válasszuk az Opciók > Szerkesztés parancsot.
- 4. Válasszuk az **Opciók > Adatok hozzáadása > Videó** megosztása parancsot.
- 5. A SIP-címet felhasználónév@tartománynév formában adjuk meg (tartománynév helyett használhatunk IP-címet is).

Ha nem ismerjük a partner SIP-címét, a kamera megosztásához használhatjuk a címzett országhívószámmal kiegészített telefonszámát is (ha azt a mobilszolgáltató engedélyezi).

#### Telefon

#### UMTS-kapcsolat beállításai

Az UMTS-kapcsolat beállítása:

- A szolgáltatónál kössünk szerződést az UMTS-hálózat használatára.
- Ellenőrizzük, hogy a készüléken helyesen vannak-e megadva az UMTS hozzáférési pont kapcsolati beállításai. A beállítással kapcsolatos további tájékoztatásért forduljunk a szolgáltatóhoz.

### Élő videofelvétel vagy videofájl megosztása

Aktív hanghívás közben válasszuk az **Opciók** > **Videó megosztása** lehetőséget.

 Ha hívás közben élő videót szeretnénk megosztani, válasszuk az Élő videó parancsot.

Videofájl megosztásához válasszuk a Videoklip lehetőséget, majd a megosztani kívánt videofájlt.

Előfordulhat, hogy megosztásához először megfelelő formátumba kell konvertálnunk a videofájlt. Ha a készülék kéri a videofájl konvertálását, akkor válasszuk az **OK** parancsot. A konvertálás végrehajtásához telepíteni kell készülékünkre egy videoszerkesztő alkalmazást.

2. Ha a Névjegyzékbe mentett címzetthez több SIP-cím vagy országhívószámot tartalmazó telefonszám tartozik, válasszuk ki a megfelelő címet vagy számot. Ha a címzett SIP-címe vagy telefonszáma nem áll rendelkezésre, adjuk meg a címet vagy a telefonszámot az országhívószámmal együtt, és a meghívás elküldéséhez válasszuk az **OK** lehetőséget. A készülék elküldi a meghívót a SIP-címre. A megosztás automatikusan elkezdődik, amikor a hívott fél elfogadja a meghívást.

#### Lehetőségek videomegosztás közben

- 😫 a videó nagyítása (csak a küldő félnél).
- ★ a fényerő beállítása (csak a küldő félnél).

 $\mathbf{x}$ vagy  $\mathbf{x}_{\mathrm{a}}$ a mikrofon elnémítása vagy az elnémítás megszüntetése.

📢 )) vagy 🔌 a kihangosító be- és kikapcsolása.

**Q**<sub>II</sub> vagy **Q** a videomegosztás szüneteltetése vagy folytatása.

váltás teljes képernyős nézetre (csak a fogadó félnél).

 A megosztási művelet befejezéséhez válasszuk a Megállít lehetőséget. A hanghívás befejezéséhez nyomjuk meg a vége gombot. A hívás befejezésekor a videomegosztás is befejeződik.

A megosztott élő videokép mentéséhez válasszuk a **Igen** parancsot, amikor a készülék kéri ezt. A készülék értesít a mentett videó elérési útjáról. A kívánt tárolási memória meghatározásához válasszuk a **Menü > Beállítások > Beállítások**, majd a **Csatlakozás > Videomegosztás > Kijelölt mentési memória** lehetőséget.

A megosztás szünetel addig, amíg a videofájl megosztása közben más alkalmazásokat használunk. Ha a videomegosztás nézetbe visszalépve folytatni szeretnénk a megosztást, akkor a főképernyőn válasszuk az **Opciók** > **Folytat** lehetőséget.

## Internethívások 🎯

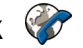

#### Tudnivalók az internethívásokról

Az internethívás-szolgáltatás (hálózati szolgáltatás) segítségével hívásokat kezdeményezhetünk és fogadhatunk az interneten keresztül. Internethívásokat számítógépek. mobiltelefonok, illetve VoIP-eszköz és hagyományos telefon között lehet folvtatni.

A szolgáltatás használatához elő kell fizetnünk a szolgáltatásra és felhasználói fiókkal kell rendelkeznünk.

Internethívás kezdeményezéséhez vagy fogadásához egy WLAN-hálózat szolgáltatási területén kell tartózkodnunk és csatlakoznunk kell egy internethívás-szolgáltatáshoz.

### Internethívások aktiválása

Válasszuk a Menü > Névjegyzék lehetőséget, maid válasszunk egy internethívás-szolgáltatást.

Internethívás kezdeményezéséhez vagy fogadásához előbb forduliunk a szolgáltatóhoz, hogy megkapiuk az internethíváshoz szükséges csatlakozási beállításokat. Ha internethívás-szolgáltatáshoz szeretnénk csatlakozni, a készüléknek hálózati lefedettségi területén belül kell lennie.

Az internethívás szolgáltatás aktiválásához válasszuk az **Opciók** > **Szolgáltatás bekapcsol.** lehetőséget.

A vezeték nélküli helvi hálózatok (WLAN) kereséséhez válasszuk az Opciók > WLAN keresése lehetőséget.

### Internethívások kezdeményezése

Az internethívás-szolgáltatás aktiválása után minden olvan alkalmazásból kezdeményezhetünk internethívást, ahonnan normál telefonszámokat tudunk hívni, például a Néviegyzék vagy a Napló alkalmazásból. Például, a Néviegyzékben lapozzunk a megfelelő névhez, és válasszuk az Opciók > Hívás > Internethívás lehetőséget.

Ha a főképernyőn szeretnénk internethívást kezdeményezni. íriuk be a telefonszámot vagy az internetcímet, maid válasszuk az Intern.hív. lehetőséget.

- 1. Ha olvan internetcímet szeretnénk internethívással felhívni, amely nem tartalmaz számjegyet, akkor a főképernyőn nyomiuk meg valamelyik számgombot, maid a kijelző törléséhez és a számbeviteli módról szövegbeviteli módra való áttéréshez nyomjuk meg és néhány másodpercig tartsuk lenyomva a # gombot.
- 2. Íriuk be az internetcímet, maid nyomiuk meg a hívás gombot.

#### Internet

## 9. Internet Böngésző 😭

Az internetböngésző használatával weboldalakat tekinthetünk meg az interneten. Kifejezetten mobilkészülékekhez tervezett weboldalak között is böngészhetünk.

Az internetes böngészéshez a készüléken konfigurálni kell egy internetes hozzáférési pontot.

#### Böngészés az interneten

Válasszuk a Menü > Internet > Web lehetőséget.

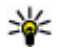

**Rövidítés:** A böngésző elindításához a főképernyőn nyomiuk meg és tartsuk lanyomya a **B** combat nyomiuk meg és tartsuk lenyomya a **0** gombot.

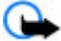

Fontos: Csak olyan szolgáltatásokat vegyünk igénybe, amelyekben megbízunk, és amelyek megfelelő védelmet biztosítanak a káros szoftverek ellen.

Fontos: Csak megbízható forrásból származó alkalmazásokat telepítsünk és használjunk, például olvanokat, amelyek Symbian Signed tanúsítvánnyal rendelkeznek, vagy megfeleltek a Java Verified<sup>™</sup> tesztnek.

Megjelenik a kezdőlap. A kezdőlap módosításához válasszuk az Opciók > Beállítások lehetőséget.

Egy weboldal megnyitásához a könyvjelzők nézetében ielöliük ki a megfelelő könyvielzőt, vagy adjuk meg az oldal címét a mezőben (🚳), maid nyomiuk meg a vezérlőgombot.

Egyes weboldalak olyan anyagokat (például képeket és zenéket) tartalmaznak, amelyek megjelenítéséhez sok memória szükséges. Ha egy ilven weboldal megjelenítése közben a készülék memóriáia megtelik, akkor a képek nem ielennek meg az oldalon.

Ha a webhelveket a memóriával való takarékoskodás érdekében képek nélkül szeretnénk megjeleníteni, akkor válasszuk az Opciók > Beállítások > Oldal > Tartalom betöltése > Csak szöveg lehetőséget.

A megtekintendő új webcímet az **Opciók** > **Webcím** megnvitása parancs kiválasztásával adhatiuk meg.

- **Tipp:** Ha böngészés közben szeretnénk ellátogatni
  - egy, a könyvielzők nézetben könyvielzőként mentett weboldalra, nyomjuk meg az 1 gombot, és válasszuk ki a megfelelő könyvjelzőt.

Egy weblap tartalmának frissítéséhez válasszuk az **Opciók** > Navigációs opciók > Úiratöltés lehetőséget.

Az aktuális weboldalt az Opciók > Mentés könvvielzőként parancs választásával menthetiük könvvielzőként.

Ha szeretnénk megtekinteni az aktuális böngészés közben meglátogatott weboldalak képét, válasszuk a Vissza lehetőséget (ez csak akkor érhető el, ha a böngésző

beállításaiban az Előzmények listája engedélyezve van, és az aktuális weboldal nem az első meglátogatott oldal). Válasszuk ki azt a weboldalt, amelyre vissza kívánunk térni.

Ha böngészés közben menteni szeretnénk az oldalt. válasszuk az Opciók > Eszközök > Oldal mentése menüpontot.

A weboldalakat menthetiük, és később, kapcsolat nélküli üzemmódban megtekinthetiük. A weboldalakat mappákba is csoportosíthatiuk. A mentett weboldalakat a Könyvielzők nézetben érhetiük el a Mentett oldalak paranccsal.

A jelenlegi weboldalhoz tartozó parancsok vagy műveletek listájának megnyitásához válasszuk az Opciók > Szolgáltatási opciók lehetőséget (ha ezt a weboldal támogatja).

Ha engedélyezni szeretnénk, vagy le kívánjuk tiltani, hogy több oldal automatikusan megnyíljon, válasszuk az **Opciók** > Ablak > Felugró abl. blokkol. lehetőséget vagy a Felugró abl. enged. elemet.

**Tipp:** Ha úgy szeretnénk visszatérni a főképernyőre,

hogy az internetböngésző közben megnyitya maradion a háttérben, nyomiuk meg kétszer a 🗊 yagy egyszer a vége gombot. A böngészőbe való visszalépéshez nyomiuk meg és tartsuk lenyomya a 🕼 gombot, majd válasszuk ki a böngészőt.

#### Webes infók és blogok

Válasszuk a Menü > Internet > Web parancsot.

A webinfók olvan weboldalakon található XML-fáilok, melvek használatával például a legújabb hírek vagy blogok

megosztására van lehetőségünk. Webinfókat általában az interneten és wiki-oldalakon találhatunk

A böngészőalkalmazás automatikusan felismeri, ha egy adott webhelv webinfókat tartalmaz.

Ha elérhetők webinfók, a webinfókra történő előfizetéshez válasszuk az Opciók > Előfizetés webes infóra lehetőséget.

Wehinfók frissítéséhez a Wehinfók nézetben válasszuk ki a kívánt webinfót, majd válasszuk az Opciók > Webinfó menü > Frissítés lehetőséget.

A webinfók automatikus frissítésének beállításához a Webinfók nézetben válasszuk az Opciók > Szerkesztés > Szerkesztés lehetőséget. Ez a lehetőség nem elérhető, ha vannak kijelölt webinfók.

#### Webeszközök

A készülék támogatja a webeszközök (widget) használatát. A webeszközök kisméretű, internetes alkalmazások. amelvekkel multimédiás elemeket, hírcsatornákat, valamint egyéb adatokat, például időjárás-jelentést tölthetünk le készülékünkre. A telepített webeszközök az Alkalmazások mappában különálló alkalmazásokként jelennek meg.

Webeszközöket a Letöltés! alkalmazással vagy az internetről tölthetünk le

A webeszközök alapértelmezett hozzáférési pontja megegyezik az internetböngésző hozzáférési pontiával. A háttérben futó egyes webeszközök esetleg automatikusan frissítik a készüléken lévő adatokat.

#### Internet

A webeszközök használata esetén jelentősen megnőhet az adatforgalom a szolgáltató hálózatán. Az adatátviteli díjakkal kapcsolatban további tájékoztatásért forduljunk a szolgáltatóhoz.

#### A cache-memória kiürítése

A letöltött információkat és az elért szolgáltatásokat a készülék az átmeneti tárolójába menti.

A cache olyan memóriaterület, amely ideiglenesen tárol adatokat. Ha olyan bizalmas információt próbáltunk meg elérni vagy értünk el, amelyhez jelszó szükséges, minden használat után ürítsük ki a telefon cache-memóriáját.

A cache kiürítéséhez válasszuk az **Opciók** > **Személyes** adatok törl. > **Cache** lehetőséget.

#### A kapcsolat befejezése

A kapcsolat bontásához és a böngésző bezárásához válasszuk az **Opciók** > **Kilépés** lehetőséget.

A szerver által a különböző weblapok meglátogatásáról gyűjtött adatok törléséhez válasszuk az **Opciók > Szem.** adatok törlése > **Cookie-k** lehetőséget.

#### A kapcsolat biztonsága

Ha a kapcsolat folyamán a biztonság ikon () látható, akkor a készülék és az internetes átjáró vagy szerver közötti adatátvitel kódolt.

A biztonsági ikon nem azt jelzi, hogy az átjáró és a tartalomszolgáltató (az adat tárolási helye) közötti

adatátvitel biztonságos. A szolgáltató teszi biztonságossá az átjáró és a tartalomszolgáltató közötti adatforgalmat.

Bizonyos szolgáltatások, köztük a banki szolgáltatások, igénybe vételéhez biztonsági tanúsítványra van szükség. Értesítést kapunk, ha a szerver azonosítója nem hiteles, vagy ha a készüléken nincs meg a megfelelő biztonsági tanúsítvány. További tájékoztatásért forduljunk a szolgáltatóhoz.

Fontos: Bár a tanúsítványok használatával jelentősen csökken a távoli kapcsolatok és szoftvertelepítések kockázata, ezeket a helyes módon kell használni ahhoz, hogy valóban élvezhessük is a nagyobb biztonságot. Egy tanúsítvány léte önmagában még nem nyújt védelmet; a tanúsítványkezelőnek pontos, hiteles és megbízható tanúsítványk kell tartalmaznia ahhoz, hogy ez nagyobb biztonságot nyújthasson. A tanúsítványok ideje korlátozott. Ha a "Lejárt tanúsítvány" vagy a "Tanúsítvány még nem érvényes" üzenet jelenik meg, és a tanúsítvány elvileg érvényes, akkor ellenőrizzük a készülékben az aktuális dátum és idő helyességét.

A tanúsítványok beállításainak módosítása előtt győződjünk meg arról, hogy a tanúsítvány tulajdonosa valóban megbízható-e, és hogy valóban a felsorolt tulajdonosé-e a tanúsítvány.

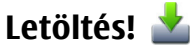

Válasszuk a Menü > Letöltés!.

A Letöltés! szolgáltatással (hálózati szolgáltatás) különböző elemeket, például a legújabb alkalmazásokat és kapcsolódó dokumentumokat kereshetünk és tölthetünk le az internetről a készülékre.

Az elemek a Nokia vagy egy független szolgáltató által biztosított katalógusokba és mappákba vannak rendezve. Egyes elemek fizetősek lehetnek, de általában ingyenesen megtekinthetjük az előnézetüket.

A Letöltés! a rendelkezésre álló hálózati kapcsolatokat használva fér hozzá a legfrissebb katalógustartalomhoz. A Letöltés! segítségével elérhető további tételekről a hálózat üzemeltetőjénél, a szolgáltatónál vagy az adott elem gyártójánál érdeklődhetünk.

#### A tételek kezelése

Válasszuk a Menü > Letöltés! pontot.

Egy elem megnyitásához, illetve egy mappa vagy katalógus tartalmának megtekintéséhez válasszuk ki a megfelelő elemet.

A kiválasztott elem megvásárlásához válasszuk az **Opciók** > **Megvásárlás** lehetőséget.

Egy ingyenes tétel letöltéséhez válasszuk az **Opciók** > **Letöltés** lehetőséget.

Elemek kereséséhez válasszuk az **Opciók** > **Keresés** menüpontot.

# A beállítások módosításához válasszuk az **Opciók** > **Alkalmazások** > **Beállítások** lehetőséget.

A letöltött tételek listájának megtekintéséhez válasszuk az **Opciók** > **Saját tételek** lehetőséget.

# A számítógép csatlakoztatása az internethez

A készülék segítségével a számítógép csatlakoztatható az internethez.

- 1. Csatlakoztassuk az adatkábelt a készülék, valamint a számítógép USB portjára.
- Válasszuk a PC kapcs. internetre pontot. A rendszer a szükséges szoftvert automatikusan telepíti a készülékről a számítógépre.
- Fogadjuk el a számítógépre való telepítést. Ha a rendszer kéri, fogadjuk el a csatlakozást is. Ha létrejött az internetkapcsolat, a számítógépen megnyílik a böngészőprogram.

A számítógépen rendszergazdai jogosultsággal kell rendelkeznünk, és engedélyeznünk kell a számítógépen az automatikus programfuttatást.

Mac OS operációs rendszer használata esetén kapcsolattípusként válasszuk a **PC Suite** lehetőséget. További tájékoztatás: www.nokia.com/support. Utazás

# 10. Utazás

## Helymeghatározás (GPS)

Helymeghatározáshoz, távolságméréshez és a koordináták kiszámításához használhatjuk például a GPS-adatok alkalmazást. Ezen alkalmazások használatához GPSkapcsolat szükséges

### Tudnivalók a GPS rendszerről

A GPS koordinátái a nemzetközi WGS-84 koordinátarendszer formátumának megfelelően vannak kifejezve. A koordináták elérhetősége területenként változhat.

A Globális helymeghatározó rendszert (GPS) az Egyesült Államok kormánya üzemelteti, és egyedül e testület felelős a rendszer pontosságáért és karbantartásáért. A helyadatok pontossága az Egyesült Államok kormányának GPSműholdakon elvégzett módosításaitól függ, és az Egyesült Államok Védelmi minisztériuma által megalkotott polgári GPS-használatra vonatkozó irányelv, valamint a Szövetségi Rádiónavigációs Terv módosításával változik. A pontosságot a nem megfelelő műhold-geometria is befolyásolhatja. A GPS-jelek elérhetőségére és minőségére hatással lehet az elhelyezkedésünk, az épületek, a természetes akadályok, valamint az időjárás is. Előfordulhat, hogy a GPS-jelek nem foghatók épületek belsejében vagy a föld alatt, és a jeleket zavarhatják bizonyos anyagok, például a beton vagy fémek.

A GPS-t ne használjuk precíz helymeghatározási műveletek elvégzésére, ezért soha ne hagyatkozzunk kizárólag a GPS-

vevő és a celluláris rádióhálózat helyadataira helymeghatározás vagy navigálás során.

Az útmérő pontossága korlátozott, ezért felléphetnek kerekítési hibák. A pontosság függ a GPS-jelek elérhetőségétől és minőségétől is.

A helymeghatározási beállítások között különböző helymeghatározási módok megadására van lehetőség.

### Kiegészített GPS (A-GPS)

A készülék lehetővé teszi a kiegészített GPS szolgáltatás (A-GPS) használatát is.

Az A-GPS hálózati kapcsolatot igényel.

A kiegészített GPS (Assisted GPS – A-GPS) csomagalapú kapcsolaton tölti le a kiegészítő adatokat, amelyeket a készülék a műholdadatok fogadásakor az aktuális helyzet kiszámításához használ.

Ha az A-GPS funkció be van kapcsolva, a készülék a mobilhálózaton keresztül hasznos műholdadatokat kap egy támogatási adatszerverről. A támogatott adatok segítségével a készülék gyorsabban meg tudja határozni a GPS-pozíciót.

A készülék úgy van beállítva, hogy amennyiben nem állnak rendelkezésre a szolgáltatóra vonatkozó A-GPS beállítások, akkor a Nokia A-GPS szolgáltatást használja. A kiegészítő adatok csak szükség esetén töltődnek le a Nokia A-GPS szolgáltatás szerveréről. Az A-GPS szolgáltatás letiltásához válasszuk a Menü > Alkalm.-ok > Hely > GPS-adatok, majd az Opciók > Helymeghat. beállítások > Helymeghat. módszerek > Kiegészített GPS > Kikapcsolás lehetőséget.

A készüléken meg kell adni az internet-hozzáférési pontot a Nokia A-GPS szolgáltatás támogatási adatainak csomagkapcsolt adatátvitellel történő lekéréséhez. Az A-GPS hozzáférési pontját a helymeghatározási beállítások között adhatjuk meg. A szolgáltatás vezeték nélküli helyi hálózat (WLAN) hozzáférési pontjának használatával nem vehető igénybe. Csak csomagkapcsolt adatátviteli internethozzáférési pont használható. A GPS funkció legelső használatakor a készülék kéri az internet-hozzáférési pont megadását.

## A készülék helyes tartása

A GPS-vevő a készülék hátsó részén található. A vevőkészülék használata során ellenőrizzük, hogy a kezünkkel ne takarjuk le az antennát.

A GPS-kapcsolat létesítése néhány másodpercet, de akár több percet is igénybe vehet. Autóban hosszabb idő szükséges a GPS-kapcsolat létrehozásához.

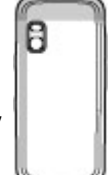

A GPS-vevő a készülék akkumulátoráról működik, ezért a GPS-szolgáltatás használatakor az akkumulátor gyorsabban lemerülhet.

## Tippek a GPS-kapcsolat létrehozásához

Ha a készülék nem észleli a műhold által küldött jelet, vegyük figyelembe az alábbiakat:

- Ha zárt helyen tartózkodunk, menjünk ki a szabadba, ahol jobb a vétel.
- Ha a szabadban tartózkodunk, menjünk át egy tágasabb területre.
- Ügyeljünk arra, hogy a kezünkkel ne takarjuk el a készülék GPS-antennáját.
- A szélsőséges időjárási körülmények szintén befolyásolhatják a jelerősséget.
- Egyes járművek ablakai színezettek (vagy hővisszaverő bevonattal ellátottak), ami gátolhatja a műholdjelek fogadását.

#### A műholdjelek állapotának ellenőrzése

Ahhoz, hogy meghatározzuk, hány műholdat talált a készülék, és hogy veszi-e a műholdjeleket, válasszuk a Menü > Alkalm.-ok > Hely > GPS-adatok és az Opciók > Műhold állapota lehetőséget.

Ha a készülék megtalált egy műholdat, a műhold információs nézetben egy oszlop jelöli azt. Magasabb oszlop nagyobb műholdjel erősségnek felel meg. Ha a készülék elég adatok tud fogadni a műholdról ahhoz, hogy kiszámolja a helyzetünket, az oszlop színe megváltozik.

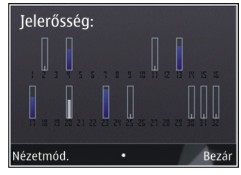

lltazás

Kezdetben a készüléknek legalább négy műhold jelét kell fognia ahhoz, hogy kiszámolia a helyzetünket. Amikor a kezdeti számítás befejeződött, akkor lehetséges három műholddal folvtatni a helvmeghatározást. Azonban a pontosság általában jobb több műholddal.

#### Térképek Térképek

Válasszuk a Menü > Térképek lehetőséget.

A Térképek funkció segítségével térképen megtekinthetiük aktuális tartózkodási helyünket, böngészhetünk a különböző városok és országok térképein, címeket és nevezetes helveket kereshetünk meg, az indulási ponttól az érkezési pontig megtervezhetjük az útvonalakat, valamint a helveket elmenthetjük és kompatibilis eszközökre küldhetjük el. Speciális szolgáltatások licenceit is megyásárolhatiuk. például úti kalauzokat, közlekedési információkat vagy hangirányítással működő navigációs szolgáltatást. Ezek a szolgáltatások nem minden országban és régióban állnak rendelkezésre.

Előfordulhat, hogy a Térképek szolgáltatás legelső használatakor ki kell választanunk egy internet-hozzáférési pontot a térképadatok letöltéséhez.

Ha olyan területen keresünk, amely még nincs a készülékre letöltött térképeken, a területhez tartozó térkép automatikusan letöltődik az internetről. Előfordulhat, hogy egyes térképek a készüléken vagy a memóriakártván találhatók. A Nokia Map Loader számítógépes szoftver segítségével is letölthetünk térképeket. A Nokia Map Loader alkalmazás kompatibilis számítógépre történő telepítéséről lásd: www.nokia.com/maps.

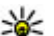

**Tipp:** Az adatátviteli költségek elkerülése érdekében a

Térképek alkalmazást internetkapcsolat nélkül is használhatjuk és a keresést a készülékre vagy a memóriakártvára mentett térképen is elvégezhetjük.

Maidnem mindegyik digitális kartográfiai megoldás bizonyos mértékben pontatlan és hiányos. Soha ne hagyatkozzunk kizárólag a jelen készülékhez letöltött kartográfiaj megoldásokra.

Térképek és extra szolgáltatások letöltése esetén jelentősen megnőhet az adatforgalom a szolgáltató hálózatán. Az adatátviteli díjakkal kapcsolatban további tájékoztatásért forduljunk a szolgáltatóhoz.

#### Mozgás a térképen

Válasszuk a Menü > Térképek lehetőséget.

A GPS-helvzetünkre vagy utolsó ismert helvünkre való nagyításhoz válasszuk a **Opciók** > **Saját poz.** lehetőséget.

Amikor a GPS-kapcsolat aktív, a --- jel mutatja a térképen az aktuális helvünket.

A térképen történő mozgáshoz nyomjuk fel, le, balra vagy jobbra a lapozógombot. A térkép alapértelmezés szerint észak felé van táiolva.

Amikor aktív kapcsolat során a térképen böngészünk, és egy olyan területre lépünk, amely nem szerepel a már letöltött térképeken, a készülék automatikusan egy új térképet tölt le A térképek automatikusan mentye lesznek a készüléken vagy egy kompatibilis memóriakártván (ha be van helvezve).

A térkép nagyításához és kicsinyítéséhez a billentyűzeten nyomiuk meg a \* és a # gombot. A térkép nagyításához és

# 11. Nokia Irodai eszközök

# Aktív jegyzetek 🛃

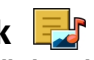

Válasszuk az Menü > Alkalm.-ok > Szervező > Aktív ieavzet lehetőséget.

Az aktív jegyzetek használatával különböző típusú jegyzeteket, például találkozóemlékeztetőket, személyes feljegyzéseket vagy bevásárlólistákat hozhatunk létre. azokat szerkeszthetjük, illetve megtekinthetjük. A jegyzetekbe képeket, videót és hangot szúrhatunk be. A jegyzeteket más alkalmazásokhoz, például a Névjegyzékhez, csatolhatjuk, vagy elküldhetjük más személyeknek is.

#### 12 Számológép

Válasszuk a Menü > Alkalm.-ok > Szervező > Számológép lehetőséget.

A számológép pontossága korlátozott, azt egyszerű számítások elvégzésére tervezték.

Számoláshoz íriuk be a művelet első számát. Válasszuk ki a kívánt funkciót, például a hozzáadást vagy a kivonást. Íriuk be a művelet második számát, és válasszuk az = lehetőséget. A számológép a bevitel sorrendjében végzi el a műveleteket. kicsinvítéséhez a billentvűzeten nyomiuk meg a Shift és a Backspace gombot.

A művelet eredménye a szerkesztőmezőben marad, és felhasználható a következő művelet első számaként.

Az eszköz a legutolsó számítás eredményét menti a memóriába. A Számológépből való kilépéssel vagy a készülék kikapcsolásával a memória tartalma nem törlődik. Ha a Számológép következő megnyitásakor használni szeretnénk a legutolsó mentett eredményt, válasszuk az Opciók > Utolsó eredmény lehetőséget.

A művelet számainak vagy eredményeinek mentéséhez válasszuk az Opciók > Memória > Mentés lehetőséget.

A számítási eredmény előhívásához és számításban történő felhasználásához válasszuk az Opciók > Memória > Előhívás lehetőséget.

# Fáilkezelő 🔁

Válasszuk a Menü > Alkalm.-ok > Szervező > Fájlkezelő lehetőséget.

#### Tudnivalók a Fájlkezelőről

Válasszuk a Menü > Alkalm.-ok > Szervező > Fáilkezelő pontot.

#### Nokia Irodai eszközök

A Fájlkezelő alkalmazás használatával fájlokat böngészhetünk, azokat kezelhetjük, illetve megnyithatjuk.

Az elérhető opciók különbözhetnek.

A készülékhez csatlakoztatott kompatibilis külső meghajtó beállításainak megadása, meghajtó csatlakoztatása vagy törlése: **Opciók** > **Távoli meghajtók**.

### Fájlok keresése és rendszerezése

Válasszuk a **Menü** > **Alkalm.-ok** > **Szervező** > **Fájlkezelő** lehetőséget.

Egy adott fájl megkereséséhez válasszuk az **Opciók** > **Keresés** lehetőséget. Írjuk be a keresett fájl nevének megfelelő keresőszöveget.

Fájlok és mappák áthelyezéséhez és másolásához, vagy új mappák létrehozásához válasszuk az **Opciók** > **Rendezés** lehetőséget.

- - is végre szeretnénk hajtani, akkor jelöljük ki a kívánt elemeket. Elemek kijelöléséhez vagy a kijelölés megszüntetéséhez nyomjuk meg a # gombot.

#### A memóriakártya kezelése

Válasszuk a **Menü > Alkalm.-ok > Szervező >** Fájlkezelő pontot.

Ezek a beállítások csak akkor érhetők el, ha a készülékbe kompatibilis memóriakártyát helyezünk.

Válasszuk az **Opciók** lehetőséget, majd a következő opciók egyikét:

- Mem.kártya-lehetős.-ek Memóriakártya átnevezése vagy formázása.
- **Mem.kártya jelszava** Memóriakártya jelszavas védelme.
- Mem.kártya feloldása A memóriakártya zárolásának feloldása.

#### Fájlok mentése memóriakártyára

Válasszuk a Menü > Alkalm.-ok > Szervező > Fájlkezelő pontot.

Fájlok memóriakártyára történő mentéséhez válasszuk ki a menteni kívánt fájlok típusát, majd válasszuk az **Opciók** > **Telefonmem. mentése** lehetőséget. Győződjünk meg arról, hogy a memóriakártyán elég szabad memória van a kiválasztott fájlok mentéséhez.

# Quickoffice

## A Quickoffice ismertetése

Válasszuk az Menü > Alkalm.-ok > Szervező > Quickoffice lehetőséget.

A Quickoffice a következő alkalmazásokat foglalja magába: Quickword a Microsoft Word dokumentumok megtekintéséhez, Quicksheet a Microsoft Excel munkalapok megtekintéséhez, Quickpoint a Microsoft PowerPoint bemutatók megtekintéséhez, valamint a Quickmanager a szoftvervásárláshoz. A Quickoffice alkalmazással Microsoft Office 2000, XP, 2003 és 2007 dokumentumokat tekinthetünk meg (DOC, XLS és PPT formátumok). Ha a Quickoffice szerkesztői változatával rendelkezünk, akkor a fájlok szerkesztésére is lehetőségünk van.

A rendszer nem minden formátumot és szolgáltatást tud kezelni.

#### Munka fájlokkal

# Válasszuk a Menü > Alkalm.-ok > Szervező > Quickoffice lehetőséget.

Egy fájl megnyitásához válassza ki a kívánt fájlt a listából.

A fájlok típus szerinti rendezéséhez válasszuk az **Opciók** > **Rendezés** lehetőséget.

Egy fájl részletes adatainak megtekintéséhez válasszuk az **Opciók** > **Adatok** lehetőséget. Az adatok tartalmazzák a nevet, a fájl helyét és méretét, valamint a fájl legutóbbi módosításának dátumát és idejét.

Ha egy fájlt kompatibilis eszközökre szeretnénk küldeni, válasszuk az **Opciók > Küldés** lehetőséget, majd adjuk meg a küldési módot.

## Zip-kezelő 写

Válasszuk a **Menü > Alkalm.-ok > Szervező > Zip** lehetőséget.

A Zip-kezelő használatával tömörített ZIP-formátumú archív fájlokat hozhatunk létre, egy vagy több tömörített fájlt vagy mappát adhatunk egy archívumhoz, a titkosított archívumok jelszavát beállíthatjuk, törölhetjük vagy módosíthatjuk, illetve megváltoztathatjuk a beállításokat, például a tömörítési mértéket és a fájlnevek kódolását. A tömörített fájlokat a készülékre vagy a memóriakártyára menthetjük.

# PDF-olvasó 🐔

Válasszuk az Menü > Alkalm.-ok > Szervező > Adobe PDF lehetőséget.

A PDF-olvasó alkalmazás használatával készülékünk kijelzőjén PDF dokumentumokat olvashatunk, szöveget kereshetünk a dokumentumokban és módosíthatjuk a beállításokat, például a nagyítás mértékét, az oldal megjelenítését, valamint e-mail üzenetben PDF fájlokat is küldhetünk.

## Szótár

Válasszuk a **Menü > Alkalm.-ok > Szervező > Szótár** lehetőséget.

A szavak egyik nyelvről másik nyelvre való lefordításához adjuk meg a szöveget a keresőmezőben. Ahogy beírjuk a szöveget, javaslatok jelennek meg a fordítandó szövegre. Egy szó lefordításához válasszuk ki a kívánt szót a listából. Lehet, hogy nem minden nyelv támogatott.

Válasszuk az **Opciók** lehetőséget, majd a következő opciók egyikét:

- Meghallgatás a kiválasztott szó meghallgatása.
- **Előzmények** a jelenlegi munkamenetben lefordított előző szó megkeresése.
- Nyelvek a forrás- vagy a célnyelv megváltoztatása, nyelvek internetről való letöltése vagy egy nyelv szótárból

#### Időkezelés

való eltávolítása. Az angol nyelvet nem távolíthatiuk el a szótárból. Az angol mellett két másik nyelvet telepíthetünk.

## 12. Időkezelés Naptár 12

Válasszuk a Menü > Naptár lehetőséget.

#### Naptárbejegyzés létrehozása

- 1. Új naptárbejegyzés hozzáadásához lapozzunk a megfelelő dátumhoz, és az Opciók > Új bejegyzés menüpontban válasszunk egyet az alábbi lehetőségek közül:
  - Találkozó emlékeztető hozzáadása a találkozóbejegyzéshez.
  - Tárgvalás kérése új találkozókérés létrehozása és elküldése. Ahhoz, hogy kérést küldhessünk, beállított postafiókkal kell rendelkeznünk.
  - Emlékeztető egy adott naphoz tartozó általános iegyzet beírása.
  - Évforduló születésnapokra vagy különleges dátumokra vonatkozó emlékeztető hozzáadása (a bejegyzések évente ismétlődnek).
  - **Teendő** egy adott napon elvégzendő feladatra vonatkozó emlékeztető hozzáadása.
- 2. Ha egy bejegyzéshez szeretnénk leírást megadni, válasszuk az Opciók > Leírás hozzáadása lehetőséget.

 Beszéd — a hangfunkció beállításainak módosítása. Módosíthatiuk a hang sebességét és hangereiét.

3. A bejegyzés mentéséhez válasszuk a **Kész** lehetőséget.

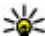

**Tipp:** A naptár napi, heti vagy havi nézetében nyomjuk meg bármelvik gombot (0–9). Megnvílik a találkozóhoz tartozó bejegyzés. A készülék a beírt karaktereket a Téma mezőbe íria be. A teendők nézetben teendőbeiegyzés nyílik meg.

Ha a naptár jelez, a jelzőhang kikapcsolásához válasszuk a Némít lehetőséget.

A naptári jelzőhangot a **Leállít** menüpontban törölhetjük.

A jelzés elhalasztásához válasszuk a Szundi parancsot.

Annak megadásához, hogy a naptár jelzése mennyi idő múlya ismétlődiön, ha a ielzéshalasztást választottuk, válasszuk az Opciók > Beállítások > Jelzéshalasztás ideje lehetőséget.

#### Naptárnézetek

A havi, heti vagy a teendőnézet közötti váltáshoz válasszuk az Opciók > Havi nézet. Heti nézet vagy Teendőnézet lehetőséget.

A hét kezdőnapjának megadásához, a naptár megnyitásakor megjelenő nézet beállításához vagy a naptári jelzés

beállításainak módosításához válasszuk az Opciók > Beállítások lehetőséget.

Ha egy adott dátumra szeretnénk ugrani, válasszuk az **Opciók** > **Ugrás egy dátumhoz** lehetőséget. Ha a mai napra szeretnénk ugrani, nyomiuk meg a # gombot.

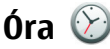

Válasszuk a Menü > Alkalm.-ok > Óra lehetőséget.

#### **Ébresztőóra**

Válasszuk a Menü > Alkalm.-ok > Óra pontot.

Az aktív és inaktív ébresztések megtekintéséhez nyissuk meg a jelzés lapot. Új ébresztés beállításához válasszuk az **Opciók** > **Új jelzés** menüpontot. Szükség esetén határozzuk meg az ismétlődés gyakoriságát. Ha az ébresztés be van kapcsolva, a 📿 ikon látható.

Az ébresztési jelzés kikapcsolásához válasszuk a Leállít parancsot, illetve ha csak egy adott időtartamra szeretnénk leállítani az ébresztést, akkor válasszuk a Szundi lehetőséget. Ha a beállított ébresztési időpontban a készülék ki van kapcsolva, akkor bekapcsol, és megszólaltatja az ébresztési hangot.

**Tipp:** Annak megadásához, hogy az ébresztés ielzőhangia mennyi idő múlya ismétlődiön, ha a ielzéshalasztást választottuk, válasszuk az Opciók > Beállítások > Jelzéshalasztás ideje lehetőséget.

A beállított ébresztés törléséhez válasszuk az **Opciók** > Ielzés törlése lehetőséget.

Az idő, a dátum és az óra típusának módosításához válasszuk az Opciók > Beállítások lehetőséget.

Az idő, a dátum és az időzóna adatainak a készüléken történő automatikus frissítéséhez (hálózati szolgáltatás) válasszuk az Opciók > Beállítások > Idő automat. frissítése > Be lehetőséget.

#### Órabeállítások

Válasszuk a Opciók > Beállítások pontot.

Az idő vagy a dátum módosításához válasszuk az Idő vagy a Dátum pontot.

A kezdőképernyőn látható óra módosításához válasszuk az Óratípus > Analóg vagy Digitális pontot.

Annak engedélyezéséhez, hogy a mobilhálózat frissítse az időt, a dátumot és az időzónát a készüléken (hálózati szolgáltatás) válasszuk az Idő automat. frissítése > Be pontot.

Az ébresztés hangjának módosításához válasszuk a Jelzés hangja pontot.

Kapcsolatok

# 13. Kapcsolatok

## Tartalomátvitel egy másik készülékről

Válasszuk a **Menü > Beállítások > Csatlakoz. > Másoló** lehetőséget.

A Másoló alkalmazással tartalmat (például névjegyeket) vihetünk át két kompatibilis Nokia készülék között.

Az, hogy milyen típusú tartalom vihető át, annak a készüléknek a típusától függ, amelyről az adatokat továbbítani szeretnénk. Ha a másik készülék támogatja a szinkronizálást, akkor a két készülék között szinkronizálhatjuk az adatokat. A készülék figyelmeztetést ad, ha a másik készülék nem kompatibilis.

Ha a másik készülék SIM-kártya nélkül nem kapcsolható be, helyezzük be a SIM-kártyát. Ha a készüléket SIM-kártya nélkül kapcsoljuk be, akkor automatikusan az offline üzemmód aktiválódik.

#### Tartalommásolás

Másik készülékünk adatainak átmásolása erre az készülékre az első alkalommal:

- Válasszuk ki az adatátvitelhez használni kívánt kapcsolattípust. Mindkét eszköznek támogatnia kell a kijelölt kapcsolattípust.
- Jelöljük ki azt a készüléket, amelyről adatokat szeretnénk átvinni. Ezután a készüléken egy kódot kell beírnunk. Írjuk be a kódot (1–16 számjegy), és válasszuk az OK lehetőséget. Ugyanezt a kódot írjuk be a másik

készüléken is, majd válasszuk az **OK** lehetőséget. Ezzel végrehajtottuk az eszközök párosítását.

Néhány készülékmodellen a Másoló alkalmazás a másik készülékre üzenetként van elküldve. A Másoló alkalmazás másik készülékre történő telepítéséhez nyissuk meg az üzenetet, és kövessük az utasításokat.

3. A saját készülékről válasszuk ki a másik készülékről áthozni kívánt tartalmat.

A telefon a másik készülékről az adatokat saját memóriájába másolja, a másik készülékének megfelelő területre.

Az átvitelhez szükséges idő az átvitt adatmennyiségtől függ. Az átvitelt megszakíthatjuk és később tovább folytathatjuk.

A szinkronizálás kétirányú, így a két készüléken található adatok megegyeznek. Ha egy elemet törlünk az egyik készüléken, akkor az a szinkronizálás során a másik készüléken is törlődik. A törölt elemek szinkronizálással nem állíthatók vissza.

Az előző átvitel naplójának megtekintéséhez a főnézetben válasszuk ki a kívánt hivatkozást, majd az **Opciók > Napló megtekintése** lehetőséget.

## Számítógépes kapcsolatok

Mobilkészülékünk kompatibilis számítógépes kapcsolatra, illetve adatkommunikációs alkalmazások használatára alkalmas. A Nokia Ovi Suite alkalmazással például fájlok és képek átvitelére van lehetőségünk a készülékünk és egy kompatibilis számítógép között.

Az Ovi Suite USB-kapcsolattal történő használatához válasszuk a **PC Suite** lehetőséget.

Az Ovi Suite alkalmazás további ismertetését a www.ovi.nokia.com webhely terméktámogatási területén olvashatjuk.

## Gyors letöltés

A nagy letöltési sebességű, csomagkapcsolt adatátvitel (HSDPA, más néven 3.5G, amelyet a **3.5**G ikon jelez) az UMTS hálózatok olyan szolgáltatása, amely az adatok nagy sebességű letöltését tesz lehetővé. Ha a készüléken be van kapcsolva a HSDPA szolgáltatás támogatása és a készülék olyan UMTS hálózathoz csatlakozik, amely támogatja a HSDPA használatát, akkor az üzenetek, az e-mail üzenetek és a weboldalak mobilhálózaton történő letöltése gyorsabbá válhat. Az aktív HSDPA-kapcsolatot a 💥 ikon jelzi. Az ikon régiónként eltérő lehet.

A HSDPA be- vagy kikapcsolásához válasszuk a **Menü** > **Beállítások** > **Beállítások**, majd a **Csatlakozás** > **Csomagadat** > **Nagy seb. csomag-h.férés** lehetőséget. Egyes mobiltelefon-hálózatok nem engedélyezik a beszédcélú hívások fogadását, amikor a HSDPA be van kapcsolva. Ilyenkor a hívások fogadásához ki kell kapcsolnunk a HSDPA szolgáltatást. További tájékoztatásért forduljunk a szolgáltatóhoz.

Az adatkapcsolat elérhetőségével és előfizetéséről érdeklődjünk a szolgáltatónál.

A HSDPA csak a letöltési sebességet befolyásolja, a hálózatra küldött adatokra, például az üzenetekre vagy az e-mail üzenetekre, nincs hatással.

## Adatkábel

Az adatvesztés elkerülése érdekében adatátviteli folyamat közben ne húzzuk ki az USB-adatkábelt.

#### Adatátvitel a készülék és a számítógép között

- 1. Helyezzünk egy memóriakártyát a készülékbe, és a készüléket csatlakoztassuk az adatkábellel egy kompatibilis számítógéphez.
- Amikor a készülék rákérdez, hogy melyik módot szeretnénk használni, válasszuk a Tárolóhely lehetőséget. Ebben a módban a készülék cserélhető merevlemezként jelenik meg a számítógépen.
- A memóriakártya sérülésének elkerülése érdekében bontsuk a kapcsolatot a számítógéppel (például a Microsoft Windows rendszer Hardver biztonságos eltávolítása varázslója segítségével).

Ha a Nokia Ovi Suite programot szeretnénk használni, telepítsük a számítógépre, csatlakoztassuk az adatkábelt, majd válasszuk a **PC Suite** lehetőséget.

Ha a Nokia Zenelejátszó segítségével szeretnénk szinkronizálni a készüléken lévő zeneszámokat a számítógépen lévőkkel, telepítsük a Nokia Zenelejátszó programot a számítógépre, csatlakoztassuk az adatkábelt, majd válasszuk a **Médiaátvitel** lehetőséget.

#### Kapcsolatok

Az adatkábellel rendszerint használt USB-üzemmód megváltoztatásához válasszuk a **Menü > Beállítások > Csatlakoz. > USB**, az **USB-kapcsolati mód** lehetőséget, majd a kívánt üzemmódot.

Annak beállításához, hogy a készülék az USB-adatkábel minden csatlakoztatásakor rákérdezzen a módra, válasszuk a Menü > Beállítások > Csatlakoz. > USB, majd a Rákérdez. kapcs.-kor > Igen lehetőséget

# Bluetooth 🚯

Válasszuk a **Menü > Beállítások > Csatlakoz. > Bluetooth** lehetőséget.

#### A Bluetooth-technológiáról

A készülékben lévő Bluetooth-technológia vezeték nélküli kapcsolatot biztosít olyan elektronikus készülékek között, amelyek 10 méteres (33 láb) távolságon belül vannak egymáshoz képest. A Bluetooth-kapcsolattal képeket, videókat, szöveget, névjegykártyát, naptárjegyzeteket küldhetünk, vagy vezeték nélkül csatlakozhatunk egy Bluetooth-ot használó eszközhöz.

Mivel a Bluetooth-ot használó készülékek rádióhullámokon keresztül kommunikálnak, a kapcsolódó készülékeknek nem kell egymásra rálátniuk. A két készüléknek mindösszesen maximum 10 méteres távolságon belül kell lennie, azonban az akadályok (például falak vagy más elektronikus készülékek) interferenciát okozhatnak.

Egyszerre több Bluetooth-kapcsolat lehet aktív. Ha például az eszköz csatlakozott egy fülhallgatóhoz, akkor ezzel egy

időben fájlokat is átmásolhatunk egy kompatibilis készülékre.

A készülék megfelel a 2.0 + EDR Bluetooth-specifikációnak, és a következő profilokat támogatia: Advanced Audio Distribution (speciális hangtovábbítási) profil, Audio/Video Remote Control (hang- és video-távyezérlési) profil. Basic Imaging (alapvető képküldési) profil, Basic Printing (alapvető nyomtatási) profil, Device ID (készülékazonosítási) profil, Dial-up Networking (telefonos hálózati) profil, File Transfer (fáilátviteli) profil. Generic Audio/Video Distribution (általános hang- és videotovábbítási) profil, Generic Access (általános hozzáférési) profil, Generic Object Exchange (általános objektumcsere) profil, Handsfree (kihangosító), Human Interface Device (külső kezelőeszköz) profil. Headset (fülhallgató) profil, Object Push (objektumküldés) profil, Phone Book Access (telefonkönyv hozzáférési) profil, Serial Port (soros port) profil és SIM Access (SIM-hozzáférési) profil.. A Bluetooth technológiát támogató egyéb eszközökkel való sikeres együttműködéshez használiuk a Nokia által ehhez a típushoz jóváhagyott tartozékokat. Az egyéb eszközök gyártóitól megtudhatjuk, hogy készülékük kompatibilis-e ezzel a készülékkel.

A Bluetooth vezeték nélküli technológiát használó funkciók jobban igénybe veszik az akkumulátort, és csökkentik annak élettartamát.

#### Adatok küldése és fogadása Bluetooth-on

Válasszuk a **Menü > Beállítások > Csatlakoz. > Bluetooth** lehetőséget.

- 1. Amikor először aktiváliuk a Bluetooth-kapcsolatot, nevet kell adnunk a készüléknek. Adjunk a készüléknek egy egyedi nevet, hogy könnyen lehessen azonosítani, ha több Bluetooth-készülék van a közelben.
- 2. Válasszuk a **Bluetooth** > **Be** pontot.
- 3. Válasszunk az A telefon láthatósága > Mindenki látia és a Időtartam megadása lehetőség közül. Ha az Időtartam megadása lehetőséget választjuk, akkor meg kell adnunk azt az időt, ameddig a készülék látható mások számára. A készülék neve és a megadott név látható a többi. Bluetooth-ot használó készülék felhasználói számára.
- 4. Nyissuk meg az alkalmazást, ahol a küldeni kívánt elem tárolva van
- 5. Válasszuk ki az elemet, és válasszuk az Opciók > Küldés > Bluetooth-on lehetőséget. A készülék megkeresi a hatókörön belül lévő készülékeket Bluetooth technológia használatával, és megjeleníti azokat.

  - **Tipp:** Ha korábban már küldtünk adatokat Bluetooth-kapcsolaton keresztül, megielenik a korábbi keresési eredmények listája. További Bluetooth-eszközök kereséséhez válassza a További készülékek lehetőséget.
- Válasszuk ki a készüléket, amelvet csatlakoztatni akarunk. Ha a másik készüléknek párosításra van szüksége az átvitel előtt, akkor meg kell adnunk a jelszót.

Ha létreiött a kapcsolat, a kijelzőn megjelenik az **Adatok** küldése felirat.

Az Üzenetek alkalmazás Elküldött mappáia nem tárolia a Bluetooth-kapcsolaton küldött üzeneteket.

Ha Bluetooth-technológia alkalmazásával szeretnénk adatokat fogadni, akkor a nem párosított eszközökről érkező adatok fogadásához válasszuk a **Bluetooth** > **Be** és A telefon láthatósága > Mindenki látia lehetőséget, vagy a csak a párosított eszközökről érkező adatok fogadásához válasszuk a Reitett lehetőséget. Amikor Bluetoothkapcsolaton keresztül fogadunk adatokat, az aktív üzemmód beállításaitól függően hangielzés hallható, és a telefon megkérdezi, hogy szeretnénk-e fogadni az üzenetet, amely az adatokat tartalmazza. Ha fogadjuk az adatokat, akkor az üzenet bekerül az Üzenetek mappa Bejövő almappájába.

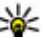

**Tipp:** Hozzáférhetünk a készüléken vagy

memóriakártyán tárolt fájlokhoz egy kompatibilis tartozékkal, amely támogatia a Fáilátviteli profilt (például egy laptop).

Ha befeieződött az adatok küldése vagy fogadása, a Bluetooth-kapcsolat automatikusan megszakad. Csak a Nokia Ovi Suite és néhány tartozék, például fülhallgató, képes a kapcsolat fenntartására használaton kívüli üzemmódban is.

### Készülékek párosítása

Válasszuk a Menü > Beállítások > Csatlakoz. > Bluetooth lehetőséget.

Nyissuk meg a párosított eszközök lapiát.

A párosítás előtt határozzuk meg saját jelszavunkat (1-16 számiegy), és egyezzünk meg a másik készülék tulaidonosával, hogy ugyanazt a jelszót használja. A

#### Kapcsolatok

felhasználói felülettel nem rendelkező készülékek rögzített jelszóval rendelkeznek. A jelszóra csak akkor van szükség, amikor első alkalommal csatlakoztatjuk a készülékeket. A párosítás után hitelesíthetjük a kapcsolatot. A párosítás és a kapcsolat hitelesítése gyorsabbá és egyszerűbbé teszi a kapcsolódást, mert nem kell minden kapcsolódásnál elfogadni a kapcsolódást.

A távoli SIM-hez való hozzáférés kódjának 16 számjegyűnek kell lennie.

Távoli SIM-módban készülékünk SIM-kártyáját kompatibilis tartozékokkal is használhatjuk.

Ha a vezeték nélküli eszköz távoli-SIM-módban van, akkor kizárólag a kompatibilis és csatlakoztatott tartozékot, például az autóskészletet használhatjuk hívás kezdeményezésére és fogadására.

Ebben az üzemmódban a vezeték nélküli készülékünk – a beprogramozott segélykérőszámokat leszámítva – nem kezdeményezhet hívást.

Hívások kezdeményezéséhez először ki kell lépni a távoli-SIMmódból. Ha a készülék le van zárva, a feloldáshoz először írjuk be a feloldó kódot.

 Válasszuk a Opciók > Új párosított eszköz lehetőséget. A készülék elkezdi keresni a hatókörül belül lévő Bluetooth-készülékeket. Ha korábban már küldtünk adatokat Bluetooth-kapcsolaton keresztül, megjelenik a korábbi keresési eredmények listája. További Bluetoothkészülékek kereséséhez válasszuk a További készülékek pontot.

- 2. Lapozzon a párosítandó készülékhez, és adja meg a jelszót. Ugyanezt a biztonsági kódot kell megadni a másik készüléken is.
- 3. Ha azt szeretnénk, hogy készülékünk és a másik eszköz között a kapcsolat automatikusan létrejöjjön, válasszuk az Igen lehetőséget. Ha a kapcsolatot kézi módszerrel szeretnénk jóváhagyni minden egyes kapcsolódási kísérlet esetén, akkor válasszuk a Nem lehetőséget. A párosítás után a készülék felkerül a párosított készülékek oldalára.

A párosított készülék becenevének megadásához válasszuk az **Opciók** > **Becenév** lehetőséget. A becenév csak a készüléken jelenik meg.

Egy párosítás törléséhez válasszuk ki a készüléket, amelynek párosítását törölni akarjuk, majd válasszuk az **Opciók** > **Törlés** lehetőséget. Az összes párosítás törléséhez válasszuk az **Opciók** > **Mindegyik törlése** pontot. Ha jelenleg egy készülékhez kapcsolódunk, és megszakítjuk a párosítást azzal a készülékkel, akkor a párosítás azonnal el lesz távolítva, és a kapcsolat befejeződik.

Ha azt akarjuk, hogy a párosított készülék automatikusan csatlakozhasson a készülékünkhöz, válasszuk a **Jogosult** lehetőséget. A készülékünk és a másik készülék közti kapcsolatok a tudtunk nélkül is létrejöhetnek. Nem szükséges külön elfogadás vagy hitelesítés. A saját készülékeinkhez használjuk ezt az állapotot, például kompatibilis fülhallgatóhoz vagy készülékekhez, amelyekben megbízunk. Ha minden alkalommal el akarja fogadni a kapcsolódási kérelmet, válassza a **Jogosulatlan** lehetőséget. Bluetooth-technológiáiú audiotartozékok, például Bluetooth-kihangosító vagy -fülhallgató, használatához párosítani kell készülékünket az adott tartozékkal. A . művelethez szükséges jelszó és a további utasítások a tartozék felhasználói útmutatóiában találhatók. Az audiotartozék csatlakoztatásához először be kell kapcsolni a tartozékot. Egyes audiotartozékok automatikusan létrehozzák a kapcsolatot a készülékkel. Ha ez nem történik meg, nyissuk meg a párosított eszközök lapot, válasszuk ki a tartozékot, majd válasszuk az Opciók > Csatlak. audioeszközhöz lehetőséget.

### **WIAN**

Megiegyzés: Franciaországban a vezeték nélküli helyi hálózatot csak beltérben használhatjuk.

A készülék felismeri és kapcsolódni is tud a vezeték nélküli helvi hálózatokhoz (WLAN). A vezeték nélküli helvi hálózat használatához az adott helyen rendelkeznünk kell ilyen típusú hálózattal, és csatlakoztatnunk kell hozzá a készüléket.

#### WLAN-kapcsolatok

Fontos: Mindig engedélyezzünk egy elérhető titkosítási eljárást, így növelve a WLAN-kapcsolat biztonságát. A titkosítás használatával csökkenthetjük az adatainkhoz való illetéktelen hozzáférés kockázatát.

A WI AN használatához a WI AN-ban létre kell hoznunk egy internet-hozzáférési pontot. A hozzáférési pont olvan alkalmazásokhoz szükséges, amelyeknek internetkapcsolatra van szükségük. Ha egy WLAN-hálózati hozzáférési ponton keresztül adatátviteli kapcsolatot létesítünk. WLAN-kapcsolat jön létre. Az adatátviteli kapcsolat bezárásakor az aktív WLAN-kapcsolat is megszakad. A kapcsolatot kézzel is bonthatiuk.

A WLAN-hálózatot hanghívás közben vagy aktív csomagkapcsolt adatkapcsolat esetén használhatjuk. Egyszerre csak egy WLAN-hálózati hozzáférési pontot biztosító eszközhöz kapcsolódhatunk, de ugyanazt az internet-hozzáférési pontot több alkalmazás is használhatja.

A WLAN-hálózatot (ha van ilven) akkor is használhatjuk, ha a készülék offline üzemmódban van. A WLAN-kapcsolat használatakor tartsunk be minden vonatkozó biztonsági előírást

Ha a készüléket máshová helvezzük át a WLAN-on belül és ezzel kilépünk az adott hozzáférési pont hatásköréből, a böngészés funkció automatikusan csatlakoztatia készülékét a hálózat egy másik hozzáférési pontjához. Amíg az adott hálózathoz tartozó hozzáférési pontok hatáskörében marad, a készülék továbbra is csatlakozik a hálózathoz.

ellenőrzéséhez (például a készülék MAC-címének egy útválasztó számára történő konfigurálásához) a főképernyőn állva íriuk be a \*#62209526# kódot. Megielenik a MAC-cím.

#### Kapcsolatok

#### WLAN-elérhetőség

A vezeték nélküli helyi hálózat (WLAN) elérhetőségének megjelenítéséhez válasszuk a **Menü > Beállítások > Beállítások**, majd a **Csatlakozás > WLAN > Saját WLAN**elérhetőség lehetőséget.

Ha van elérhető WLAN, akkor megjelenik a 📲 ikon.

#### WLAN-varázsló

Válasszuk a Menü > Beállítások > Csatlakoz. > WLANvarázs. lehetőséget.

A WLAN-varázsló segítséget nyújt a vezeték nélküli helyi hálózat (WLAN) megtalálásához és a hálózathoz való csatlakozáshoz. Az alkalmazás megnyitásakor a készülék elkezdi megkeresni az elérhető WLAN-hálózatokat, majd azokat egy listán megjeleníti.

Válasszuk az **Opciók** lehetőséget, majd a következő opciók egyikét:

- Frissítés az elérhető WLAN-hálózatok listájának frissítése.
- WLAN-háló.-ok szűrése a WLAN-hálózatok kiszűrése a talált hálózatok listájából. Az alkalmazás kiszűri a kijelölt hálózatokat, amikor legközelebb vezeték nélküli hálózatokat keres.
- Webböngészés indítása internetes böngészés indítása a WLAN-hozzáférési pont használatával.
- Webböngész. folytatása az internetes böngészés folytatása az aktív WLAN-kapcsolat használatával.
- WLAN-kapcsolat bontása az aktív WLAN-kapcsolat bontása.

• Részletek — a WLAN adatainak megtekintése.

Fontos: Mindig engedélyezzünk egy elérhető titkosítási eljárást, így növelve a WLAN-kapcsolat biztonságát. A titkosítás használatával csökkenthetjük az adatainkhoz való illetéktelen hozzáférés kockázatát.

#### A WLAN-varázsló használata a főképernyőn

A főképernyőn a WLAN-varázsló megjeleníti a WLANkapcsolatok állapotát és a hálózatkereséseket. Ha a WLANvarázsló alapértelmezés szerint nincs engedélyezve a főképernyőn, akkor a főképernyő beállításainál engedélyezhetjük azt. Az elérhető lehetőségek megtekintéséhez válasszuk ki az állapotot jelző sort. Az állapottól függően elindíthatjuk az internetböngészőt egy WLAN-kapcsolat használatával, csatlakozhatunk az internethívási szolgáltatáshoz, WLAN-kapcsolatot bonthatunk, WLAN-hálózatokat kereshetünk, illetve engedélyezhetjük vagy letilthatjuk a hálózatkeresést.

Ha a WLAN-keresés le van tiltva, és nem csatlakozunk egyetlen WLAN-hálózathoz sem, akkor a **WLAN-keresés ki** üzenet jelenik meg a főképernyőn. A WLAN-keresés engedélyezéséhez és az elérhető WLAN-hálózatok kereséséhez válasszuk ki az állapotjelző sort.

Az elérhető vezeték nélküli helyi hálózatok keresésének elindításához válasszuk ki az állapotot jelző sort, majd a **WLAN keresése** lehetőséget.

A WLAN-keresés letiltásához válasszuk ki az állapotjelző sort, majd válasszuk a **WLAN-keresés ki** lehetőséget. Ha a **Webböngészés indítása** vagy **Haszn. a köv. profillal:** ki van választva, a WLAN-varázsló automatikusan létrehoz egy hozzáférési pontot a kiválasztott WLANhálózathoz. A hozzáférési pont más, WLAN-kapcsolatot

igénylő alkalmazásokkal is használható.

Ha egy biztonságos WLAN-t választunk, akkor meg kell adnunk a megfelelő jelszót. Rejtett hálózathoz való kapcsolódáshoz meg kell adnunk a megfelelő szolgáltatáskészlet-azonosítót (SSID)

A talált WLAN-hálózat internethívási kapcsolathoz való használatához válasszuk ki az állapotot jelző sort, a **Haszn. a köv. profillal:** lehetőséget, a kívánt internethívási szolgáltatást és a használni kívánt WLAN-hálózatot.

## Kapcsolatkezelő

Válasszuk a **Menü > Beállítások > Csatlakoz. >** Kapcs.kez. pontot.

#### Aktív kapcsolatok megtekintése és bontása

Válasszuk a **Menü > Beállítások > Csatlakoz. >** Kapcs.kez. parancsot.

A nyitott adatkapcsolatok megtekintéséhez válasszuk az **Aktív adatkapcsolatok** lehetőséget.

# 14. Biztonság és adatkezelés

Lehetőségünk van a készüléken tárolt adatok és szoftverek kezelésére, valamint arra, hogy gondoskodjunk a készülék és a tárolt adatok biztonságáról.

A hálózati kapcsolatok részletes információinak megtekintéséhez válasszunk ki egy kapcsolatot a listáról, majd az **Opciók** > **Adatok** lehetőséget. A megjelenő információk típusa a kapcsolattípustól függ.

A kijelölt kapcsolat befejezéséhez válasszuk az **Opciók** > **Kapcsolat bontása** lehetőséget.

Az összes kapcsolat egyidejű befejezéséhez válasszuk az **Opciók** > **Minden kapcs. bontása** lehetőséget.

#### WLAN-hálózat keresése

Az elérhető WLAN-hálózatok kereséséhez válasszuk az **Elérhető WLAN-hálózatok** pontot. Az elérhető WLANhálózatok listáján látható azok hálózati módja (infrastrukturális vagy ad hoc), a jel erőssége és a hálózat titkosítási ikonjai, valamint az, hogy a készülék aktív kapcsolatban áll-e a hálózattal.

A hálózat adatainak megtekintéséhez lapozzunk az adott hálózatra, és nyomjuk meg a lapozógombot.

Internet-hozzáférési pont hálózathoz való létrehozásához válasszuk az **Opciók > Hozzáfér. pont megadása** pontot.

#### Biztonság és adatkezelés

Fontos: A készülék csak egy víruskereső alkalmazást támogat. Ha több ilyen alkalmazást telepítünk, az hatással lehet a készülék teljesítményére és működésére, vagy a készülék le is állhat.

## A készülék lezárása

A biztonsági kód az illetéktelen használattól védi a készüléket. Az előre beállított kód: 12345.

A készülék lezárásához a főképernyőn nyomjuk meg a bekapcsológombot, majd válasszuk a **Telefon lezárása** lehetőséget.

A készülék lezárásának feloldásához válasszuk a **Kiold** lehetőséget, adjuk meg a biztonsági kódot, majd válasszuk az **OK** lehetőséget.

A biztonsági kód módosításához válasszuk a **Menü** > **Beállítások** > **Beállítások** és az **Általános** > **Biztonság** > **Telefon és SIM-kártya** lehetőséget. Írjuk be a régi kódot, majd kétszer az újat. Az új kód 4–255 karakterből állhat. Kisés nagybetűk, valamint számok egyaránt használhatók.

Az új kódot jegyezzük fel, valamint tartsuk titokban és a készüléktől távol, biztonságos helyen. Ha elfelejtjük a biztonsági kódot és a készülék zárolódik, vigyük el a készüléket egy hivatalos Nokia szervizbe. Ez költségekkel járhat. A készülék zárolásának feloldásához a szoftvert újra kell tölteni, és ilyenkor elveszhetnek a készüléken tárolt adatok. A készülék távolról is lezárható szöveges üzenet küldésével. A távoli lezárás engedélyezéséhez és az üzenet szövegének megadásához válasszuk a **Menü > Beállítások > Beállítások**, majd az **Általános > Biztonság > Telefon és SIM-kártya > Távoli telefonzár > Bekapcsolva** pontot. Írjuk be, majd erősítsük meg a távoli lezáró üzenetet. Az üzenetnek legalább 5 karakterből kell állnia. Jegyezzük fel a szöveget, mert később még szükség lehet rá.

## Memóriakártya-biztonság

Válasszuk a Menü > Alkalm.-ok > Szervező > Fájlkezelő lehetőséget.

A memóriakártyát az illetéktelen hozzáférés elkerülése érdekében jelszóval védhetjük. Jelszó beállításához válasszuk az **Opciók > Mem.kártya jelszava > Beállítás** lehetőséget. A jelszó legfeljebb 8 karakter hosszú lehet, és a jelszó megkülönbözteti a kis- és a nagybetűket. A jelszót a készülék memóriája tárolja. A jelszót mindaddig nem kell újra megadni, amíg a memóriakártyát ugyanabban a készülékben használjuk. Ha a memóriakártyát áthelyezzük egy másik készülékbe, akkor meg kell adnunk a jelszót. Nem minden memóriakártya támogatja a jelszó használatát.

A memóriakártya jelszavának eltávolításához válasszuk az **Opciók > Mem.kártya jelszava > Eltávolítás** lehetőséget. Ha eltávolítjuk a jelszót, akkor a memóriakártya illetéktelen hozzáférés elleni védelme megszűnik.

Zárolt memóriakártya feloldásához válasszuk az **Opciók** > **Mem.kártya felold.** lehetőséget. Írjuk be a jelszót.

Ha a memóriakártya zárolásának feloldása során nem emlékszünk a jelszóra, akkor a kártya formázásával feloldhatjuk a zárolást és eltávolíthatjuk a jelszót. A memóriakártya formázásakor a kártyán tárolt összes adat törlődik.

## Tanúsítványkezelő

Válasszuk a **Menü > Beállítások > Beállítások** és az **Általános > Biztonság > Tanúsítványkezelés** lehetőséget.

A digitális tanúsítványok nem a biztonságot garantálják, hanem a szoftverek eredetének igazolására szolgálnak. A tanúsítványoknak négy különböző fajtája van: hitelesítő tanúsítványok, magántanúsítványok, megbízható webhelytanúsítványok és eszköztanúsítványok. Biztonságos kapcsolat során egy szerver szervertanúsítványt küldhet a készülékre. Megérkezése után ezt a tanúsítványt a készülék egy rajta tárolt hitelesítő tanúsítvány segítségével ellenőrzi. Ha a szerver azonosítója nem hiteles, vagy ha a készüléken nincs meg a megfelelő tanúsítvány, akkor erről értesítést kapunk.

Tanúsítványt letölthetünk egy webhelyről vagy megkaphatjuk üzenetben. Akkor kell tanúsítványt használnunk, ha online bankhoz vagy távoli szerverhez csatlakozunk bizalmas adatok továbbítása érdekében. Akkor is szükséges a használatuk, ha csökkenteni szeretnénk a vírusok és az egyéb rosszindulatú szoftverek kockázatát, valamint ha a készülékre való letöltéskor és telepítéskor ellenőrizni szeretnénk a szoftver hitelességét.

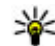

Tipp: Új tanúsítvány hozzáadásakor ellenőrizzük annak hitelességét.

### Tanúsítvány adatainak megtekintése

Csak akkor lehetünk biztosak egy szerver valódiságában, ha szervertanúsítvány aláírását és érvényességi idejét ellenőriztük.

A tanúsítvány részleteinek megtekintéséhez nyissuk meg a tanúsítványmappát, és válasszunk ki egy tanúsítványt, majd az **Opciók** > **Tanúsítvány adatai** lehetőséget.

A következő tájékoztatások egyik jelenhet meg:

- A tanúsítvány nem megbízható Nem állítottunk be alkalmazást a tanúsítvány használatához. Érdemes módosítani a megbízhatósági beállításokat.
- Lejárt tanúsítvány A kiválasztott tanúsítvány érvényességi ideje lejárt.
- A tanúsítvány még nem érvényes Az érvényesség időszaka még nem kezdődött el a kijelölt tanúsítvány számára.
- A tanúsítvány sérült A tanúsítvány nem használható. Lépjünk kapcsolatba a tanúsítvány kibocsátójával.

## Biztonsági adatok

Válasszuk a **Menü > Alkalm.-ok > Szervező > Fájlkezelő** lehetőséget.

Javasoljuk, hogy a készülék memóriájának tartalmáról rendszeresen készítsünk biztonsági másolatot a memóriakártyára vagy egy kompatibilis számítógépre.

#### Biztonság és adatkezelés

Ha a készülék memóriájában lévő adatokról biztonsági másolatot szeretnénk készíteni egy memóriakártyára, válasszuk az **Opciók** > **Telefonmem. mentése** menüpontot.

A memóriakártyáról az adatok visszatölthetők a készülék memóriájába. Ehhez válasszuk az **Opciók > Visszaáll. mem.kártyáról** parancsot.

Készülékünket kompatibilis számítógéphez is csatlakoztathatjuk és az adatok mentéséhez használhatjuk a Nokia Ovi Suite alkalmazást.

## Alkalmazáskezelő 昌

Az Alkalmazáskezelő használatával megtekinthetjük a készülékre telepített szoftvercsomagokat. Megtekinthetjük a telepített alkalmazások adatait, alkalmazásokat távolíthatunk el, valamint meghatározhatjuk a telepítés beállításait.

A készülékre kétféle alkalmazás és szoftver telepítésére van lehetőség:

- Java™-technológián alapuló JME alkalmazások, amelyek kiterjesztése .jad vagy .jar.
- A Symbian operációs rendszeren használható egyéb olyan alkalmazások és szoftverek, amelyek kiterjesztése .sis vagy .sisx.

Csak a készülékünkkel kompatibilis alkalmazásokat telepítsünk.

#### Alkalmazás és szoftver telepítése

Telepítőfájlok átvihetők a készülékre kompatibilis számítógépről, letölthetők böngészés során, valamint érkezhetnek multimédia üzenetben, e-mail üzenet mellékleteként, valamint egyéb módon, például Bluetoothkapcsolaton keresztül. Az alkalmazások készülékre történő telepítéséhez használhatjuk a Nokia Ovi Suite programcsomag Nokia Application Installer elemét is.

Az Alkalmazáskezelő ikonjai a következők:

- 🍓 🛛 .sis vagy .sisx alkalmazás
- 🛓 Java-alkalmazás

az alkalmazás telepítése még nem fejeződött be

b az alkalmazás telepítése a memóriaegységre befejeződött

**IE** az alkalmazás telepítése a memóriakártyára befejeződött

Fontos: Csak megbízható forrásból származó alkalmazásokat telepítsünk és használjunk, például Symbian Signed aláírással rendelkezőket vagy a Java Verified tesztnek megfelelőket.

A telepítés előtt a következő műveleteket célszerű végrehajtani:

 Az alkalmazás típusának, verziószámának, forgalmazójának és gyártójának megtekintéséhez válasszuk az Opciók > Adatok megjelenítése lehetőséget.
#### Az alkalmazás biztonsági tanúsítványának megtekintéséhez válasszuk az **Adatok:** > **Tanúsítványok:** > **Adatok megjelenítése** lehetőséget.

 Ha olyan fájlt telepítünk, amely egy meglévő alkalmazás frissítésére vagy javítására szolgál, csak akkor tudjuk az eredeti alkalmazást visszaállítani, ha megvan az eredeti telepítőfájl vagy az eltávolított szoftvercsomag teljes biztonsági másolata. Az eredeti alkalmazás visszaállításához először el kell távolítanunk az alkalmazást, majd újra kell telepítenünk azt az eredeti telepítőfájl vagy a biztonsági másolat használatával.

A Java-alkalmazások telepítéséhez a .jar fájl szükséges. Ha az nem áll rendelkezésre, akkor a készülék kérheti, hogy töltsük le. Ha az alkalmazás számára nem adtunk meg hozzáférési pontot, akkor a készülék kéri, hogy adjunk meg egyet. A .jar fájl letöltésekor a szerver eléréséhez szükség lehet a felhasználónév és a jelszó megadására. Ezeket az alkalmazás forgalmazójától vagy gyártójától kaphatjuk meg.

Alkalmazás vagy szoftver telepítése:

- A telepítőfájl megkereséséhez válasszuk a 3 > Telepítés > Alk.kezelő lehetőséget. Ezenkívül a Fájlkezelő segítségével is kereshetünk, illetve az Üzenetek > Bejövő mappában megnyithatjuk a telepítőfájlt tartalmazó üzenetet.
- Az Alkalmazáskezelőben válasszuk az Opciók > Telepítés lehetőséget. Egyéb alkalmazásokban a telepítés elindításához válasszuk ki a telepítőfájlt.

Telepítés közben a készülék tájékoztat a telepítés állapotáról. Ha olyan alkalmazást telepítünk, amelynek nincs digitális aláírása vagy tanúsítványa, a készülék figyelmeztet erre. Csak akkor folytassuk a telepítést, ha biztosak vagyunk az alkalmazás eredetében és tartalmában.

Telepített alkalmazás indításához válasszuk ki az alkalmazást. Ha az alkalmazásnak nincs alapértelmezett mappája, akkor a főmenü Telepítés mappájában található.

Ha meg szeretnénk nézni, hogy milyen szoftvercsomagokat telepítettünk vagy távolítottunk el, és ezek időpontját is ellenőrizni kívánjuk, válasszuk az **Opciók** > **Napló megtekintése** lehetőséget.

Fontos: A készülék csak egy víruskereső alkalmazást támogat. Ha több ilyen alkalmazást telepítünk, az hatással lehet a készülék teljesítményére és működésére, vagy a készülék le is állhat.

Alkalmazások kompatibilis memóriakártyára való másolásakor a telepítőfájlok (.sis, .sisx) a készülékmemóriában maradnak. Ezek a fájlok sok memóriát foglalhatnak, ezzel megakadályozva további fájlok tárolását. A megfelelő mennyiségű memória biztosításához a Nokia Ovi Suite használatával a telepítőfájlokat egy kompatibilis számítógépre másolhatjuk, majd a fájlkezelővel eltávolíthatjuk a telepítőfájlokat a készülékmemóriából. Ha a sis-fájl egy üzenetmelléklet, töröljük az üzenetet az Üzenetek menü bejövő mappájából.

#### © 2009 Nokia. Minden jog fenntartva.

#### Beállítások

### Alkalmazás és szoftver eltávolítása

Válasszuk a **Menü > Beállítások > Adatkezelő > Alk.kezelő** lehetőséget.

Lapozzunk egy szoftvercsomaghoz és válasszuk az **Opciók** > **Eltávolítás** lehetőséget. Az **Igen** lehetőség kiválasztásával hagyjuk jóvá a műveletet.

Ha eltávolítunk egy szoftvert, azt csak akkor tudjuk újratelepíteni, ha megvan az eredeti telepítőfájl vagy az eltávolított szoftvercsomag biztonsági másolata. Ha eltávolítunk egy szoftvercsomagot, az adott szoftverrel létrehozott dokumentumokat nem tudjuk többé megnyitni.

Ha egy szoftvercsomag működését az eltávolított szoftvercsomag működése befolyásolja, akkor a másik szoftvercsomag esetleg nem fog megfelelően működni. További tájékoztatás a telepített szoftvercsomag dokumentációjában található.

# Szinkronizálás 🔇

Válasszuk a **Menü > Beállítások > Csatlakoz. > SyncML** lehetőséget.

A szinkronizálási alkalmazás lehetővé teszi, hogy a jegyzeteket, a naptárat, a szöveges és multimédia

# 15. Beállítások

Válasszuk a **Menü > Beállítások > Beállítások** lehetőséget.

üzeneteket, a böngésző könyvjelzőit vagy a névjegyzéket kompatibilis számítógépen vagy az interneten található különböző kompatibilis alkalmazásokkal szinkronizáljuk.

Lehet, hogy a szinkronizálási beállításokat a szolgáltató által küldött üzenetben kapjuk meg.

A szinkronizáláshoz szükséges beállításokat a szinkronizálási profil tartalmazza.

A Szinkronizálás alkalmazás megnyitásakor az alapértelmezett vagy az előzőleg használt szinkronizálási profil jelenik meg. A profil módosításához először lapozzunk egy szinkronizálási elemre, ezután a **Megjelöl** lehetőség választásával bevehetjük az elemet a profilba, vagy a **Jel.-t töröl** választásával kihagyhatjuk onnan.

A szinkronizálási profilok kezeléséhez válasszuk az **Opciók** parancsot, és a kívánt opciót.

Az adatok szinkronizálásához válasszuk az **Opciók** > **Szinkronizálás** lehetőséget. Ha a szinkronizálást még a befejeződése előtt meg szeretnénk szakítani, válasszuk a **Mégse** lehetőséget.

A készülék különböző beállításait adhatjuk meg és módosíthatjuk. Az ezen beállítások módosítása a készülék különböző alkalmazásainak működésére hatással van. Lehet, hogy egyes beállítások előre meg vannak adva a készülékben, illetve azokat különleges üzenetben elküldi a szolgáltató. Ebben az esetben a beállítások nem biztos, hogy módosíthatók.

Jelöljük ki a módosítani kívánt beállítást, majd a következő módon változtassuk meg az értékeket:

- Válasszunk két lehetséges érték közül, például Ki vagy Be.
- Válasszunk egy értéket egy listáról.
- Írjunk be egy értéket egy szövegbeviteli mezőbe.
- Egy érték módosításához lapozzunk balra vagy jobbra.

# Általános beállítások

Válasszuk az **Menü > Beállítások > Beállítások** és **Általános** pontot.

Válasszunk a következő lehetőségek közül:

- **Testreszabás** a kijelző beállításainak módosítása és a készülék testreszabása.
- Dátum és idő a dátum és az idő beállítása.
- Tartozékok a tartozékok beállításainak megadása.
- Szenzorbeáll.-ok a szenzorbeállítások módosítása.
- Biztonság a biztonsági beállítások megadása.
- Gyári beállítások a készülék eredeti beállításainak visszaállítása.
- Helymeghatároz. adjuk meg a helymeghatározási módot és a kiszolgálót a GPS-alapú alkalmazások számára.
- **Kezel. cs.fedéllel** a csúszófedél beállításainak módosítása.

 Beáll.-ok letölt. — a Plug and Play Mobile Services webhely megnyitása a készülék beállításainak letöltéséhez.

## Telefon beállításai

Válasszuk az **Menü > Beállítások > Beállítások** és **Telefon** pontot.

Válasszunk a következő lehetőségek közül:

- Hívás az általános hívásbeállítások megadása.
- Hívásátirányítás a hívásátirányítás beállításainak megadása.
- Híváskorlátozás a híváskorlátozás beállításainak megadása.
- Hálózat a hálózati beállítások módosítása.

# Kapcsolatbeállítások

Válasszuk az **Menü > Beállítások > Beállítások** és **Csatlakozás** pontot.

Válasszunk a következő lehetőségek közül:

- Bluetooth a Bluetooth-beállítások módosítása.
- USB az adatkábel beállításainak módosítása.
- Célok új hozzáférési pont beállítása vagy egy meglévő hozzáférési pont szerkesztése. Előfordulhat, hogy a szolgáltató némelyik vagy akár az összes hozzáférési pontot előre beállította, így azokat nem szerkeszthetjük, nem távolíthatjuk el, illetve új hozzáférési pontot sem hozhatunk létre.

#### Hivatkozások

- Csomagadat a csomagkapcsolt adatátviteli hálózat használati feltételeinek megadása, illetve a készülék számítógépes modemként történő alkalmazásakor használt alapértelmezett csomagkapcsolt hozzáférési pont megadása.
- WLAN annak beállítása, hogy egy vezeték nélküli helyi hálózat (WLAN) rendelkezésre állása esetén megjelenjene egy ikon, valamint, hogy a készülék milyen időközönként keressen új hálózatokat.
- Videomegosztás videomegosztás engedélyezése, a SIP-profil kiválasztása, valamint a videók mentési beállításainak megadása.
- SIP-beállítások munkamenet-kezdeményezési protokoll (SIP) profilok megtekintése vagy létrehozása.
- XDM-beállítások XDM-profil létrehozása. Az XDM-profil több kommunikációs alkalmazás, például a Jelenlét szolgáltatás használatához szükséges.
- Jelenlét a Jelenlét (hálózati szolgáltatás) beállításainak szerkesztése. Ha regisztrálni szeretné

# 16. Hivatkozások

Az alábbiakban a készülék egyes elérhető hivatkozásai kerülnek felsorolásra. A hivatkozásokkal az alkalmazások hatékonyabban használhatók.

## Hivatkozások

### Általános hivatkozások

| Bekapcsológomb | Nyomjuk meg és tartsuk lenyomva a |
|----------------|-----------------------------------|
|                | készülék be- és kikapcsolásához.  |

magát a szolgáltatásra, lépjen kapcsolatba a szolgáltatóval.

- Távoli meghajtók a készülék csatlakoztatása távoli meghajtóhoz.
- Konfigurációk megtekinthetjük vagy törölhetjük azokat a megbízható szervereket, amelyekről a készülék konfigurációs beállításokat fogadhat.
- APN vezérlése a csomagkapcsolt adatátviteli kapcsolatok korlátozása.

## Alkalmazás beállításai

Válasszuk az **Menü > Beállítások > Beállítások** és **Alkalmazások** pontot.

Válasszunk egy alkalmazást a listáról és adjuk meg a beállításait.

|   | Egyszeri megnyomással az üzemmódok<br>között válthatunk.                                         |
|---|--------------------------------------------------------------------------------------------------|
| # | A néma üzemmód be- vagy<br>kikapcsolásához nyomjuk meg és<br>tartsuk lenyomva a <b>#</b> gombot. |

| *                       | A Say and Play alkalmazás<br>bekapcsolásához nyomjuk meg és<br>tartsuk lenyomva a * gombot. |
|-------------------------|---------------------------------------------------------------------------------------------|
| Ctrl + C                | Szöveg másolásához nyomjuk meg a<br>Crtl + C billentyűkombinációt.                          |
| Ctrl + V                | Szöveg beillesztéséhez nyomjuk meg a <b>Ctrl + V</b> billentyűkombinációt.                  |
| Ctrl + X                | Szöveg kivágásához nyomjuk meg a <b>Ctrl</b><br>+ X billentyűkombinációt.                   |
| Ctrl + A                | Az összes szöveg kijelöléséhez nyomjuk<br>meg a <b>Ctrl + A</b> billentyűkombinációt.       |
| Ctrl + U                | Szöveg aláhúzásához nyomjuk meg a <b>Ctrl + U</b> billentyűkombinációt.                     |
| Ctrl + I                | Dőlt szöveg írásához nyomjuk meg a <b>Ctrl + I</b> billentyűkombinációt.                    |
| Ctrl + B                | Félkövér szöveg írásához nyomjuk meg<br>a <b>Ctrl + B</b> billentyűkombinációt.             |
| Főképernyő              |                                                                                             |
| Bal választógomb<br>+ * | A gombok és a billentyűzet lezárása és feloldása.                                           |
| Hívás gomb              | Hívásnapló megnyitása.                                                                      |
| 0                       | Lenyomva tartásával megnyithatjuk a<br>kezdőlapot az internetböngészőben.                   |

| 1              | Nyomjuk meg és tartsuk lenyomva a<br>hangposta felhívásához.                                                                                                    |
|----------------|----------------------------------------------------------------------------------------------------|
| Számgomb (2–9) | Telefonszám hívása gyorshívással. A<br>gyorshívás bekapcsolásához válasszuk<br>a <b>Menü &gt; Beállítások &gt;</b><br><b>Beállítások</b> , majd a <b>Telefon &gt;</b><br><b>Hívás &gt; Gyorshívás</b> lehetőséget. |

#### A készülék gombjainak internethivatkozásai

| * | Oldal nagyítása.                                      |
|---|-------------------------------------------------------|
| # | Oldal kicsinyítése.                                   |
| 0 | Ugrás a kezdőlapra.                                   |
| 1 | A Könyvjelzők mappa megnyitása.                       |
| 2 | A keresés párbeszédpanel megnyitása.                  |
| 3 | Visszatérés az előző oldalra.                         |
| 5 | Az aktív oldalak megjelenítése.                       |
| 8 | Az oldaláttekintő megjelenítése.                      |
| 9 | Párbeszédpanel megjelenítése új<br>webcím beírásához. |

#### A billentyűzet internethivatkozásai

| + | Oldal nagyítása.    |
|---|---------------------|
| - | Oldal kicsinyítése. |

#### Környezetvédelmi tippek

| h | Ugrás a kezdőlapra.                  |
|---|--------------------------------------|
| b | A Könyvjelzők mappa megnyitása.      |
| f | A keresés párbeszédpanel megnyitása. |
| р | Visszatérés az előző oldalra.        |

# 17. Környezetvédelmi tippek

A következő tippek a környezetvédelemmel kapcsolatos lehetőségekről tájékoztatnak.

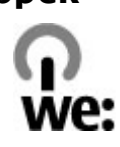

# Energiatakarékosság

Ha az akkumulátor teljesen feltöltődött és kihúztuk a töltőt a készülékből, akkor a töltőt is húzzuk ki a fali konnektorból.

Ritkábban kell feltölteni az akkumulátort, ha végrehajtjuk az alábbiakat:

- Zárjuk be vagy tiltsuk le a nem használt alkalmazásokat, szolgáltatásokat és kapcsolatokat.
- Csökkentsük a kijelző fényességét.
- Állítsuk be, hogy a készülék a lehető legrövidebb tétlenségi időtartamot követően energiatakarékos üzemmódra váltson át, amennyiben ez a funkció készülékünkön rendelkezésre áll.
- Tiltsuk le a szükségtelen hangokat, például a billentyűzetés csengőhangokat.

| w | Az aktív oldalak megjelenítése.                       |
|---|-------------------------------------------------------|
| 0 | Az oldaláttekintő megjelenítése.                      |
| g | Párbeszédpanel megjelenítése új<br>webcím beírásához. |

# Újrahasznosítás

A Nokia telefonok alkatrészeinek többsége újrahasznosítható. A Nokia termékeinek újrahasznosításával kapcsolatos ismertetésért látogassunk el a www.nokia.com/ werecycle, vagy mobilkészülékünkkel a www.nokia.mobi/ werecycle webhelyre.

A csomagolást és a felhasználói útmutatókat a helyi szabályozásnak megfelelően hasznosítsuk újra.

# Papírfelhasználás csökkentése

Ez a felhasználói útmutató a készülék használatának megkezdésében nyújt segítséget. A további részletes útmutatásért nyissuk meg a készülék saját súgóját (az alkalmazások többségében válasszuk az **Opciók > Súgó** lehetőséget). További terméktámogatásért lásd: www.nokia.com/support.

## Tudjon meg többet

A készülékkel kapcsolatos további környezetvédelmi tudnivalókat a www.nokia.com/support webhelyen olvashatjuk el.

# Tartozékok

Figyelmeztetés: Ehhez a típusú készülékhez kizárólag a Nokia által jóváhagyott akkumulátorokat, töltőkészülékeket és tartozékokat használjuk. Más típusok alkalmazása érvényteleníti az engedélyeket és garanciákat, és emellett veszélyes is lehet. A nem jóváhagyott akkumulátor vagy töltő használata akár tüzet, robbanást, szivárgást okozhat, vagy egyéb veszéllyel járhat. A gyártó által engedélyezett tartozékokról a márkakereskedőktől kaphatunk bővebb felvilágosítást. A tartozékok hálózati kábelét mindig a csatlakozónál (ne a kábelnél) fogva húzzuk ki a konnektorból.

# Akkumulátor

### Az akkumulátorra és a töltőre vonatkozó információk

A készülék újratölthető akkumulátorral üzemel. Ehhez a készülékhez kizárólag a(z) BL-4U akkumulátort használjuk. A Nokia további akkumulátormodelleket tehet elérhetővé ehhez a készülékhez. A készülék a következő töltőkkel használható: AC-8. A pontos töltőmodell a dugó típusától függhet. A dugó típusát a következők egyike azonosítja: E, EB, X, AR, U, A, C, K vagy UB.

Az akkumulátor több százszor feltölthető és kisüthető, de előbb-utóbb elhasználódik. Amikor a beszélgetések és a készenléti állapot időtartama észrevehetően rövidebb a megszokottnál, cseréljük ki az akkumulátort. Csak Nokia által jóváhagyott akkumulátorokat használjunk, és azokat ugyancsak a Nokia által ehhez a készülékhez jóváhagyott töltőkészülékekkel töltsük újra. Ha az akkumulátort először használjuk, vagy az akkumulátort nem használtuk hosszabb ideig, akkor előfordulhat, hogy a töltés megkezdéséhez a töltő csatlakoztatása után azt ki kell húzni, majd újra csatlakoztatni kell. Abban az esetben, ha az akkumulátor teljesen lemerült, a töltés jelzése lehet, hogy csak néhány perc múlva jelenik meg, addig telefonhívást sem tudunk lebonyolítani.

Biztonságos eltávolítás. Az akkumulátor kivétele előtt mindig kapcsoljuk ki a készüléket, és húzzuk ki a töltőt.

Megfelelő töltés. A töltőt húzzuk ki a hálózati aljzatból és a készülékből, ha nem használjuk. Ne hagyjuk a teljesen feltöltött akkumulátort a töltőre csatlakoztatva, mert a túltöltés megrövidítheti az akkumulátor élettartamát. A teljesen feltöltött, de nem használt akkumulátor idővel önmagától is elveszti töltését.

Kerüljük a szélsőséges hőmérsékleti hatásokat. Mindig tartsuk az akkumulátort 15 °C és 25 °C (59 °F és 77 °F) közötti

hőmérsékleten. A szélsőséges hőmérséklet csökkenti az akkumulátor kapacitását és élettartamát. Előfordulhat, hogy túl meleg vagy túl hideg akkumulátorral a készülék átmenetileg nem működik. Az akkumulátor teljesítménye különösen korlátozott jóval fagypont alatti hőmérsékleten.

Ne zárjuk rövidre az akkumulátort. Véletlen rövidzárlatot okozhat például egy fémtárgy (pénzérme, kapocs vagy toll), ha az akkumulátor pozitív (+) és negatív (-) pólusait közvetlenül összeköti. (A pólusok az akkumulátoron látható fémes sávok.) Ez könnyen előfordulhat, ha a tartalék akkumulátort a zsebünkben vagy tárcánkban tartjuk. A pólusok rövidre zárása az akkumulátort és az összeköttetést létrehozó tárgyat is tönkreteheti.

Hulladékkezelés. Az akkumulátorokat soha ne dobjuk tűzbe, mivel ez robbanást idézhet elő. Az akkumulátoroktól a helyi rendelkezéseknek megfelelően szabaduljunk meg. Lehetőség szerint hasznosítsuk újra. Soha ne dobjuk a háztartási szemétbe.

Szivárgás. A cellákat vagy az akkumulátort ne szedjük szét, ne vágjuk el, ne nyissuk fel, ne törjük szét, ne hajlítsuk meg, ne szúrjuk ki, illetve ne daraboljuk fel. Akkumulátorfolyás esetén ügyeljünk arra, hogy a folyadék ne érintkezzen bőrfelülettel, és ne kerüljön a szembe. Ha mégis megtörténne, azonnal öblítsük le az érintett bőrterületet, vagy forduljunk orvoshoz.

Károsodás. Az akkumulátort ne módosítsuk, ne használjuk fel más dolog előállításához, ne próbáljunk bele idegen tárgyakat szerelni, valamint ne merítsük meg vízben és egyéb folyadékokban, illetve ne tegyük ki ezek hatásának. A sérült akkumulátorok robbanásveszélyesek. Helyes használat. Az akkumulátort csak a rendeltetésének megfelelő célokra használjuk. Az akkumulátor nem megfelelő használata tüzet, robbanást okozhat, vagy egyéb veszéllyel járhat. Ha a készüléket vagy az akkumulátort leejtjük (különösen kemény felületre), és úgy gondoljuk, hogy megsérült, akkor a további használat előtt vizsgáltassuk meg az akkumulátort egy szervizközpontban. Soha ne használjunk sérült akkumulátort vagy töltőt. Az akkumulátort tartsunk kisgyermekektől távol.

Fontos: A beszéd- és készenléti idők csak becsült értékek. A tényleges teljesítmény számos tényezőtől, többek közt a hálózati feltételektől, a készüléken megadott beállításoktól, a készüléken használt (vagy a háttérben futó) funkcióktól, az akkumulátor állapotától és az akkumulátort érő hőmérséklettől függ. A hívás hatással vannak a készülék készenléti idejére, és a készülék készenléti állapotban eltöltött ideje hatással van a beszédidejére.

## Nokia akkumulátor-hitelességi irányelvek

Biztonságunk érdekében mindig eredeti Nokia akkumulátort használjunk. Ahhoz, hogy meggyőződjünk arról, hogy eredeti Nokia akkumulátort kaptunk-e, szerezzük be azt egy hivatalos Nokia szervizközpontól vagy hivatalos márkakereskedőtől, és vizsgáljuk meg a hologramos címkét a következő lépésekkel:

#### A készülék kezelése

### A hologram hitelességének vizsgálata

- Ha ránézünk a hologramos címkére, akkor az egyik irányból a Nokia kézfogást ábrázoló jele, a másik irányból az Eredeti Nokia tartozék (Nokia Original Enhancements) logó látható.
- Ha a hologramot balra, jobbra, lefelé vagy felfelé döntjük, az egyes oldalakon – ennek megfelelően – egy, kettő, három, illetve négy pontnak kell látszania.

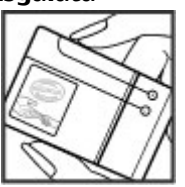

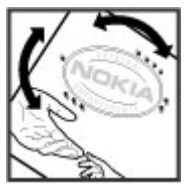

Ha az alábbi lépéseket sikeresen elvégeztük, az még nem jelenti az akkumulátor megfelelő eredetének teljes bizonyosságát. Ha az eredetiségről nem tudunk megbizonyosodni, vagy bármely okból azt gondoljuk, hogy a hologramos címkéjű akkumulátorunk nem eredeti Nokia akkumulátor, tartózkodjunk annak használatától, és további segítségért vigyük el az akkumulátort a legközelebbi hivatalos Nokia szervizközpontba vagy kereskedőhöz.

Az eredeti Nokia akkumulátorokról bővebben a www.nokia.com/battery oldalon olvashatunk.

# A készülék kezelése

A készülék kiemelkedő színvonalú tervezés és kivitelezés eredménye, és gondos kezelést igényel. A következő javaslatok segítenek a garancia megőrzésében.

- A készüléket tartsuk szárazon. A csapadék, a pára és minden egyéb folyadék vagy nedvesség tartalmazhat az elektronikus áramkörökben korróziót előidéző ásványi anyagokat. Ha a készülék vizes lesz, vegyük ki az akkumulátort, és visszahelyezés előtt várjuk meg, amíg a készülék teljesen megszárad.
- A készüléket ne használjuk és ne tároljuk poros, piszkos helyen. A por károsíthatja a készülék mozgó és elektromos alkatrészeit.
- A készüléket ne tartsuk túl meleg vagy hideg helyen. A magas hőmérséklet csökkentheti az elektronikus alkotóelemek élettartamát, károsíthatja az akkumulátort, és deformálhatja vagy megolvaszthatja a műanyag alkatrészeket. A hidegről normál hőmérsékletre való felmelegedéskor a készülék belsejében lecsapódó pára károsíthatja az elektronikus áramköröket.

- Ne kíséreljük meg felnyitni a készüléket más módon, mint ahogyan az a jelen útmutatóban szerepel.
- A készüléket ne ejtsük le, ne ütögessük és ne rázogassuk. A durva bánásmód tönkreteheti az áramköri kártyákat és a finommechanikát.
- A készüléket ne tisztítsuk erős vegyszerekkel, illetve oldóvagy mosószerekkel. Csak puha, tiszta, száraz kendőt használjunk a készülék felületének tisztításához.
- Ne fessük be a készüléket. A festék eltömítheti a mozgó alkatrészeket, ami a készüléket használhatatlanná teheti.
- Kizárólag eredeti vagy jóváhagyott csereantennát használjunk. A nem engedélyezett antennák, változtatások vagy kiegészítő alkatrészek károsíthatják a készüléket, és sérthetik a rádiófrekvenciás készülékekre vonatkozó jogszabályokat.
- A töltőt fedett helyiségben használjuk.
- Készítsünk biztonsági másolatot a megtartani kívánt adatokról, például a névjegyzékről és a naptárbejegyzésekről.
- Ha az optimális teljesítmény elérése érdekében a készüléket időről-időre alaphelyzetbe kívánjuk állítani, kapcsoljuk ki azt, és vegyük ki az akkumulátort.

Ezek a javaslatok egyaránt vonatkoznak a készülékre, az akkumulátorra, a töltőre és bármilyen tartozékra.

# Újrahasznosítás

A használt elektronikai termékeket, akkumulátorokat és csomagolóanyagokat mindig vigyük vissza egy kijelölt gyűjtőhelyre. Ezzel segítünk megakadályozni az ellenőrizetlen szemétkidobást, és elősegítjük az anyagok újrahasznosítását. A Nokia termékek környezetvédelmi információit és újrahasznosításuk módját megtaláljuk a www.nokia.com/werecycle vagy a nokia.mobi/werecycle oldalon.

👾 A terméken, az akkumulátoron, az irodalomban vagy a

🛝 csomagoláson látható áthúzott, kerekes szemétgyűjtő-

tartály szimbólum arra hívja fel a figyelmet, hogy minden elektromos és elektronikus terméket, elemet és akkumulátort az élettartamuk végén szelektív gyűjtőhelyre kell juttatnunk. Ez a követelmény az Európai Unióban érvényes. A terméktől ne közösségi/lakossági hulladékként szabaduljunk meg. További környezetvédelmi információkat a termék környezetvédelmi nyilatkozatában találunk, a www.nokia.com/environment weboldalon.

#### További biztonsági tudnivalók

# További biztonsági tudnivalók

## Kisgyermekek

A készülék és annak tartozékai nem játékok; apró alkatrészeket tartalmazhatnak. Ezeket tartsuk kisgyermekektől távol.

# Üzemelési környezet

Ez a készülék megfelel a rádiófrekvenciás sugárzás kibocsátására vonatkozó irányelveknek a normál, fülhöz tartott helyzetben vagy a testtől legalább 2,2 centiméter (7/8 hüvelyk) távolságra tartva. A hordtáska, övcsat vagy egyéb, ruházaton való viseléshez használt eszköz nem tartalmazhat fémet, és a készüléket a fenti távolságra kell tartania a testtől.

Adatfájlok vagy üzenetek küldéséhez a készüléknek jó minőségű hálózati kapcsolatra van szüksége. Az adatfájlok vagy üzenetek átvitele elhalasztható, amíg nem áll rendelkezésre megfelelő kapcsolat. Tartsuk be a távolságra vonatkozó utasításokat, amíg az átvitel be nem fejeződik.

A telefon egyes részei mágnesesek. A készülék vonzhatja a fémes tárgyakat. Ne tartsunk a készülékhez közel hitelkártyát vagy egyéb mágneses adattároló eszközt, mert az azokon tárolt információk megsérülhetnek.

# Orvosi eszközök

A rádióadók használata, beleértve a mobiltelefonokat is, zavarhatja a nem megfelelően védett orvosi berendezéseket. Beszéljünk egy orvossal, vagy forduljunk a készülék gyártójához, hogy eldönthessük, a berendezés megfelelően árnyékolt-e a rádiófrekvenciás sugárzással szemben. Kapcsoljuk ki a készüléket, ha a kihelyezett szabályozások erre utasítanak minket. A kórházakban és egészségügyi intézményekben a külső rádiósugárzásra érzékeny berendezések is üzemelhetnek.

### Beültetett orvosi eszközök

Az orvosi eszközök gyártói azt ajánlják, hogy legalább 15,3 centiméter (6 hüvelyk) távolságra legyen a készülék a beültetett orvosi eszköztől, például a szívritmusszabályozótól vagy a beültetett cardioverter defibrillátortól, így kerülve el az esetleges interferenciát az orvosi eszközzel. Ajánlások az ilyen készülékkel élő személyeknek:

- A vezeték nélküli készülék mindig legalább 15,3 centiméter (6 hüvelyk) távolságra legyen az orvosi készüléktől.
- a vezeték nélküli eszközt nem szabad felső ingzsebbe vagy mellényzsebbe tenni.
- A vezeték nélküli készüléket tartsuk az orvosi készülékkel átellenes oldali fülükhöz.
- Kapcsoljuk ki a vezeték nélküli készüléket, ha bármilyen okból interferencia létrejötte feltételezhető.
- Tartsuk be a beültetett orvosi készülék gyártójának utasításait.

Ha kérdésünk van a vezeték nélküli készülék beültetett orvosi eszközzel való használatával kapcsolatban, forduljunk háziorvosunkhoz.

### Hallókészülékek

Bizonyos digitális vezeték nélküli készülékek zavarhatnak egyes hallókészülékeket.

# Járművek

A rádiófrekvenciás jelek hatással lehetnek a motorgépjárművek nem helyesen felszerelt vagy nem megfelelően földelt elektronikus rendszereire, például az elektronikus üzemanyag-befecskendező rendszerekre, elektronikus blokkolásgátló rendszerekre, elektronikus sebességvezérlő rendszerekre és légzsákrendszerekre. További információkért lépjünk kapcsolatba a gépjármű vagy az adott berendezés gyártójával.

Kizárólag szakképzett személyzet javíthatja a készüléket, és szerelheti a készüléket járműbe. A hibás telepítés vagy beszerelés veszélyes lehet, és érvénytelenítheti a garanciát. Rendszeresen ellenőrizze, hogy a járműben minden vezeték nélküli készülék megfelelően fel van szerelve, és megfelelően működik. Ne tároljon vagy szállítson éghető folyadékokat, gázokat vagy robbanóanyagot ugyanabban a tárolóban, mint ahol a készülék, annak alkatrészei vagy tartozékai találhatók. Ne feledjük, hogy a légzsákok nagy erővel nyílnak ki. Ne helyezzük a készüléket vagy a tartozékokat a légzsák tágulási terébe.

A repülőgépre történő beszállás előtt kapcsoljuk ki a készüléket. A vezeték nélküli készülékek repülőgépen

történő használata veszélyes lehet a repülőgép vezérlésére, és törvénybe ütköző lehet.

## Robbanásveszélyes környezetek

Kapcsoliuk ki a készüléket minden olvan helven, ahol robbanás veszélye fennállhat. Tartsuk be a felszólító jelzéseket. A szikrák az ilven helveken robbanást vagy tüzet okozhatnak, ami személyi sérüléshez vagy halálhoz vezethet. Kapcsoliuk ki a készüléket üzemanyagtöltő-állomásokon. Tartsuk be az üzemanyagraktárakban, -tárolókban és elosztókban: vegyi üzemekben: valamint robbantási területeken érvényes korlátozásokat. Az olvan helvek, ahol robbanás veszélve fennállhat, általában (de nem mindig) jól láthatóan meg vannak jelölve. Ezek például olvan helvek. ahol felszólítás látható a gépiármű motoriának kikapcsolására, a hajók fedélzet alatti része, vegyi anyagot szállító vagy tároló létesítmények, valamint ahol a levegő vegyszereket vagy szemcséket tartalmaz, például gabonát, port vagy fémreszeléket. Tudiuk meg a folyékony gázzal (például propánnal vagy butánnal) üzemelő gépiárművek gyártóitól, hogy az adott gépjárműben biztonságosan használható-e a készülék

# Segélykérő hívások

Fontos: Ez a készülék rádiójelekre, vezetékes és vezeték nélküli hálózatokra, valamint a felhasználó által programozható funkciókra támaszkodva működik. Ha a készülék támogatja az interneten keresztüli hanghívásokat (internethívásokat), akkor aktiváljuk az internethívásokat és

#### További biztonsági tudnivalók

a celluláris hívásokat is. Ha mindkettő aktiválva van, akkor a készülék a segélyhívások kezdeményezését a celluláris hálózaton és az internetszolgáltatón keresztül is megkísérelheti. A kapcsolat létrejötte nem garantálható minden körülmény között. Létfontosságú kommunikáció – például orvosi segélykérés – céljából soha ne hagyatkozzunk kizárólag vezeték nélküli eszközökre.

Segélykérés mobiltelefonon keresztül:

- Ha a készülék ki van kapcsolva, akkor kapcsoljuk be. Ellenőrizzük a megfelelő térerőt. A készüléktől függően előfordulhat, hogy a következőket is el kell végeznünk:
  - Helyezzünk be egy SIM-kártyát, ha a készülék használ ilyet.
  - Távolítsunk el bizonyos el a híváskorlátozásokat, ha aktiváltuk ezeket a készüléken.
  - Módosítsuk az üzemmódot Offline-ról vagy Repülésről egy aktív üzemmódra.
- A kijelző törléséhez és a készülék hívásra kész állapotba hozásához nyomjuk meg a Vége gombot, ahányszor csak szükséges.
- Írjuk be a helyzetünknek megfelelő hivatalos segélykérőszámot. A segélyszolgálatok telefonszáma helyről helyre változhat.
- 4. Nyomjuk meg a Hívás gombot.

Segélyhívás esetén a lehető legpontosabban adjuk meg az ilyenkor szükséges adatokat. Előfordulhat, hogy a vezeték nélküli eszköz a kommunikáció egyetlen módja egy baleset helyszínén. Ne szakítsuk meg a kapcsolatot, amíg erre engedélyt nem kapunk.

# Hitelesítési információ (SAR)

# Ez a mobilkészülék megfelel a rádióhullám-kibocsátásra vonatkozó irányelveknek.

A mobileszköz egy rádió adó-vevő készülék. A készüléket úgy tervezték, hogy a rádióhullámok energiakibocsátása ne haladja meg a nemzetközi irányelvek által javasolt határértéket. Ezeket az irányelveket az ICNIRP független tudományos szervezet alkotta meg, és egy olyan biztonsági szinten alapulnak, amely minden ember számára védelmet biztosít, kortól és egészségi állapottól függetlenül.

A mobilkészülékek kibocsátási irányelvei a Specifikus elnyelési rátaként (SAR) ismert mérési egységet alkalmazzák. Az ICNIRP-irányelvekben megállapított SAR-határérték 2,0 watt/kilogramm (W/kg), amely átlagosan 10 gramm emberi szövetre értendő. A SAR-teszteket szabvány üzemeltetési pozíció alkalmazásával végzik úgy, hogy a készülék a legmagasabb energiaszinten sugároz minden tesztelt frekvenciasávon. Egy működő készülék tényleges SAR-értéke a maximális érték alatt lehet, mivel a készüléket úgy tervezték, hogy az csak annyi energiát használjon, amennyi a hálózat eléréséhez szükséges. Ez az érték számos tényező függvényében módosulhat, mint például a hálózat egy bázisállomásától való távolság.

A készülék fülhöz közeli használata során elért, az ICNIRPirányelvek alapján mért legmagasabb SAR-értéke 1,01 W/ kg.

#### További biztonsági tudnivalók

A készülékhez való tartozékok használata különböző SARértékeket eredményezhet. A SAR-értékek az egyes országok jelentéstételi és tesztelési követelményeitől, valamint a hálózatok által használt sávszélességektől függően változhatnak. További SAR-információk érhetők el a www.nokia.com oldalról elérhető termékinformációs oldalakon.

## A

adatkapcsolatok 69 Számítógépes csatlakozás 62 szinkronizálás 74 adatok szinkronizálása 74 a dátum és idő automatikus frissítése 61 A-GPS (támogatott GPS) 54 akkumulátor behelvezés 15 töltés 16 töltöttségi szint 21 akkumulátor töltése 16 alkalmazás beállításai 76 alkalmazáskezelő 72 alkalmazások 72 antennák 17

### В

beállítások alkalmazások 76 óra 61 videomegosztás 47 beállításvarázsló 20 be- és kikapcsolás, készülék 16 behelyezés akkumulátor 15 memóriakártya 17 SIM-kártya 15 billentyűzár 19 billentyűzet lezárás 19 biztonság internetböngésző 52 memóriakártya 70 blogok 51 Bluetooth 65 adatok fogadása 64 adatok küldése 64 böngésző biztonság 52 cache-memória 52 webeszközök 51

### C

cache-memória 52 címjegyzék 32

### CS

csatlakozási módok adatkábel 63 csatlakozók 13 csengőhangok profilokban 26 csevegés 31 csevegőszolgáltatások 31

### D

dátum és idő 61 DLNA 42 E ébresztés naptárbejegyzés 60 ébresztőóra 61 e-mail 29 e-mail üzenetek 27 emlékeztetők Lásd *teendőbejegyzések* eszközkezelő 10 évfordulók 60 Exchange-levelező 29

#### F

fájlkezelő 57 FM-rádió 41 frissítések készülék szoftvere 11 fülhallgató csatlakoztatás 18

#### G

gombok 13, 14, 15 GPS (globális helymeghatározási rendszer) 54

### Н

hangerő 24 hangposta hívás 45 szám módosítása 45 hangüzenetek 29 háttérkép 26 helvadatok 54 helvmeghatározási adatok 54 hét beállításai naptári ielzés 60 hírek 51 hívás kezdeményezése 45 hívások a csengőhang némítása. 45 elutasítás 45 fogadás 45 hangposta 45 internetes hívások 49 kezdeményezés 45 hivatkozások 76 HSDPA 63

### I

idő és dátum 61 ikonok 21 internetböngésző weblapok böngészése 50 internetes hívások 49 bekapcsolás 49 kezdeményezés 49 internetkapcsolat 50 Lásd még *böngésző* internetrádió hallgatás 42 írás 23 J játék gombok 15 játékok 35 Java alkalmazások 72

jelzés naptárbejegyzés 60 JME Java-alkalmazás támogatása 72

### К

kábel 63 kamera eszköztár 36 képek rögzítése 36 videofájlok 36 kapcsolatmódok Bluetooth 64 kapcsolódás számítógépes kapcsolat 53 keresés elérhető WLAN-hálózatok 69 készülékek párosítása 65 készülékememória biztonsági mentése 57

kiielző ikonok 21 kijelzővédő 26 küldés Bluetooth használata 64 н Letöltés! tételek kezelése 53 lezárás billentvűzet 19 készülék 70 lezárókód 70 М médiafáil rádió 41 médiafáilok feltöltése 38 médiafáilok online megosztása 38 megosztott videó 46 mellékletek 28 memória internetes cache 52 törlés 12 memóriakártva behelvezés 17 eltávolítás 18 ielszavak 70 lezárás 70 mentés kártvára 71

mentés kártyára 71 MMS (multimédiaüzenet-kezelési szolgáltatás) 29 modem 53 multimédia üzenetek 29 My Nokia 24

## Ν

naptár 60 navigációs eszközök 54 névjegyek 32 csatolt képek 32 csengőhangok 32 másolás 33 mentés 32 szerkesztés 32 szinkronizálás 74 névjegysáv 20 N-Gage 35 Nokia terméktámogatási adatok 9 Nokia Zeneáruház 35

### 0

oldalsó gombok 14 Online megosztás 38 előfizetés 38 képeslapok létrehozása 39 szolgáltatások aktiválása 38 Óra beállítások 61 Ovi áruház 43 Ovi-névjegyzék 31

### Ρ

PDF-olvasó 59 PictBridge 38 postafiók e-mail 27 prediktív szövegbevitel 24 profilok csengőhang kiválasztása 26

#### Q

Quickoffice 59

#### R

rádió 41

### S

Say and Play 34 SIM-kártya behelyezés 15 SMS (rövidüzenet-kezelési szolgáltatás) 29 súgó alkalmazás 12 Symbian alkalmazások 72

### SZ

számítógépes kapcsolatok 62 Lásd még *adatkapcsolatok* 

számológép 57 szoftver frissítés 9 szoftveralkalmazások 72 szoftverfrissítések 11 szótár 59 szöveg írás 23 prediktív bevitel 24 szöveges üzenetek küldés 29 születésnapok 60 Т találkozók 60 beállítás 60 támogatott GPS szolgáltatás (A-GPS) 54 tanúsítvánvok részletes adatok 71 távlezárás 70 távoli konfiguráció 10 távoli postafiók 27 teendőbejegyzések 60 telefon beállítása 20 telefonkönvv 32 telepítés, alkalmazások 72 témák 26 térerő 21 térképek 56 böngészés 56

© 2009 Nokia. Minden jog fenntartva.

terméktámogatási források 9

## U

USB-adatkábel 63

## Ü

üzemmódok

létrehozás 25 testreszabás 25 **üzenetek** e-mail 27

### V

videofájlok megosztott 46 videohívások átváltás hanghívásra 46 hívás kezdeményezése 46 videoközpont letöltés 39 megtekintés 39 Videoközpont 39 videomegosztás élő videó megosztása 48 videofájlok megosztása 48

### W

webes infók és hírek 51 webeszközök 51 webkapcsolat 50

#### webnaplók 51 WLAN elérhetőség 68 hozzáférési pontok 68 MAC-cím 67 WLAN-hálózat hálózatok keresése 69 WLAN-varázsló 68

### Z

zeneáruház 35 zene gombok 15 zene keresése 34 zenelejátszó lejátszás 34 zene átvitele 35 Zip-kezelő 59